# masterspec

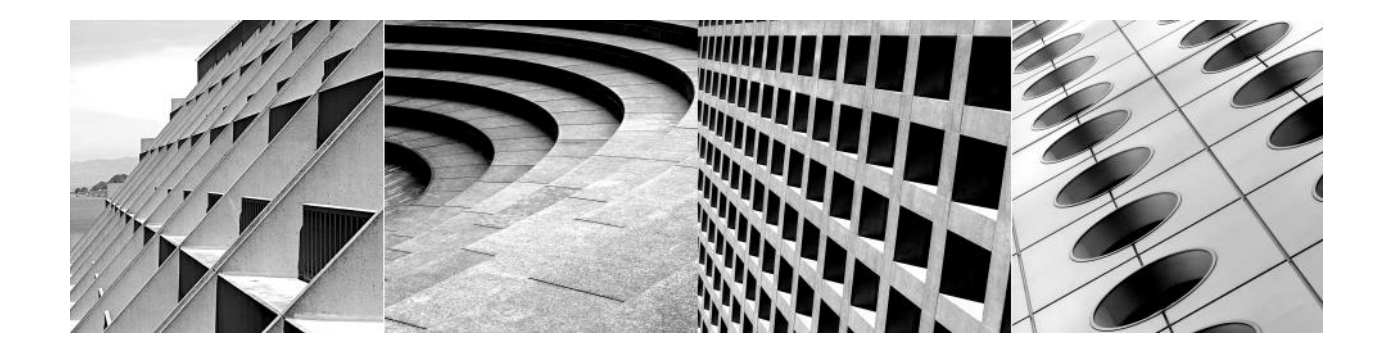

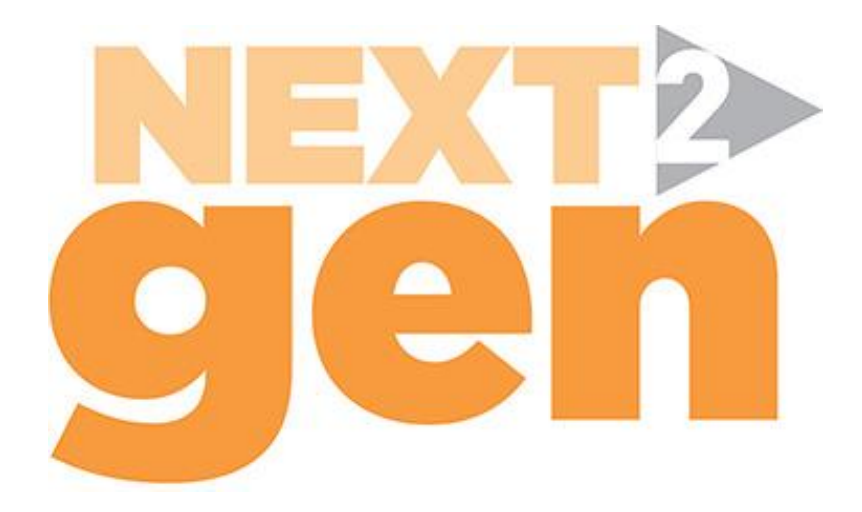

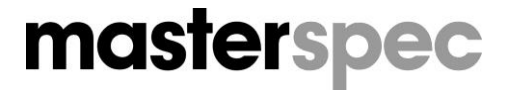

Construction Information Limited P O Box 108 214, Auckland 1150 PH: 09 631 7044 Email: gen@Masterspec.co.nz Web: www.Masterspec.co.nz

### Contents

| 1: LOGGING INTO MASTERSPEC                                    |    | 4  |
|---------------------------------------------------------------|----|----|
| Setting up a Masterspec Login                                 | 4  |    |
| Projects Page View                                            | 6  |    |
| Project Overview Page                                         | 7  |    |
| Resize Browser/Text                                           | 8  |    |
| 2: CREATING SPECIFICATIONS                                    |    | 9  |
| Creating a New Specification Document                         | 9  |    |
| Create & Manage a Client                                      | 11 |    |
| Open, Delete and Create a Specification                       | 16 |    |
| 3: WORKSECTIONS                                               |    | 18 |
| Adding in Worksections to your Specification                  | 18 |    |
| Adding Worksections from Office Masters to your Specification | 20 |    |
| Using the Search Function for Masterspec Libraries            | 23 |    |
| Editing a Worksection within a Specification                  | 24 |    |
| Editing a Clause in a Worksection                             | 25 |    |
| Creating Entire Custom Clauses                                | 28 |    |
| Adding a new Clause Group Above                               | 30 |    |
| Cloning a Clause                                              | 30 |    |
| Deleting a Clause                                             | 30 |    |
| Worksection Toolbar                                           | 30 |    |
| Re-running the Q&A                                            | 36 |    |
| Managing Tables (and using right click)                       | 38 |    |
| Copying and Pasting Tabbed Text                               | 39 |    |
| Tildes ~                                                      | 43 |    |
| Setting a Worksection to Complete                             | 44 |    |
| 4: NATIONAL PRODUCT DATABASE INTEGRATION                      |    | 45 |
| Inserting Product Technical Statements into an Appendix       | 45 |    |
| The Contact Tab in a PTS                                      | 46 |    |
| Managing the Document Upload Tool                             | 47 |    |
| 5: WORK SECTION SUPPORT                                       |    | 51 |
| Introduction                                                  | 51 |    |
| Contacting the Supplier                                       | 51 |    |
| Managing your Work Section Support Request                    | 54 |    |
| Replacing your work section                                   | 56 |    |
| Editing your work section                                     | 60 |    |
| Commenting on your work section                               | 63 |    |
| 6: COMPLETING YOUR SPECIFICATION                              |    | 67 |
| Completing your specification                                 | 67 |    |
| Exporting / Printing your Specification                       | 69 |    |

|    | Print Specific Worksections                                      | 71 |    |
|----|------------------------------------------------------------------|----|----|
|    | Header Text                                                      | 72 |    |
| 7: | INTELLIGENT UPDATE MANAGER                                       |    | 73 |
|    | Recognising when a Worksection (or Office Master) is out of date | 73 |    |
|    | Using the View Changes / Update Manager                          | 74 |    |
|    | Update Manager                                                   | 75 |    |
| 8: | OFFICE MASTERS                                                   |    | 76 |
|    | What are Office Masters?                                         | 76 |    |
|    | Building Office Masters                                          | 76 |    |
|    | Recognising Out of Date Office Masters                           | 77 |    |
|    | Creating a New Office Master                                     | 78 |    |
|    | Cloning a Specification to an Office Master                      | 79 |    |

### **1: LOGGING INTO MASTERSPEC**

#### Go to Masterspec.co.nz

To get into NextGen2, click the **Log In** button on the right hand side of the web page.

All system users **must be registered with individual logins** before they can access Masterspec NextGen2. If you have already registered, then login using your email address and password.

HELP DESK: Phone: 09 631 7044 Email: gen@Masterspec.co.nz

### Setting up a Masterspec Login

If you do not have an individual login registration, you must **create a Masterspec user account** using your current practice email address and a personal password by filling out the required fields.

#### 1. Click on LOG IN and then to **Create an Account** link.

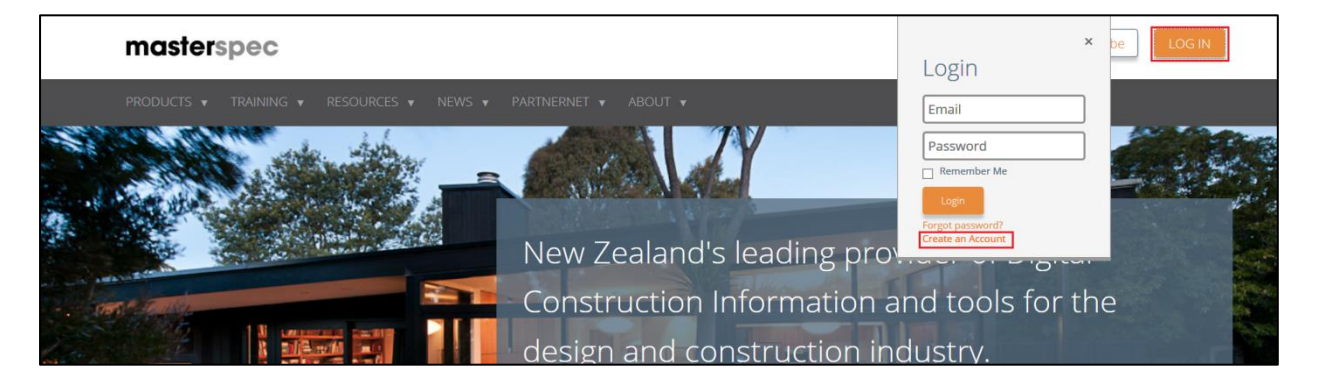

2. Once you have filled in the required fields, you will be sent an email to activate your account. You must confirm by replying to activate your account. When your account is activated, login using the link from <u>www.Masterspec.co.nz</u>.

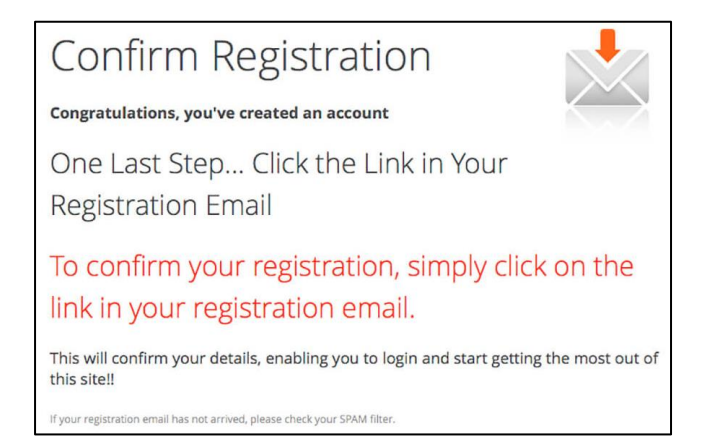

3. In order that you can view and create practice specifications, it is necessary to connect to your practice account.

Click > **My Details** tab and select > **My Subscription Access** from the dropdown menu bar. Click the **Connect Now** icon.

| masterspec             |            | Tilottama Karnik Treehouse Architects   Log out                                                                    |                                                 |
|------------------------|------------|----------------------------------------------------------------------------------------------------|-------------------------------------------------|
| PRODUCTS 🔻 TRAININ     | G ▼ RESOUR | EES V NEWS V PARTNERNET V ABOUT V PROJECTS V MY DETAILS V                                                          |                                                 |
| Dashboard              |            |                                                                                                    |                                                 |
| Me                     |            | My Subscription Access                                                                                             |                                                 |
| My Profile             |            | My Subscription Access                                                                                             |                                                 |
| My Subscription Access |            |                                                                                                    |                                                 |
| Organisation Setup     | +          | You are currently connected with an organisation, and so can login<br>of your account managed by the organisation. | on behalf of that organisation and have aspects |
|                        |            | Connections<br>Treehouse Architects Connected                                                                      | Disconnect Now                                  |

- 4. To identify that you have connected to your practice;
  - Your name and in some cases your practice logo, will be on the top right hand side of the screen.

If you cannot see these key indicators, then please refer back to your practice Master Administrator.

| masterspec       | MENU = PROJEC                                                                                                    | TS ▼ MY DETAILS ▼                                    |                                                             | Tilottama Kamik Treehouse Architects   Log.out |
|------------------|----------------------------------------------------------------------------------------------------|------------------------------------------------------|-------------------------------------------------------------|------------------------------------------------|
| Enter Keyword    | Project litter Specification litter                                                                                                    | View                                                 |                                                             |                                                |
| Recently updated | All Tillu's Alteration Project<br>72 Dominon Road, Eden Terrace, Auctiand, New Zeal<br>10 Clene 0.2 & Specification<br>10 Clenes 0.5 & Specification<br>10 Content, Specification<br>10 Minor, Specification | Project Int<br>Chert<br>Chert<br>Croated<br>Updated: | TIL<br>Carly Hammond<br>23 November 2016<br>24 August 2017  |                                                |
|                  | Abbot Apartments<br>32, High St, City, Auckland, New Zealand<br>0 O. CURRENT Abbot Apartments<br>0.1.Prelimary.Spec<br>0.2. Landscape.Specification                                                          | Project Ref.<br>Cilent:<br>Created<br>Updated        | 2017-102<br>Carly Hammond<br>22 June 2013<br>23 August 2017 |                                                |

#### TROUBLESHOOTING

Can't login? Check your CAPS LOCK, or click "Forgot Password".

If you fail to log in successfully more than 3 times, please contact Masterspec to reactivate your password

### **Projects Page View**

Logging into Masterspec will ensure that you arrive on the **Home Page** containing a summary of practice specifications and projects, a list of specification writers associated with the practice, recently updated Worksections from Masterspec and current practice subscriptions through Masterspec.

#### **Search Function**

To find a particular specification, you can use the **search function.** You can search with key words in the project/specification listing and by status.

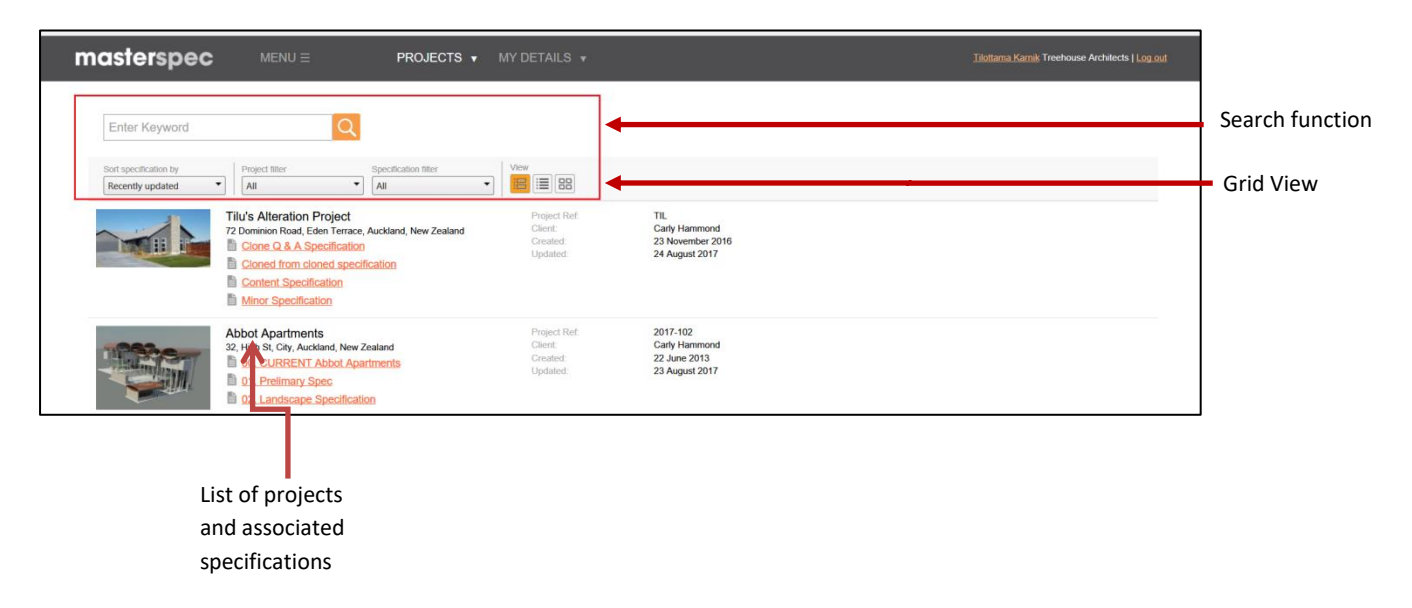

#### **Grid View**

Use the **Grid View** to view a list of specifications (similar to a spreadsheet view). Grid View also has a sort function which can be used by clicking on any column. Clicking again reverses the sort.

| masterspec |                       | PROJECTS 🔻                 |                      |                           |               |      |               |           |           |            | filottama Karnik Tre | eehouse A |
|------------|-----------------------|----------------------------|----------------------|---------------------------|---------------|------|---------------|-----------|-----------|------------|----------------------|-----------|
|            | Enter Keywo           | rd                         | 2                    |                           |               |      |               |           |           |            |                      |           |
|            | Sort specification by | Project filter             | Specification filter | View                      |               |      |               |           |           |            |                      |           |
|            | Click a column name t | to re-set the sort order.  | All                  |                           |               |      |               |           |           |            |                      |           |
|            | PROJECT REF           | PROJECT NAME               | SPEC                 | FICATION NAME             | CLIENT        | AL   | JTHOR         | CREATED v | DUE       | UPDATED    | STATUS               |           |
|            |                       | House Alterations          | Project              | spec                      | J Smith       | Tik  | ottama Karnik | 25 Aug,17 | 12 Oct,17 | 04 Aug,17  | 1                    |           |
|            |                       | House Alterations          | Project              | Specification             | J Smith       | Tik  | ottama Karnik | 25 Aug,17 | 12 Oct,17 | 04 Aug,17  | 1                    |           |
|            |                       | New website                | Project              | Specification New Website | e New Test    | Tik  | ottama Karnik | 04 Aug,17 | 25 Aug,17 | 04 Aug,17  | 1                    |           |
|            |                       | Dwelling Alteration        | BLANK                | c.                        | Ecoglow       | Ма   | rk Fairbairn  | 16 Jun,17 |           |            | 1                    |           |
|            | 007                   | New Cafe - Copthorne       | Main S               | pecification              | Jeremy Gestro | Jer  | emy Gestro    | 14 Jun,17 | 30 Jun,17 | 14 Jun, 17 | 1                    |           |
|            | 007                   | New wing - Pavilions Hotel | Conser               | ıt                        | Jeremy Gestro | Pel  | ler Cronin    | 09 Jun,17 | 31 May,17 | 15 Jun,17  | 1                    |           |
|            | TIL                   | Tilu's Alteration Project  | Minor S              | Specification             | Carly Hammond | Tris | sh Croot      | 06 Jun,17 |           | 04 Aug,17  | 1                    |           |

### **Project Overview Page**

The **project overview page** is seen when you click on any specification from the Projects Page.

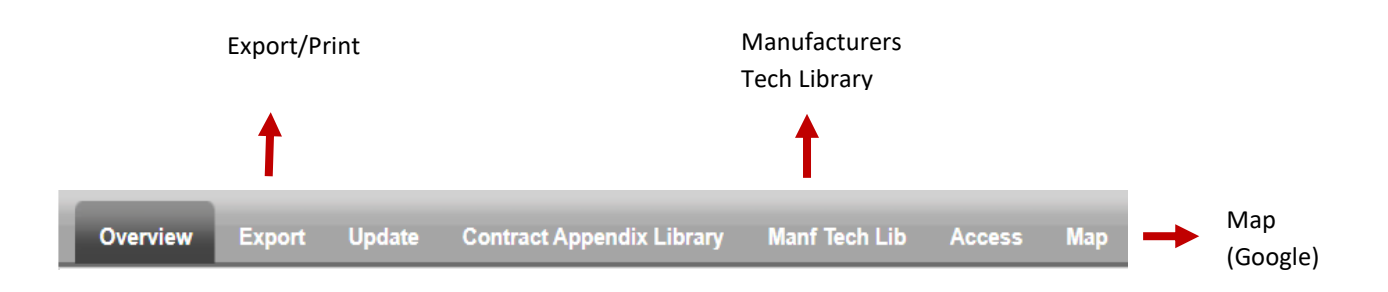

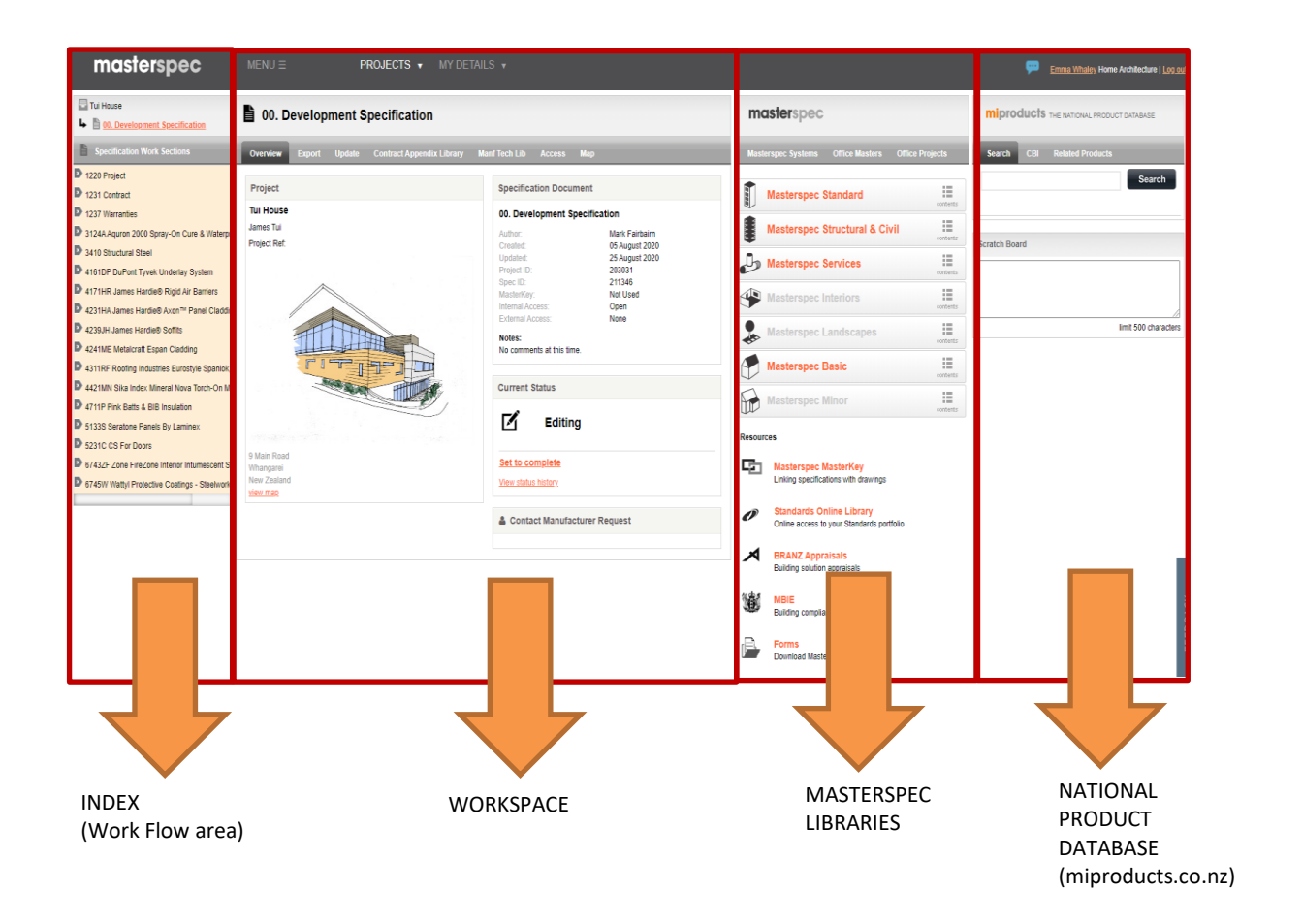

### **Resize Browser/Text**

- 1. NextGen2 allows you to work comfortably with different screens / windows / text size. There are 4 panels (see pg 7).
- 2. If the screen or device size is too small to allow you to view all the panels at once, the outside panels will file in behind tabs. You can toggle the two panels on the right and left of the editing interface simply by clicking on the tabs which provide fly-outs to swap between contents.

| masterspec                                                                                                    | MENU Ξ PROJECTS ▼ MY DETAILS ▼                                                                                                    | Tilottama Kamik Treehouse Architects   Log out    |  |  |  |  |  |
|----------------------------------------------------------------------------------------------------|----------------------------------------------------------------------------------------------------|---------------------------------------------------|--|--|--|--|--|
| Tilu's Alteration Project                                                                                           | 4131WB WPS BITUBOND® SELF-STICK TANKING Contact Supplier Set to Complete                                                                                                    | masterspec                                        |  |  |  |  |  |
| Specification Work Sections                                                                                         | MANAGE & PRINT VIEW OUTLINE EDIT 🗄 SAVE More Tools 🔻 C 🍕 0 0 😸 🗙                                                                                                    | Masterspec Systems Office Masters Office Projec : |  |  |  |  |  |
| A 3124A Aquron 2000 Cure & Seal Moisture     3124LC Lesa Pentra Concrete Cure, Harden 8                             | 1. GENERAL 2. PRODUCTS 3. EXECUTION 4. SELECTIONS                                                                                                    | Masterspec Standard                               |  |  |  |  |  |
|                                                                                                    | If you have pre-customised this work section using the "questions and answers" provided as part of the downloading process, it may be necessary<br>to amend some clauses to suit the final project-specific version.<br>The section must still be checked and customised to suit the project being specified, by removing any other irrelevant details and adding project-<br>specific details and selections.<br>This section relates to the application of Waterproofing Systems NZ Ltd bituBOND self adhesive tanking membrane for foundation and |                                                   |  |  |  |  |  |
| 4121CF Concrete Plus Fosroc Liquid Tanking     4131WB WPS Bitubond Self-Stick Tanking                               |                                                                                                    |                                                   |  |  |  |  |  |
| <ul> <li>4223P Plytech Cedartech &amp; Pinetech Cladding</li> <li>4422WT WPS DuroTUF TPO Waterproofing M</li> </ul> | vertical wall applications.<br>It is used:<br>• with concrete, concrete masonry and polystyrene/concrete masonry substrates                                                                                                    | Masterspec Interiors                              |  |  |  |  |  |
| 4423EB Equus De Boer Duo Waterproofing     4531C Crittall Arnold Steel Windows & Doc                                | <ul> <li>In low hydrostatic applications such as shallow eccavations or away from the water table.</li> <li>Modify or extend the above description to suit the project being specified.</li> </ul>                                                                                                    | Masterspec Landscapes                             |  |  |  |  |  |
| 4860BR Boardwalk Roof Access & Mounting S                                                                           | 1.1 RELATED WORK                                                                                                    | Masterspec Basic                                  |  |  |  |  |  |
| Solution of Petry Graung Walkway, Platform & AC<br>▲ 5133MC Melteca Clipwall Cladding System                        | Include cross reletances to other sections where these contain related work. Documents                                                                                                    | Masterspec Minor                                  |  |  |  |  |  |

3. You are able to resize your browser to fit all the columns on your screen by following the process as follows:

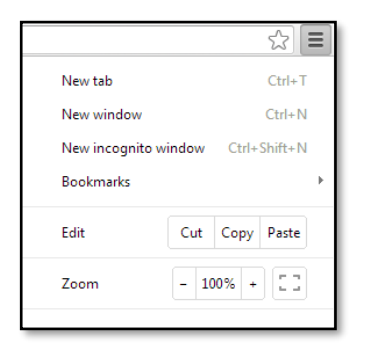

**In Chrome:** Click the Chrome Controls icon (:) in the top right hand corner of Chrome, select the Zoom function. Resize the zoom to 68% and then use the F5 key to refresh. This will reset the panels.

IE Explorer: Click the circle icon and zoom to 75%,

Click F5 to refresh.

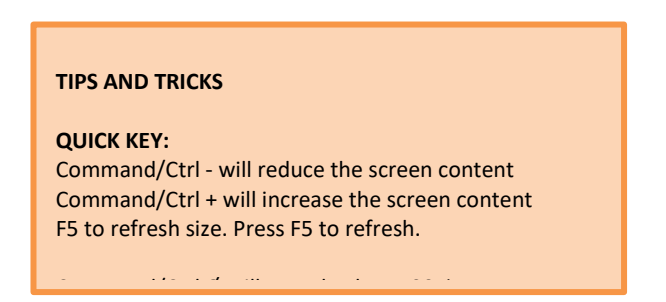

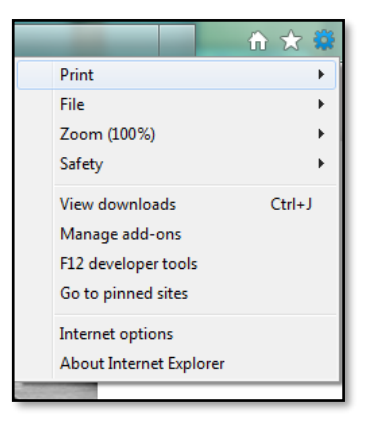

### **2: CREATING SPECIFICATIONS**

### **Creating a New Specification Document**

To create a **new Specification Document**, simply click on the **Add New Project** button on the **Dashboard** 

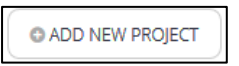

or use the drop down menu under the **Projects** tab:

| PRODUCTS 🔻 | TRAINING 🔻 | RESOURCES 🔻 | NEWS 🔻 PARTI      | NERNET 🔻 ABOUT 🔻          | PROJECTS ▼ MY DETAILS ▼ |
|------------|------------|-------------|-------------------|---------------------------|-------------------------|
|            |            |             | Specifications    | Office Master             | s Extended Tools        |
|            |            |             | Project List      | Manage Office N           | Masters Manage Clients  |
|            |            | [           | Create a New Spec | About Office Ma           | isters                  |
|            |            |             |                   | Create a new Of<br>Master | fice                    |
|            |            |             |                   |                           |                         |

- 1. You can create the new specification in an **existing project** or start a **new project**.
- 2. **For an existing project** select from the drop down box, the appropriate project name.

| masterspec | MENU Ξ                               | PROJECTS V MY DETAILS V                                                                                                    |                                                                   |
|------------|--------------------------------------|----------------------------------------------------------------------------------------------------|-------------------------------------------------------------------|
|            | Project Details<br>Type:<br>Project: | Existing Project O New Project     Select Project                                                                                                    | Create a new<br>specification from an<br>existing or new project. |
|            | Specification Details                |                                                                                                    |                                                                   |
|            | Specification Name:                  | Projects that will only have a single Specification Document should use the default value of 'Project Specification'. Otherwise a descriptive name should be entered. |                                                                   |
|            | Author:                              | Tilottama Karnik                                                                                                    |                                                                   |
|            | Create specification from:           | $\textcircled{O}$ Start blank $\bigcirc$ Clone an Office Master $\bigcirc$ Clone an existing Specification Document                                                   |                                                                   |
|            | Notes                                |                                                                                                    |                                                                   |
|            |                                      |                                                                                                    |                                                                   |
|            | 0                                    |                                                                                                    |                                                                   |
|            | Contirm                              |                                                                                                    |                                                                   |
|            |                                      |                                                                                                    |                                                                   |

- 3. If it is a **new project** fill in the **required project details**.
- 4. **Create a new client**, select an existing client or "client details not required".

| masterspec | MENU Ξ                        | PROJECTS V MY DETAILS V                                                                                          |
|------------|-------------------------------|----------------------------------------------------------------------------------------------------|
|            | Project Details               |                                                                                                    |
|            | Type:<br>Client:              | Existing Project      New Project     Select Client      Create new Client                                       |
|            | Project Name:<br>Project Ref: | *                                                                                                    |
|            | Image:                        | Choose Image:<br>Browse<br>(Allowed Extensions: JPG, GIF, PNG; Max File Size: 4MB)<br>(Width:800px Height:600px) |
|            | Date Due:                     | E                                                                                                    |

- 5. Insert **Project Name** this appears on the front cover of the specification document (generally the title of the Project).
- 6. **Project Reference**; insert the practice job / project number.
- 7. To **insert an image** which will appear on the front cover, select Browse to upload from your computer (jpeg files only)
- 8. The specification can have a **due date** which appears in the Grid View. Use this to manage the timing of your work.
- 9. Complete the **project address** details. This address links and locates your project correctly on a Map. (Project Overview screen).

| Project Address |                 |
|-----------------|-----------------|
| Street:         | *               |
| Suburb:         |                 |
| Town / City:    | *               |
| Country:        | New Zealand 💌 * |
|                 |                 |

| E beine Hause hager                                                                                                    | Residential Home Consent                                                                                                    | masterspec                                                                                                    | - |
|----------------------------------------------------------------------------------------------------|----------------------------------------------------------------------------------------------------|----------------------------------------------------------------------------------------------------|---|
|                                                                                                    | terms have been transformed and a man                                                                                                    | Annual States ( States )                                                                                                    | 8 |
| 1000 Frages         1000 Frages           1010 Frages         1010 Frages           1010 Frages         1010 Frages           1010 Frages | Nop<br>United States of the states of the stat | Masterspec Blander)     Masterspec Blander)     Masterspec Blander)     Masterspec Bruckeral & Civil     Masterspec Interfors     Masterspec Interfors     Masterspec Base     Masterspec Base     Masterspec Weier |   |
| C ETel Crowne, sealed or policited concrete                                                                                                    | nakr                                                                                                    | -                                                                                                    |   |

### Create & Manage a Client

1. Click on Create new Client link when creating a new project.

| masterspec | MENU Ξ                   | PROJECTS V MY DETAILS V                                                                                          |
|------------|--------------------------|----------------------------------------------------------------------------------------------------|
|            | Project Details          | Cryleting Deviced @ Nave Deviced                                                                                 |
|            | Client:<br>Project Name: | - Select Client -   Create new Client                                                                            |
|            | Project Ref:             |                                                                                                    |
|            | Image:                   | Choose Image:<br>Browse<br>(Allowed Extensions: JPG, GIF, PNG; Max File Size: 4MB)<br>(Width:800px Height:600px) |
|            | Date Due:                |                                                                                                    |

OR hold the mouse on the drop down arrow of Projects tab and select Manage Clients

| MENU = | PROJECTS V MY DETAILS         |                               |                |
|--------|-------------------------------|-------------------------------|----------------|
|        | Specifications                | Office Masters                | Extended Tools |
|        | Project List                  | Manage Office Masters         | Manage Clients |
|        | Create a New<br>Specification | About Office Masters          |                |
|        |                               | Create a New Office<br>Master |                |
|        |                               |                               |                |

2. Create new Client link will allow you to enter information for new client to add it to Client box.

|                 | PROJECTS V MY DETAILS V           |   |
|-----------------|-----------------------------------|---|
|                 |                                   |   |
| Project Details |                                   |   |
| Type:           | Existing Project      New Project |   |
| Client:         | Anjeeta N                         |   |
| Project Name:   |                                   |   |
| Project Pot     | S Add Client                      |   |
| Froject Rei.    | Name: Anjeeta N                   | × |
|                 | Choose                            |   |
| Image:          | Note:                             |   |
|                 | (Allowe                           |   |
|                 | Add                               |   |
| Date Due:       |                                   |   |
| Project Address |                                   |   |
| Street:         |                                   |   |
| Suburb:         |                                   |   |

3. When you click on Manage Clients, you can add a new client or you can edit the existing clients.

| masterspec           | MENU Ξ          | PROJECTS V MY DETAILS V |
|----------------------|-----------------|-------------------------|
|                      |                 |                         |
| Client               | Create a new cl | ient 🔹 NEW              |
| ADNZ                 |                 |                         |
| ADNZ Conference      |                 |                         |
| BIG HOUSE            | Manage Client   |                         |
| Bob Smith            |                 |                         |
| Carly Hammond        | Manage Clien    |                         |
| снсн                 | Client:         |                         |
| Daniel Client Willis | Client.         |                         |
| Ecoglow              |                 |                         |
| Fletcher Housing     | Notes:          |                         |
| Friedlander Ltd      |                 |                         |
| HNZC                 |                 |                         |
| J Smith              |                 | Add                     |
| Jasmax               |                 |                         |
| Jeremy Gestro        |                 |                         |
| JNL                  |                 |                         |

| masterspec           | MENU =        | PROJECTS V MY DETAILS V |
|----------------------|---------------|-------------------------|
|                      |               |                         |
| Client               | Carly Hammon  |                         |
| ADNZ                 |               |                         |
| ADNZ Conference      | Name official |                         |
| BIG HOUSE            | Manage Client |                         |
| Bob Smith            |               |                         |
| Carly Hammond        | Manage Clie   | ant                     |
| снсн                 | Client        | Cati Unmood             |
| Daniel Client Willis | Cilent.       |                         |
| Ecoglow              |               |                         |
| Fletcher Housing     | Notes:        |                         |
| Friedlander Ltd      |               |                         |
| HNZC                 |               |                         |
| J Smith              |               | Update Delete           |
| Jasmax               |               |                         |
| Jeremy Gestro        |               |                         |
| JNL                  |               |                         |

### STOP! There are three ways to generate a new document;

- Create a specification from Blank;
- Create a specification by cloning an Office Master
- Create a specification by cloning an existing specification.

#### **1. Creating a Specification Document from Blank**

A blank specification produces a new project that has no Worksections and will require Worksections to be added from the Masterspec libraries.

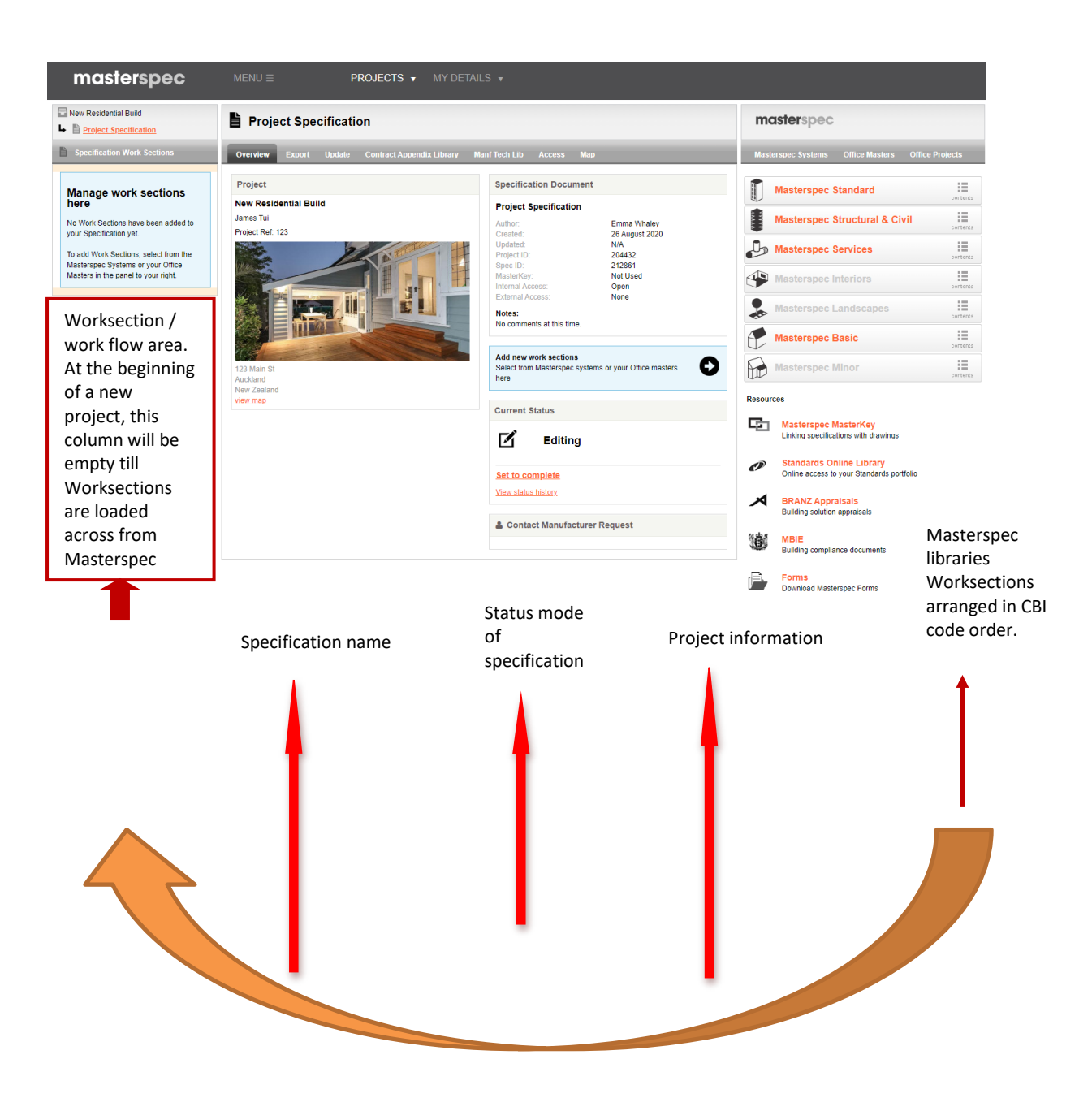

Worksections are loaded from the right hand column libraries to the left hand column. The work flow area, forms the basis of the contents page. The contents page is created and can be viewed when exported.

#### 2. Creating a Specification Document from an Office Master

Cloning a specification from an Office Master will **download all the Worksections** contained in that Office Master.

1. Select create a specification from an Office Master. Choose the appropriate Office Master from the drop down box.

| Specification Details      |                                                                                                    |                                 |  |  |  |  |
|----------------------------|----------------------------------------------------------------------------------------------------|---------------------------------|--|--|--|--|
|                            | Residential House Concrete Panel                                                                                                    | *                               |  |  |  |  |
| Specification Name:        | Projects that will only have a single Specification Document should use the default value of 'Project Specification'. Otherw descriptive name should be entered. |                                 |  |  |  |  |
| Author:                    | Mark Fairbairn                                                                                                    |                                 |  |  |  |  |
| Create specification from: | $\bigcirc$ Start blank $\ ullet$ Clone an Office Master $\bigcirc$ Clone an e                                                                                    | existing Specification Document |  |  |  |  |
|                            | Select Office Master Spec<br>* Treehouse OM Brick Earth                                                                                                    |                                 |  |  |  |  |
| Notes                      | * Treehouse OM Commercial Warehouse<br>* Treehouse OM P&G Commercial                                                                                             |                                 |  |  |  |  |
|                            | Treehouse OM P&G Sections<br>* Treehouse OM Warehouse                                                                                                    | ^                               |  |  |  |  |

- 2. Office Masters with an \*asterix next to the section title are out of date and should be updated before using. Only users with permission can update an Office Master (refer to section **Intelligent Update Manager**).
- Individual Office Master Worksections can be added into any project. (Refer to pg 16 Adding Worksections from Office Masters to your Specification).

#### **TIPS AND TRICKS**

We suggest you only start with a few Office Masters. They need to be updated monthly using the Update Manager. Refer to Masterspec Training Program "Office Masters".

#### 2. Creating a Specification Document from an Existing Specification

1. To generate a document from an existing specification, choose the appropriate specification from the Select Spec drop down box.

| Specification Details      |                                                                                                    |
|----------------------------|----------------------------------------------------------------------------------------------------|
|                            | New Residential Building Spec *                                                                                                    |
| Specification Name:        | Projects that will only have a single Specification Document should use the default value of 'Project Specification'. Otherwise a descriptive name should be entered.                                                                                                    |
| Author:                    | Mark Fairbairn                                                                                                    |
| Create specification from: | Start blank Clone an Office Master Clone an existing Specification Document                                                                                                    |
|                            | Select Spec                                                                                                    |
| Notes                      | - Select Spec Abbot Apartments - CONSENT Abbot Apartments - WINDOW SPECIFICATION Alger Executive Residential Build - AS BUILT Specification Alger Executive Residential Build - New Building Consent Alger Executive Residential Build - New Building Construction Specification Bream Bay Residential Home - New Building Construction Spec Cutty House Project - Mi Building Cutty House Project - Mi Building |
| Confirm                    | Genesis Residential Project NPIy - Residential Building Spec<br>Genesis Residential Project NPIy - Residential Specification Consent<br>Hammond Apartments - Green Wing                                                                                                    |

2. Consider how old the project is **before** cloning an old specification. It may require a generous amount of updating using the update manager.

### **Open, Delete and Create a Specification**

### 1. To open a specification

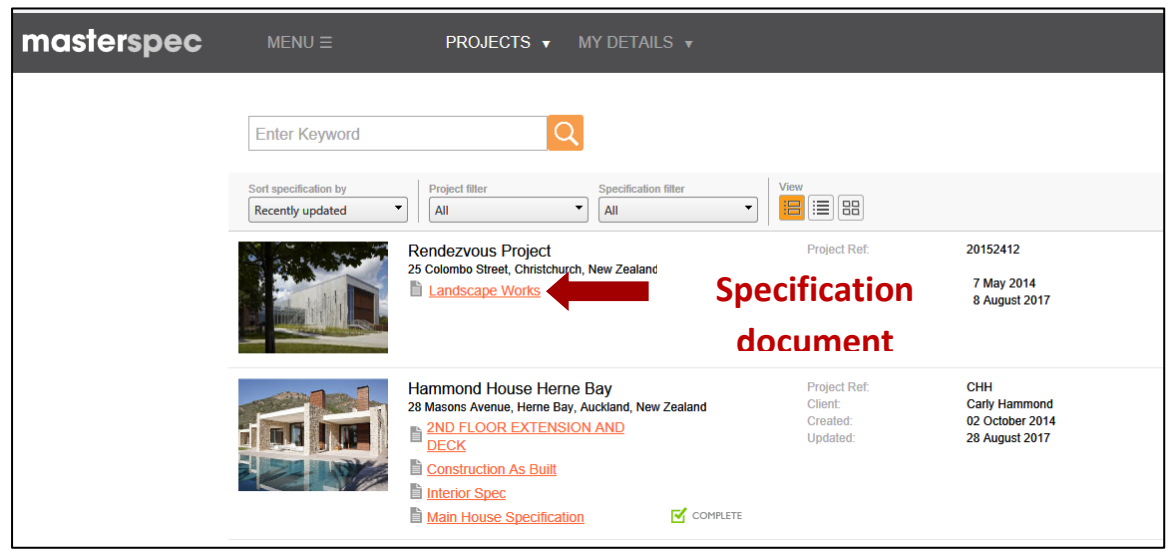

1. Open the specification by clicking on the title of the specification from the **Projects Page**.

### 2. To Delete a specification

1. Click on the Update tab.

| New Residentia        | al Build                                                                                                    |
|-----------------------|----------------------------------------------------------------------------------------------------|
| Overview Export Upd   | late Contract Appendix Manf Info Map                                                                               |
| Project               |                                                                                                    |
| Client:               | Carly Hammond V                                                                                                    |
| Project Name:         | Tilu's Alteration Project *                                                                                        |
| Status:               | Active V                                                                                                    |
| Project Ref:          | ть                                                                                                    |
| Image:                | Choose Image:<br>Browse.<br>(Allowed Extensions: JPG, GlF, PNG; Max File State: 4MB)<br>(Width:800px Height:600px) |
| Date Due:             |                                                                                                    |
| Project Address       |                                                                                                    |
| Street:               | 72 Dominion Road *                                                                                                 |
| Suburb:               | Eden Terrace                                                                                                    |
| Town / City:          | Auckland *                                                                                                    |
| Country:              | New Zealand V                                                                                                    |
| Specification Details |                                                                                                    |
| Specification Name:   | New Residential Build *                                                                                            |
| Author:               | Tilottama Karnik                                                                                                   |
| Notes:                |                                                                                                    |
| Confirm               |                                                                                                    |
|                       | Update                                                                                                    |
|                       | Delete this Specification Document                                                                                 |

- 2. Scroll to the bottom of the page.
- 3. Click on **Delete this Specification Document** link.

4. You will receive a message saying

| This process is not reversibl<br>information relating will be p<br>deleted. | e, and all<br>ermanent | ly     |
|-----------------------------------------------------------------------------|------------------------|--------|
|                                                                             | ОК                     | Cancel |
|                                                                             |                        |        |

5. Select **OK** to delete the specification document.

When starting a new project that is connected to MasterKey (Masterspec's Keynoting system), the core project **SHOULD ALWAYS REMAIN IN CONNECTION TO MASTERKEY**. For further information, please refer to Masterspec for additional training.

### **3: WORKSECTIONS**

### Adding in Worksections to your Specification

- 1. To add Worksections from the Masterspec library, click on the appropriate Library e.g. STANDARD.
- 2. Click on the appropriate tab or type a keyword into the search field and click **GO**.
- Expand the section group by clicking on the grey arrow and click on the section title (orange underlined text) to add Worksections using the Q&A feature. By using the Q&A's, it will automatically pre-edit and remove clauses not valid to your current section.

#### **STOP!**

Masterspec provides a template only.

### It is important for you to still edit the Worksection even after using the Q&A preedit selection tool

| masterspec |                              |              |                          |                                  | TIPS AND TRICKS                                                                                                    |              |        |            |             |             |
|------------|------------------------------|--------------|--------------------------|----------------------------------|----------------------------------------------------------------------------------------------------|--------------|--------|------------|-------------|-------------|
| Maste      | rspec Systems Office Masters |              |                          |                                  | The <b>Q&amp;A editor</b> allows you to pre-edit selections at the beginning of your specification. <b>YOU MUST STILL EDIT</b> |              |        |            |             |             |
|            | Masterspec Standard          |              |                          |                                  | THE WORKSECTION e                                                                                                    | ven after u  | using  | the Q      | &A.         |             |
| •          | Masterspec Structural &      | Civil        |                          |                                  | -                                                                                                    |              |        |            |             |             |
| ŀ          | Masterspec Services          | Ma           | sterspe                  | c System                         | s Office Masters                                                                                                    |              |        |            |             |             |
|            | Masterspec Interiors         | Stand        | ard                      | 2                                | E C                                                                                                    | 7 0          |        |            |             |             |
|            | Masterspec Landscapes        | Genera       | Site                     | 3<br>Structure                   | 4 J O<br>Enclosure Interior Finish Se                                                                                          | arvices Exte | mal    |            |             |             |
|            | Masterspec Basic             | Wall cla     | g and pr<br>adding (§    | e-cladding<br>90)                | (26)                                                                                                    |              |        |            |             |             |
|            | Masterspec Minor             | Roofing      |                          | ~                                |                                                                                                    |              |        |            |             |             |
| <u>.</u>   |                              | Window       | vs and d                 | ing (33)<br>loors (35)           |                                                                                                    |              |        | ~          |             |             |
|            |                              | Glazing      | (14)                     |                                  |                                                                                                    |              |        | ▲◀         | Expand/Co   | llapse      |
|            |                              | <u>4610</u>  | Glazing                  | residentia                       | <u>II</u>                                                                                                    | •            | ρ      |            | group       |             |
|            |                              | 4610<br>4610 | <u>MR Metr</u><br>VR CSR | <u>o glasstec</u><br>Viridian re | h residential glazing                                                                                                    | •            | ρ<br>Ω | (ن)<br>(ز) | Manufactu   | ırer        |
|            |                              | 4611         | Glazing                  | exterior                         | <u>Shachtar glazing</u>                                                                                                    | •            | ρ      |            | Informatio  | n           |
|            |                              | 4611         | ME Metr                  | o glasstec                       | h exterior glazing                                                                                                    | •            | ρ      | ï          |             |             |
|            |                              | <u>4611</u>  | VE CSR                   | Viridian ex                      | terior glazing                                                                                                    | •            | ρ      | 0          | Preview fu  | ll section  |
|            |                              | <u>4612</u>  | Glazing                  | Interior                         |                                                                                                    |              | ρ      |            | without ad  | lding it to |
|            |                              | 4612         | MI Metro                 | glasstech                        | interior glazing                                                                                                    | •            | ρ      | 6          | your specif | fication    |
|            |                              | 4612         | Olasia a                 | viridian int                     | erior glazing                                                                                                    | •            | م<br>2 | ٢          |             |             |
|            |                              | 4014         | Glazing<br>MS Mote       | <u>speciality</u>                | h appointiv alorina                                                                                                    |              | 2      | ~          | Import sec  | tion        |
|            |                              | 4614         | VS CSR                   | Viridian si                      | n speciality glazing                                                                                                    |              | ρ      | 6          | (unedited)  |             |
|            |                              | 4621         | Glass b                  | lock wallir                      | 10                                                                                                    | •            | ρ      | 0          |             |             |
|            |                              | 4691         | G GSL G                  | Glassquare                       | -<br>d glazing films                                                                                                    | •            | P      | 0          | Section do  | wnioad with |
|            |                              | Insulati     | on (17)                  |                                  |                                                                                                    | 1            |        | 7          | U&A (pre-   | edited)     |

4. Once a Worksection has been imported it will populate the specification section and workflow panel (as per the diagram). This panel can then be used as a work flow indicator for your writing team. A quick visual check will show whether a Worksection requires editing, is complete or has a Masterspec update that needs to be reviewed and approved - as the icon indicates. (Refer to Icon Indicator Key Page)

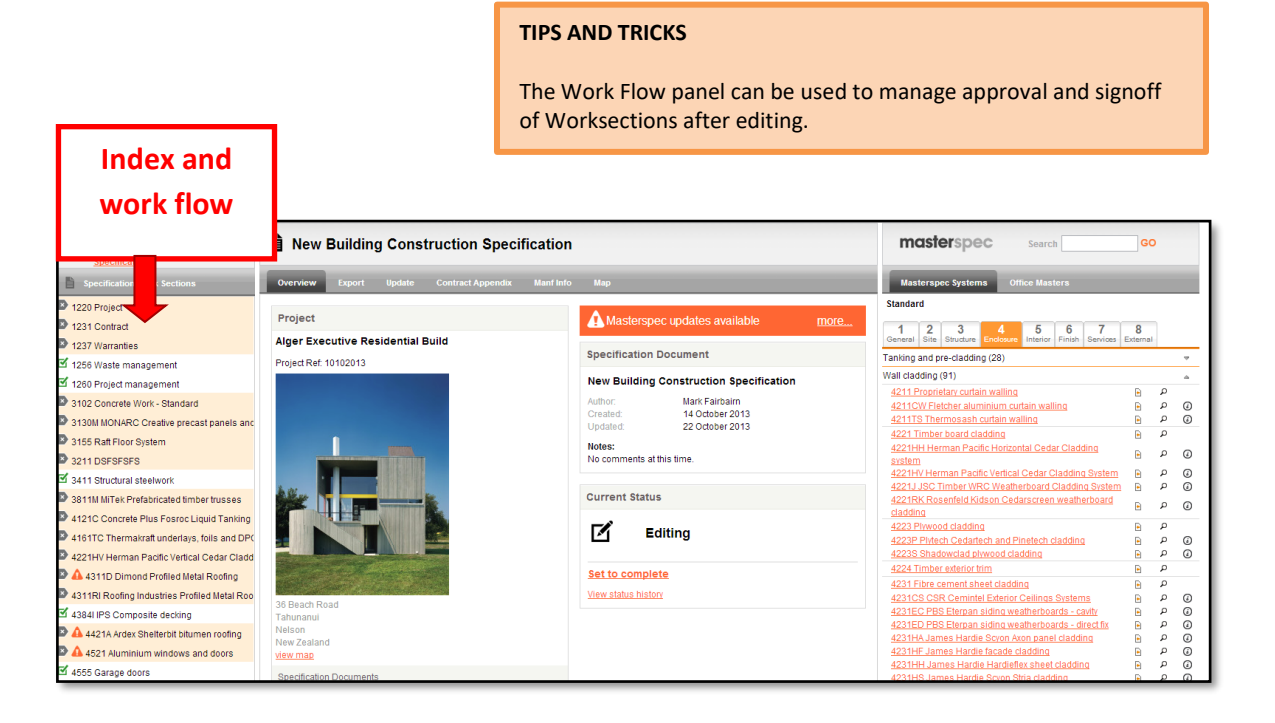

## Adding Worksections from Office Masters to your Specification

1. Click on Office Masters tab and select the Office Master project from which you want to add Worksections from.

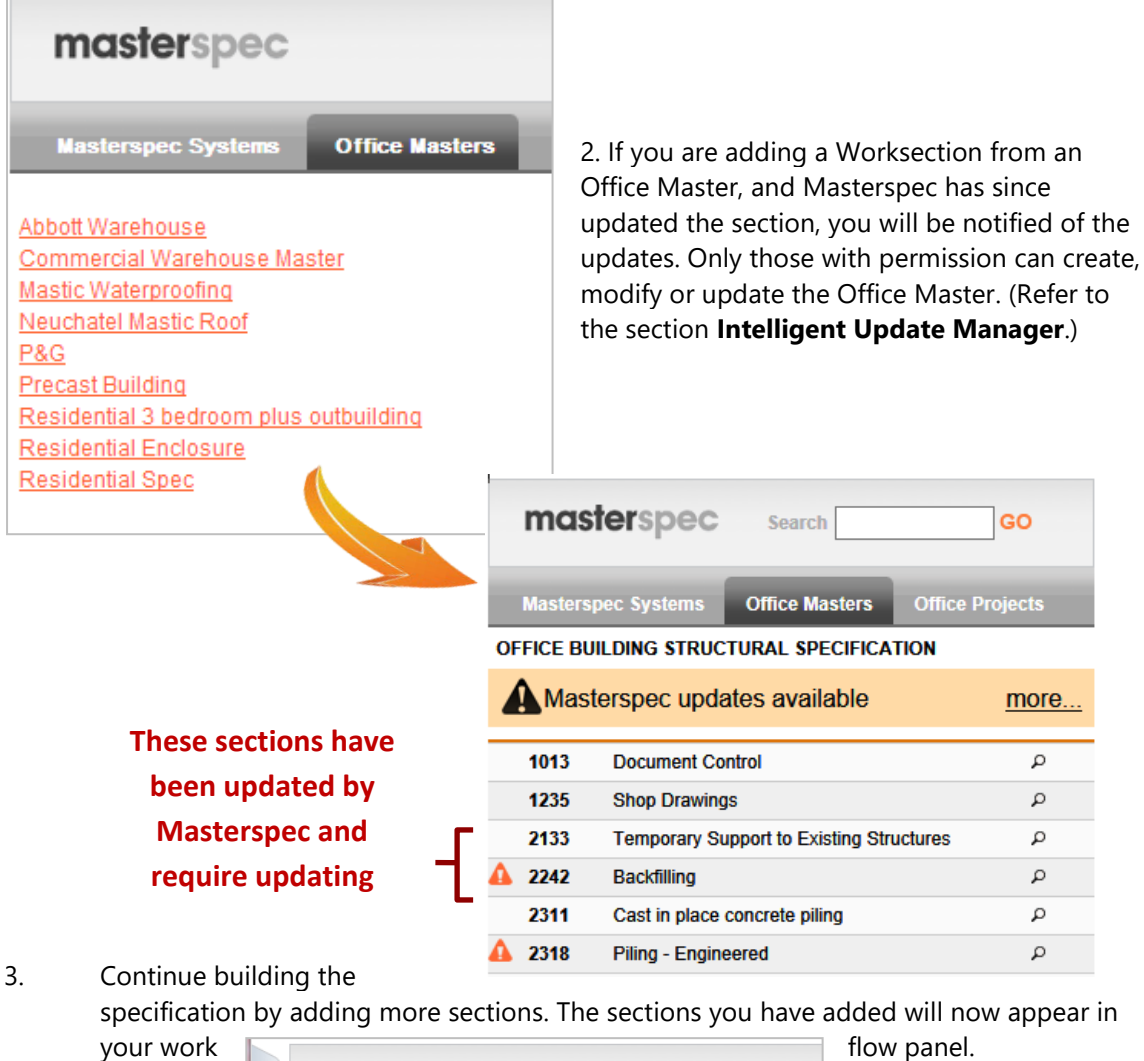

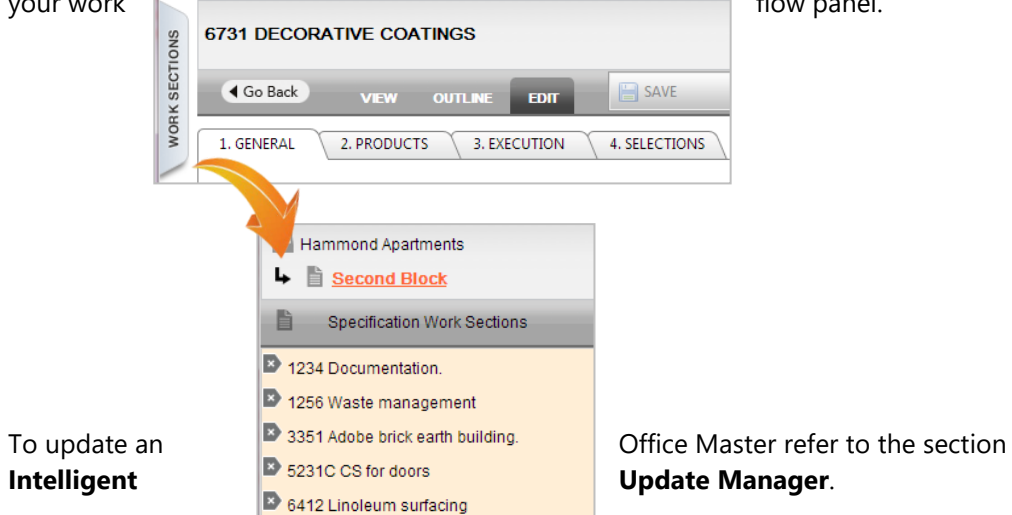

### **Adding Worksections from Office Projects to your Specification**

Office Projects are the projects you have already created in the system before.

1. Click on Office Projects and select the Specification from which you want to add Worksections from.

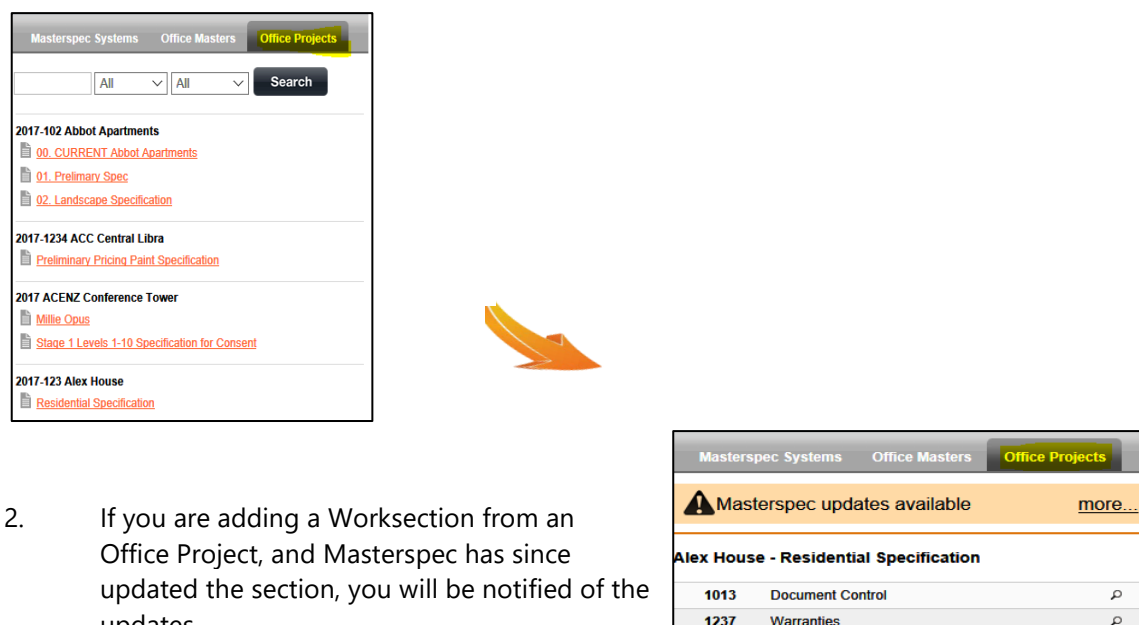

updates.

This section has been updated by **Masterspec and** require updating

| 4   | A Masterspec updates available more |                             |   |  |  |  |  |  |
|-----|-------------------------------------|-----------------------------|---|--|--|--|--|--|
| Ale | x House                             | - Residential Specification |   |  |  |  |  |  |
|     | 1013                                | Document Control            | م |  |  |  |  |  |
|     | 1237                                | Warranties                  | ą |  |  |  |  |  |
| Δ   | 3101LA                              | Concrete Work - Basic       | Q |  |  |  |  |  |
|     | 3124LA                              | Finishes to Wet Concrete    | Q |  |  |  |  |  |
|     | 3155MR                              | MAXRaft Floor System        | ą |  |  |  |  |  |
|     | 6711R                               | Resene Painting Exterior    | q |  |  |  |  |  |

3. Continue building the specification by adding more sections. The sections you have added will now appear in your work flow panel.

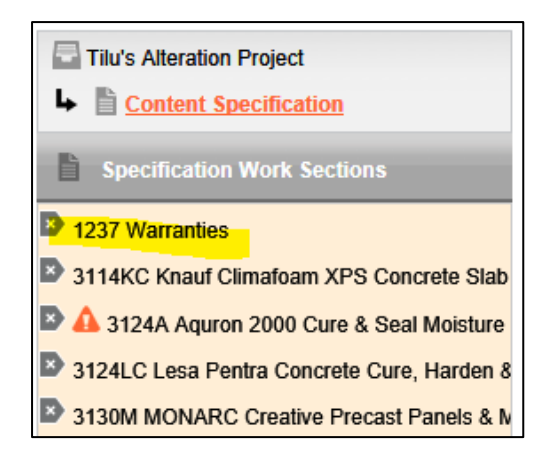

### **Icon Indicator Key**

| masterspec                                    |                                                          |
|-----------------------------------------------|----------------------------------------------------------|
| Rendezvous Project                            |                                                          |
| Landscape Works                               |                                                          |
| Specification Work Sections                   |                                                          |
| 1013 Document Control                         |                                                          |
| 2 1220 Project                                | The Worksection is currently                             |
| 1235 Shop Drawings                            | in draft and requires                                    |
| A 3130M MONARC Creative Precast Panels        | completion.                                              |
| A 3811E I-Built Engineered Timber Products    |                                                          |
| 5211 Metal Stud Internal Partitions           | The Worksection is set to complete, it can be            |
| ► 5311PC Potter Acoustic Suspended Ceiling Pa | updated and edited simply<br>by selecting it and placing |
| 6615FG Freedom Guidemaster Interior Tactile   | the section in edit mode.                                |
| 6711R Resene Painting Exterior                | Don't forget to mark it as<br>complete when you are      |
| 7382 Fire Stopping Systems                    | finished.                                                |
| 8112 Segmental Concrete Block Retaining       | Masterspec has updated the                               |
| 8231FT Firth Trafficable paving               | Worksection, and it needs to                             |
|                                               | be reviewed.                                             |

### **Using the Search Function for Masterspec Libraries**

Use the search function above the library by typing in your requirement by CBI code or a key word and then clicking **GO**. You can search by brand, product type, subject and CBI code.

Your search results will be returned by subject title match and then by content. le. In this case Services, then by CBI number. The search function only returns results for the system library you are currently using. Be specific about your search i.e. Foul Water.

| mo           | ast       | erspe          | ec             | Search        | 7462               |               | GO            |   |
|--------------|-----------|----------------|----------------|---------------|--------------------|---------------|---------------|---|
| Mast         | ersp      | ec Syster      | ns Off         | ice Mas       | ters               | Office        | Projects      |   |
| Services     | S         |                |                |               |                    |               |               |   |
| 1<br>General | 2<br>Site | 3<br>Structure | 4<br>Enclosure | 5<br>Interior | <b>6</b><br>Finish | 7<br>Services | 8<br>External |   |
| Search R     | esult     | s By Subj      | ect (1)        |               |                    |               |               |   |
| 7462         | Wa        | stewater 1     | reatment       | System        |                    | <b>⊳</b>      | Q             |   |
| Search R     | esult     | s By Cont      | ent (4)        |               |                    |               |               |   |
| 7420MD       | Mai       | rley dBlue     | Acoustic \$    | Sanitary      | Systen             | n 🖻           | Q             | ٤ |
| 7441         | Gro       | oundwater      | Drainage       |               |                    |               | Q             |   |
| 7461         | Fou       | I Water D      | rainage        |               |                    | Þ             | Q             |   |
| 7462         | Wa        | stewater 1     | Freatment      | System        |                    | Þ             | Q             |   |
|              |           |                |                |               |                    |               |               |   |

**OUTLINE MODE** 

### **Editing a Worksection within a Specification**

 To edit a Worksection, click > Edit next to the Worksection title in the Specifications Worksections panel.

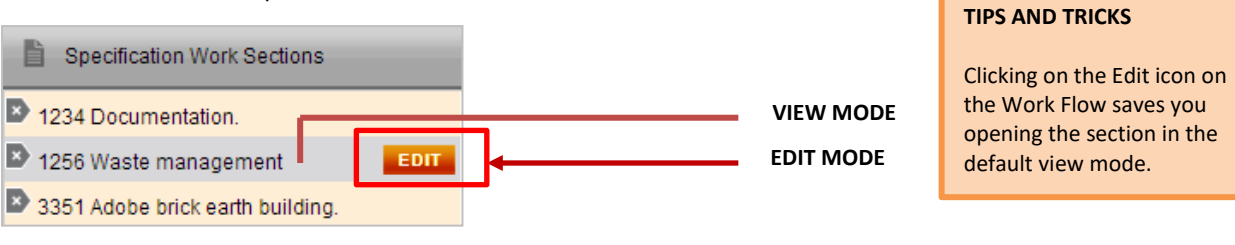

#### 2. Alternatively, you can click > **Edit** on the toolbar;

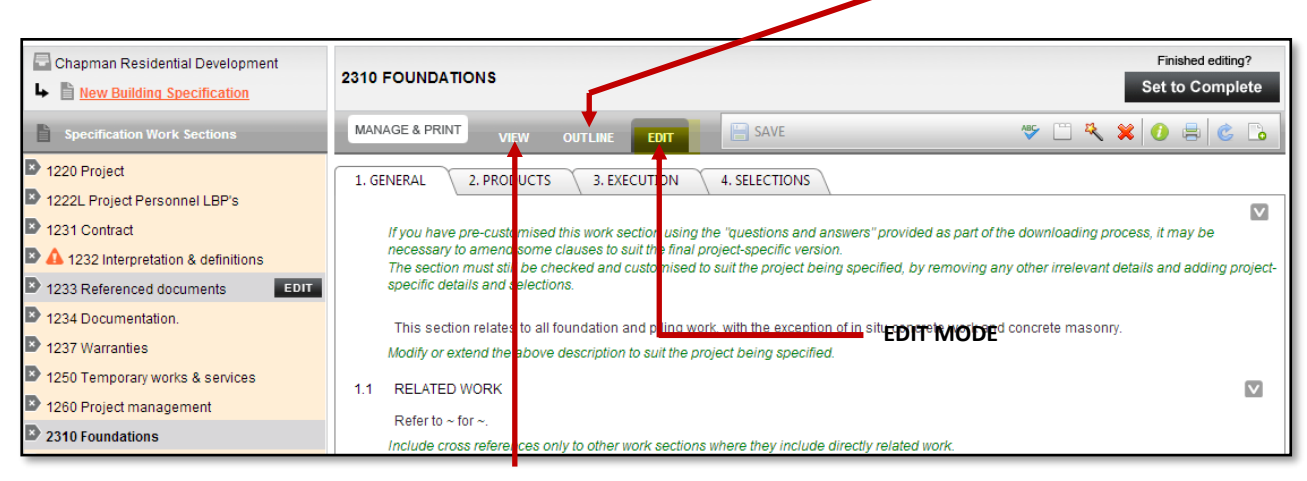

VIEW MODE:

Allows you to view freely around all Worksections (fastest mode) for reviewing sections.

Outline Mode: The Outline mode lists section titles and clause headings. It also allows you to move clauses up and down the order, drag and drop to change the clause order.

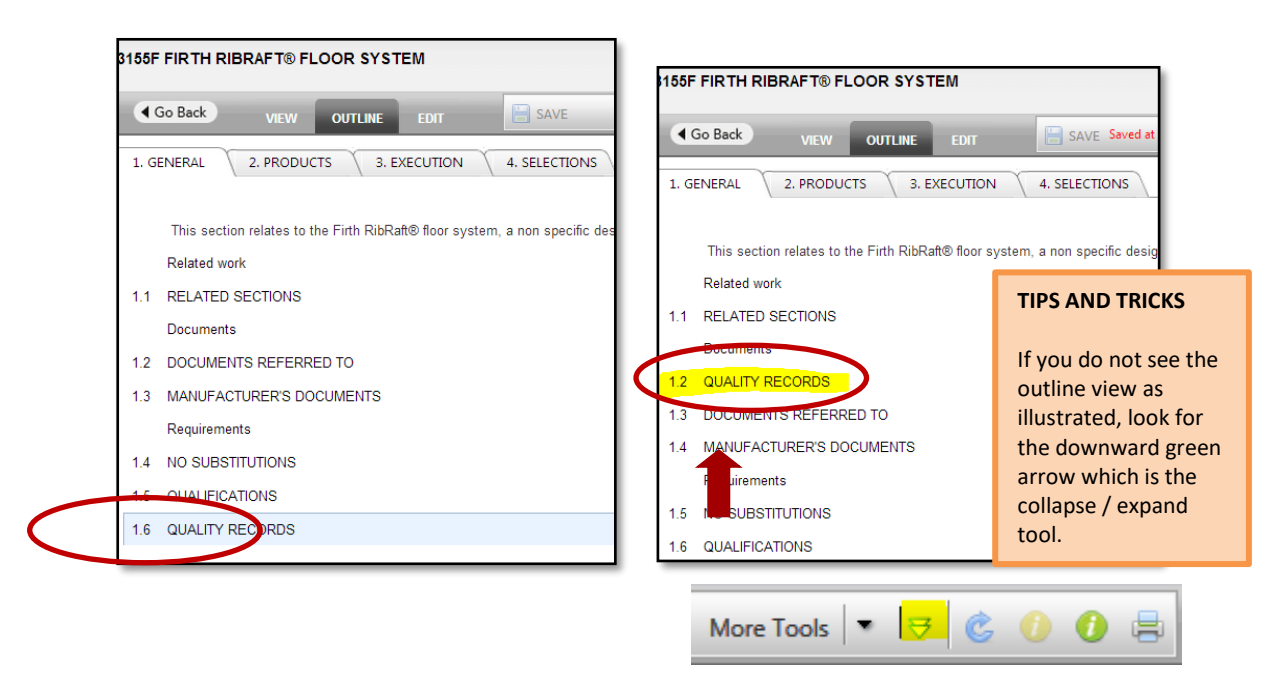

### **Editing a Clause in a Worksection**

Clause editing is as simple as click and edit. A text box appears and you are able to type within that text box or delete comments. When editing an existing clause you can type, delete, copy (Ctrl+C) and paste (Ctrl+V) text in the usual manner. (Note: In Chrome, please use Ctrl + Shift + V).

| Abbot Apartments                                   | 4231HI JAMES HARDIE® EXTERNAL FIRE & Finished editing?                                                                                                    |
|----------------------------------------------------|----------------------------------------------------------------------------------------------------|
| Project Specification House #2 -<br><u>Consent</u> | ACOUSTIC WALL SYSTEMS                                                                                                    |
| Specification Work Sections                        | MANAGE & PRINT VIEW OUTLINE EDIT EXVE Saved at 14:06:10 More Tools V & V I &                                                                                                    |
| 1013 Document Control                              | 1. GENERAL 2. PRODUCTS 3. EXECUTION 4. SELECTIONS                                                                                                    |
| 1013 Document Control                              |                                                                                                    |
| 1235 Shop Drawings                                 | If you have pre-customised this work section using the "questions and ensures" provided as part of the downloading process, it may be pecessal                                                                                                    |
| 1235 Shop Drawings                                 | The section must still be checked and customised of su 🗾 B I 👚 🚱 📜 🗄 🖓 🔚 $\Omega \cdot \mathbb{Z} \cdot \otimes \otimes$ 👘 $\downarrow \equiv \downarrow \equiv 🕧 💥 g$ project-                                                                                         |
| A 3152JP Jagas Precast Concrete Steps, Sta         | specific details and selections.                                                                                                    |
| 3320 Concrete Masonry                              | This section relates to the supply and installation of James Hardle® two way, external/internal, fire and acoustic rated load bearing wall systeme for timber and steal framed buildings                                                                                |
| 3361 Stonework                                     | Each system includes;                                                                                                    |
| data 1231HI James Hardie External Fire & Acous     | cladding     lining                                                                                                    |
| 4521PA Fletcher Window & Door Systems              | insulation     underlay                                                                                                    |
| 5171HI James Hardie Internal Fire & Acoustic       | associated components and accessories necessary to complete the system This sections is intended to be combined as appropriate with the other related work sections. Befor to BELATED WORK clause                                                                       |
| 5211 Metal Stud Internal Partitions                | Modify / expand this clause to suit requirements of this specification section.                                                                                                    |
| 5438HI James Hardie Secura Fire & Acous            | NOTE: This 4231HI JAMES HARDIE® EXTERNAL FIRE & ACOUSTIC WALL SYSTEM section is intended to be combined, as appropriate wit<br>the other related work sections listed below, and they collectively comprise the James H rdie® fire and acoustic rated system specified; |
|                                                    |                                                                                                    |

Edit clause tool bar contains customisation functionality

1. The system displays tools to edit the text.

Text Box appears in edit mode

- 2. By highlighting the clause or any text you can perform the following functions (left to right icons) on the Clause Tool bar:
  - Highlight text
  - Bold
  - Italics
  - Paste rich text (alternatively can use short cut key Ctrl C, Ctrl V) including tables from Word
  - Paste from Word, strip font
  - Add bullet points (refer to note on bullets)
  - Add symbols
  - Add and manage tables (uses a right click function refer to Tables)
  - Add and manage hyperlinks
  - Delete hyperlinks
  - Insert row above or below table
  - Turn on/manage Editor notes
  - Delete the entire contents of the clause (not the clause heading or guidance notes). If you want the whole clause deleted, including the guidance notes, use Delete This Clause option from the Clause tool bar drop down available via the down arrow besides clause heading.

3. You can also **highlight then drag and drop guidance notes** (green) into the specification text (black). Note that each browser operates a little differently.

IE changes the text colour immediately. Chrome changes the text colour by clicking the **Reload** icon.

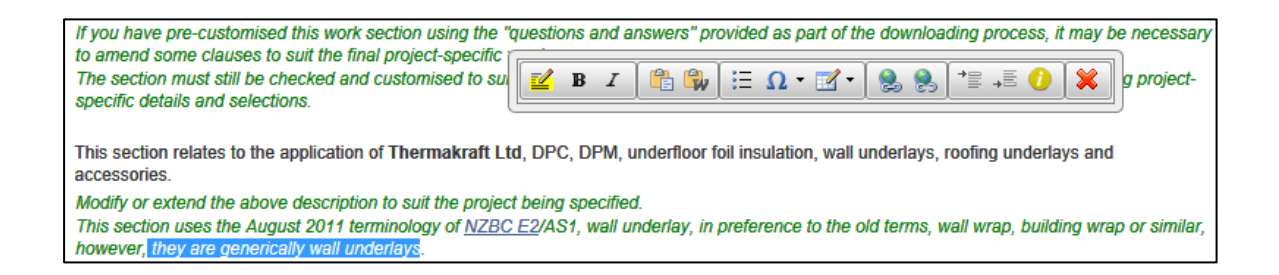

- 4. The **clause tool bar drop down** is available via the down arrow and contains other important functionality required for editing clauses in the Worksection. This functionality is:
  - Add New Clause Above
  - Add New Clause Below
  - Add New Clause Group Above
  - Cloning the Clause
  - Deleting the Clause

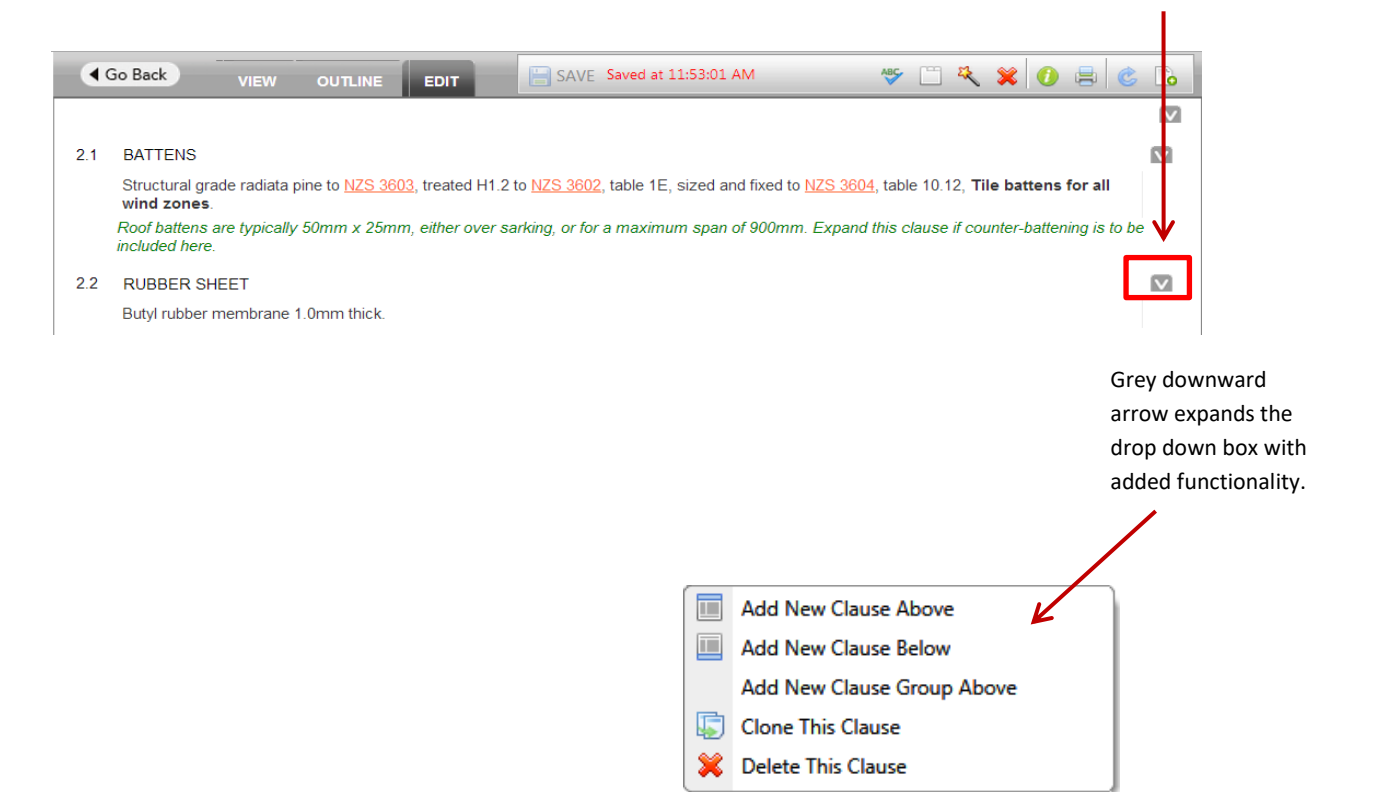

Clause Tool Bar

Dropdown

### Using the Bullet Icon on the Clause Tool Bar

The bullet icon will ensure correct formatting of text within a clause. When the document is exported, the bullet exports as a dash –

Here is an example:

| .11 | B I 🛱 💱 🔚 Ω · 🗹 · 🤮 🧶 *≣ →≣ 💥                                                                                                    |  |
|-----|----------------------------------------------------------------------------------------------------|--|
|     | <ul> <li>Ensure all surfaces are free from voids, spalled areas, loose particles, and sharp protrusions.</li> <li>Ensure no projections of sharp materials exist that will cause damage to tanking.</li> <li>Ensure any form oils or release agents and curing compounds are completely removed.</li> <li>Check that masonry joints are struck off flush.</li> </ul> |  |

#### The above exports as:

| 3.11 | ENSURE SUBSTRATE                                                                                                    |
|------|----------------------------------------------------------------------------------------------------|
|      | <ul> <li>Ensure all surfaces are free from voids, spalled areas, loose particles, and sharp<br/>protrusions.</li> </ul>                                          |
|      | <ul> <li>Ensure no projections of sharp materials exist that will cause damage to tanking.</li> </ul>                                                            |
|      | <ul> <li>Ensure any form oils or release agents and curing compounds are completely removed.</li> <li>Check that measure is the are struck off fluch.</li> </ul> |
|      | - Check that masonry joints are struck on hush.                                                                                                    |

You can cut and paste text with bullets but it is better to delete them initially and format text left aligned. Then highlight the text and click the bullet icon.

| 3.11 |                                                                                                 |  |
|------|-------------------------------------------------------------------------------------------------|--|
|      | Ensure all surfaces are free from voids, spalled areas, loose particles, and sharp protrusions. |  |
|      | Ensure no projections of sharp materials exist that will cause damage to tanking.               |  |
|      | Ensure any form oils or release agents and curing compounds are completely removed.             |  |
|      | Check that masonry joints are struck off flush.                                                 |  |

### **Creating Entire Custom Clauses**

This is recommended for use if you have a specific clause that you use within your practice. You are able to copy and paste into the text box (as below).

- Click on the grey arrow for the drop down box > click on Add a New Clause Above or Below.
- 2. Choose the **Add Clause tab** and type in a custom title (will automatically set case to caps) and custom content. > Click **Save Clause**.

| Section Claus | se                          |                     |                  | •     |
|---------------|-----------------------------|---------------------|------------------|-------|
| Add Clause    | Reinstate Masterspec Clause | Add Schedule Clause |                  |       |
| Title:        |                             |                     | Clause Templates | - ~   |
| Content:      |                             |                     |                  |       |
|               |                             |                     |                  |       |
|               |                             |                     |                  |       |
|               |                             |                     |                  |       |
|               |                             |                     |                  |       |
|               |                             |                     |                  |       |
|               |                             |                     |                  |       |
|               |                             |                     | Save Clause Ca   | ancel |
|               |                             |                     |                  |       |

### Adding a New Clause Above / Below

3. Click on Reinstate Masterspec Clause tab to add in a clause that has been either deleted during the Q&A process or removed. This is easily recognised by the **Insert** link.

| Section Clause                                                                                                    |                                                 |  |
|----------------------------------------------------------------------------------------------------|-------------------------------------------------|--|
| Add Clause Reinstate Masterspec Clause Add Schedule Clause                                                                                                    |                                                 |  |
| Insert a Clause from the Masterspec Work Section<br>All Masterspec Clauses for this Work Section are listed below. Where the clause does not exist in your Specificiation Document the<br>"insert" link showing next to it. Click this link to have this clause automatically inserted into your document. The clause will be seque<br>the sequence of the original Masterspec Work Section. | e clause will have an<br>enced to try and match |  |
| 1.1 DOCUMENTS REFERRED TO                                                                                                    | Insert                                          |  |
| 2.1 MARK FEATURES                                                                                                    | Insert                                          |  |
| 3.1 ITEMS FOR DISPOSAL                                                                                                    | Insert                                          |  |
|                                                                                                    |                                                 |  |
|                                                                                                    |                                                 |  |

#### **TIPS AND TRICKS**

NOTE: Renumbering Clauses: Every time you add or delete a clause, the system will automatically renumber the clauses. If you want to force the update, use the reload button.

### Adding a new Clause Group Above

 Click on the grey arrow on the right of the clause for the drop down box, click on Adding a new Clause Group Above

This will add in a new Clause Group Above – used as a section header between clauses.

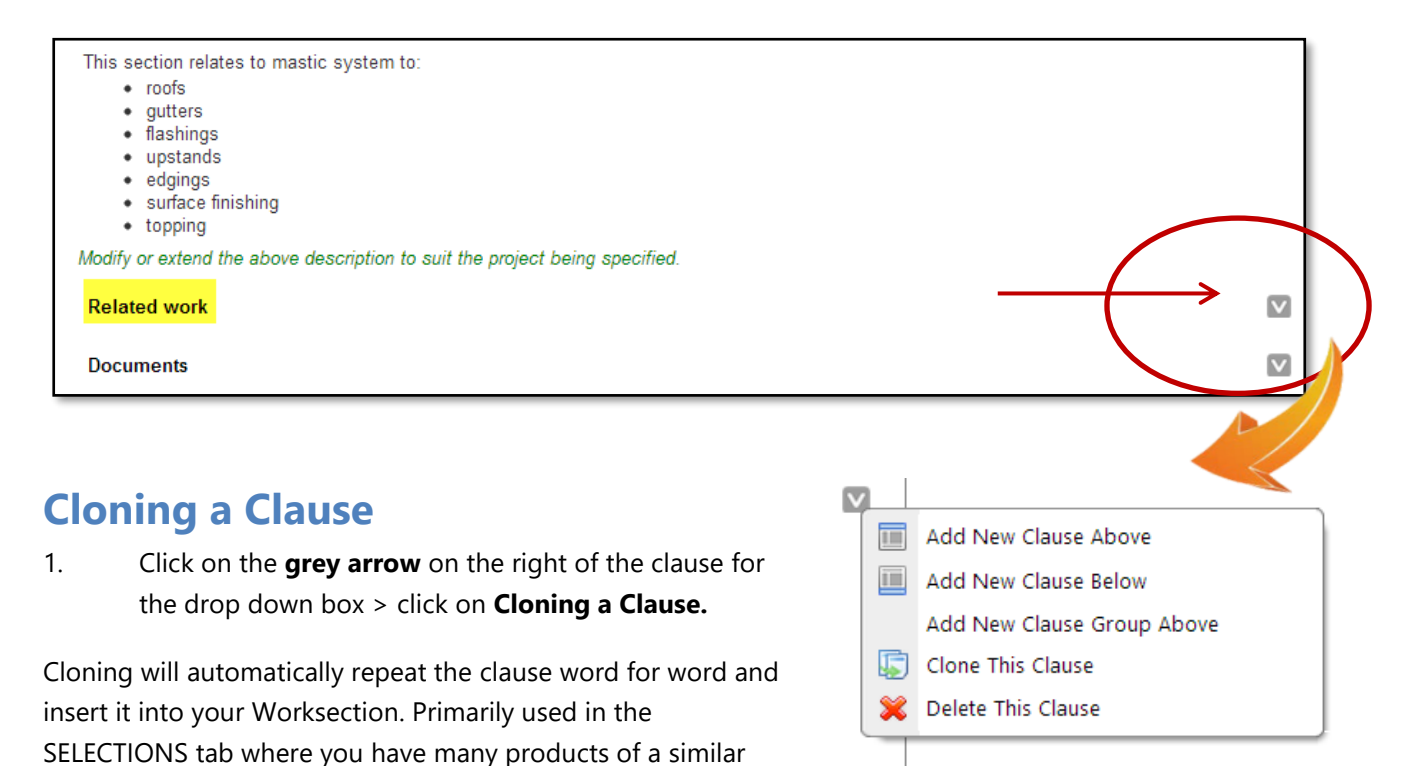

### **Deleting a Clause**

nature.

 Click on the grey arrow on the right of the clause for the drop down box > click Delete this Clause

Deleting a clause will **remove the whole clause including any guidance notes** and will renumber the section automatically when you reload a new section. There is **no Undo**.

### **Worksection Toolbar**

After editing clauses, the **Worksection Toolbar** lets you perform the following tasks on the Worksection you are editing.

- Remove Highlighting All Clauses
- Spell Check
- Edit Worksection Setup
- Create a Custom Worksection
- Refresh
- Re-run the Q&A for this Worksection
- Show/Hide Editor notes
- Show/Hide Guidance notes
- Print this Worksection
- Delete this Worksection

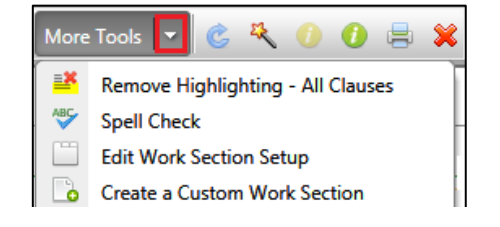

#### **Spell Check**

The spell check will check the whole Worksection for spelling errors, including checking inside the tables.

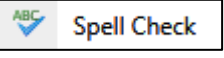

#### **Edit the Worksection Setup**

Edit Worksection Setup, will add, edit or delete the Worksection tabs.

- 1. Click the **Edit** button on the appropriate tab you wish to either **delete** or **change the name of**.
- 2. Change the **Tab** or alternatively **Delete** the tab if it is no longer required.
- 3. Click **Update** for changes to take place.

| Edit Work Section Setup                     | •           |
|---------------------------------------------|-------------|
| Tab Details CBI                             |             |
| EDIT                                        |             |
| Tab Name<br>GENERAL<br>Update Cancel Delete |             |
| Work Sections Tab Names                     | Add New Tab |
| Tabs                                        |             |
| 1. GENERAL                                  | Edit        |
| 2. PRODUCTS                                 | Edit        |
| 3. EXECUTION                                | Edit        |
|                                             |             |

- 4. To add in a new **Tab Name** click on the link **Add New T**
- 5. **Type in a name** i.e Green Build. Click **Add**. This will add in a new tab to the Worksection.

| Tab     Details     CBI       EDIT     Tab Name       Add     Add       Work Sections Tab Names     Add New Tab       Tabs     1. GENERAL       1. GENERAL     Edit       2. PRODUCTS     Edit       3. EXECUTION     Edit       4. SELECTIONS     Edit | Edit Work Section Setup | ٥           | × |
|----------------------------------------------------------------------------------------------------|-------------------------|-------------|---|
| EDIT Tab Name Add Work Sections Tab Names Add New Tab Tabs 1. GENERAL Edit 2. PRODUCTS Edit 3. EXECUTION Edit 4. SELECTIONS Edit                                                                                                    | Tab Details CBI         |             |   |
| Tab Name         Add         Work Sections Tab Names       Add New Tab         Tabs       Edit         1. GENERAL       Edit         2. PRODUCTS       Edit         3. EXECUTION       Edit         4. SELECTIONS       Edit                            | EDIT                    |             |   |
| Work Sections Tab Names     Add New Tab       Tabs     I       1. GENERAL     Edit       2. PRODUCTS     Edit       3. EXECUTION     Edit       4. SELECTIONS     Edit                                                                                  | Tab Name Add            |             |   |
| Tabs         Edit           1. GENERAL         Edit           2. PRODUCTS         Edit           3. EXECUTION         Edit           4. SELECTIONS         Edit                                                                                         | Work Sections Tab Names | Add New Tab | 2 |
| 1. GENERAL         Edit           2. PRODUCTS         Edit           3. EXECUTION         Edit           4. SELECTIONS         Edit                                                                                                    | Tabs                    |             |   |
| 2. PRODUCTS Edit<br>3. EXECUTION Edit<br>4. SELECTIONS Edit                                                                                                    | 1. GENERAL              | Edit        |   |
| 3. EXECUTION Edit<br>4. SELECTIONS Edit                                                                                                    | 2. PRODUCTS             | Edit        |   |
| 4. SELECTIONS Edit                                                                                                    | 3. EXECUTION            | Edit        |   |
|                                                                                                    | 4. SELECTIONS           | Edit        |   |
| 5. GREEN BUILD Edit                                                                                                    | 5. GREEN BUILD          | Edit        |   |

To change the name of the Worksection, click the Details tab, type it's new name.

| Edit Work Section Setup |                         | × |
|-------------------------|-------------------------|---|
| Tab Details             | СВІ                     |   |
| Details                 |                         |   |
| CBI Number:             | 2362                    |   |
| Work Section Name:      | Foundation Walls Update |   |

You can update the 4 digit CBI code number by adding Suffix to it.

| Secti Work Secti | on Setup       | × |
|------------------|----------------|---|
| Tab De           | tails CBI      |   |
| СВІ              |                |   |
| CBI Number:      | 23 Foundations |   |
| Suffix:          | Update         |   |
|                  |                |   |

If you delete a tab or change the CBI code, AUTOMATIC UPDATES TO THE WORKSECTION WILL DISABLE. If the section is to be used on an ongoing basis (including cloning) it is best to not use these functions.

#### Printing an individual Worksection \_

- 1. You are able to print an individual Worksection by clicking the printer icon on the Worksection tool bar.
- 2. A pop up window will appear on the screen. Print can be seen in the top right hand corner.
- 3. You are able to turn off guidance and editor notes from printing by clicking the small green or yellow *i*.

| 493 | 3 ALUMINIUM METALWORK                                                                                                    | ~ | 0 | 0 | Print |
|-----|----------------------------------------------------------------------------------------------------|---|---|---|-------|
| 1   | GENERAL                                                                                                    |   |   |   |       |
|     | If you have pre-customised this work section using the "questions and answers" provided as part of the<br>downloading process, it may be necessary to amend some clauses to suit the final project-specific<br>version.                                                                                                    |   |   |   |       |
|     | The section must still be checked and customised to suit the project being specified, by removing any<br>other irrelevant details and adding project-specific details and selections.                                                                                                    |   |   |   |       |
|     | This section relates to the fabrication and installation of aluminium Items of a general nature.                                                                                                    |   |   |   |       |
|     | Modify or extend the above description to suit the project being specified.                                                                                                    |   |   |   |       |
|     | This section is written to suit the fabrication, joining and installation of aluminium items such as<br>railings, handrails, frames, fabricated brackets and the like. This section also covers the fabrication<br>and installation of sheet aluminium elements such as flashings and covers; also metal hoods and<br>cowls. |   |   |   |       |
|     | This section assumes that sheet aluminium items are supplied to the project pre-finished (powder-<br>coated, anodised) or are plain mill finish.                                                                                                    |   |   |   |       |
|     | Related work                                                                                                    |   |   |   |       |
| 1.1 | RELATED SECTIONS                                                                                                    |   |   |   |       |
|     | Refer to ~ for ~.                                                                                                    |   |   |   |       |
|     | Include cross references to other sections where these contain related work.                                                                                                    |   |   |   |       |

#### **Turning On and Off Guidance/Practice Notes**

Guidance Notes are a prompt from Masterspec to you (the specifier), providing information on a particular clause. Guidance notes do not print when printing a full specification. You are able to turn guidance notes off and on by clicking the icon. Turning the guidance notes off will give you a

better idea of what the printed version looks like.

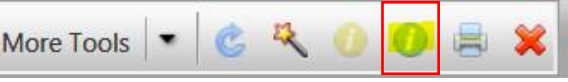

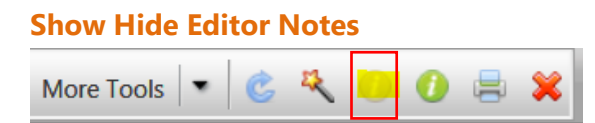

The Editor Note Tool allows the user or Masters editors to write notes (like guidance notes or reminders) pertaining to a clause. These notes can also be written in Office Masters and are carried through as "practice notes" when cloned from any Office Master.

| MANAGE & PRINT       VIEW       OUTLINE       EDIT       EXAMPLE (2/2) Saved at 3:40:40 p.m.       More Tools       Image: Construction of the construction of the constended construction of the construction of the constru | 2322  | CONCRET                                                                                                    | E PILE FO                                                                                                    | DUNDATIO                                                                                             | NS                                                                                     |                                                                                                    |                    |                                                                                                    |                                                                                                    | Finis<br>Set to                                           | hed editing?<br>Complete                                |
|----------------------------------------------------------------------------------------------------|-------|----------------------------------------------------------------------------------------------------|----------------------------------------------------------------------------------------------------|----------------------------------------------------------------------------------------------------|----------------------------------------------------------------------------------------|----------------------------------------------------------------------------------------------------|--------------------|----------------------------------------------------------------------------------------------------|----------------------------------------------------------------------------------------------------|-----------------------------------------------------------|---------------------------------------------------------|
| 1. GENERAL       2. PRODUCTS       3. EXECUTION       4. SELECTIONS         If you have pre-customised this work section using the "questions and answers" provided as part of the downloading process, it may be necessary to amend some clauses to suit the final project-specific version.<br>The section must still be checked and customised to suit the project being specified, by removing any other irrelevant details and adding project-specific details and selections.         This section relates to precast and in situ concrete pile foundations supporting timber framed floor construction not requiring specific design.<br>Modify or extend the above description to suit the project being specified. This section source foundations to MIZS 2604         1.1       RELATED WORK         Refer to ~ for ~.         Make Notes here.         Delete       updated by Tilottama Karnik on 30/08/2017                                                                                                    | MAN   | AGE & PRINT                                                                                                    | VIEW                                                                                                    | OUTLINE                                                                                              | EDIT                                                                                   | SAVE (2/2                                                                                               | ) Saved at 3:40:40 | ) p.m.                                                                                                    | More Tools                                                                                                    | C 🍕 🕖                                                     | 0 🖶 🗙                                                   |
| If you have pre-customised this work section using the "questions and answers" provided as part of the downloading process, it may be necessary to amend some clauses to suit the final project-specific version.<br>The section must still be checked and customised to suit the project being specified, by removing any other irrelevant details and adding project-specific details and selections. This section relates to precast and in situ concrete pile foundations supporting timber framed floor construction not requiring specific design.<br>Modify or extend the above description to suit the project being specified. This section course foundations to MIZS 2604. 1.1 RELATED WORK Refer to ~ for ~. Make Notes here. Delete updated by Tilottama Karnik on 30/08/2017                                                                                                    | 1. GE | NERAL 2                                                                                                    | . PRODUCTS                                                                                                    | 3. EXECU                                                                                             |                                                                                        | 4. SELECTIONS                                                                                           |                    |                                                                                                    |                                                                                                    |                                                           |                                                         |
| Include cross reterences to other sections where these contain related work                                                                                                    | 1.1   | If you have p<br>to amend soo<br>The section I<br>specific detail<br>This section I<br>design.<br>Modify or ext<br>RELATED W<br>Refer to ~ for<br>Make Notes | re-customised<br>me clauses to<br>must still be cl<br>is and selection<br>relates to pred<br>end the above<br>ORK<br>oc.<br>here. | d this work sec<br>suit the final p<br>hecked and cu<br>ons.<br>cast and in situ<br>e description to | tion using the<br>roject-specific<br>stomised to a<br>concrete pile<br>o suit the prop | e "questions and<br>ic version.<br>suit the project b<br>e foundations su<br>ject boing specific<br>B Z | answers* provi     | ded as particular ded as particular ded as particular ded by the particular ded by the | art of the downloading<br>ing any other irrelevar<br>oor construction not re<br>ioundations to MZS 26<br>iii • & | g process, it ma<br>nt details and a<br>requiring specifi | y be necessary<br>dding project-<br>c<br>↓<br>0/08/2017 |

You should see this Editor Note icon on the task bar when you next click in a clause body text. Refer to the image above.

- 1. Click on the clause where you would like to attach the note or instruction.
- Click the small yellow i icon on the clause tool bar. The yellow text box will appear. 2.
- 3. Click into the yellow text box and type in your information. The notes are dated and named (see image). To remove the note click **delete** inside the note box.
- 4. The notes stay visible on the screen display but DO NOT print, when the document is exported.
- 5. You can turn the notes on and off by clicking the yellow *i* at the top of the Worksection menu.

When creating Office Masters, use the Editor Note Tool function for practice notes or instructions.

#### **Reload Button**

More Tools Reload is used to refresh or push the screen

changes through if you want to review them immediately. It will also update Worksection numbering once clauses have been added or deleted. Simply changing clauses will also save any changes and updates to clause numbering.

**TIPS AND TRICKS** 

#### **Deleting a Worksection**

 You must be in Edit mode. Click on Delete a Worksection (red cross). It will ask if you are sure. Once OK is clicked, it will permanently remove it from your Worksection flow on the left hand side. If you accidently remove the Worksection, please call Masterspec on 09 631 7044 for support.

|   |                                                                                                    |                                                                                                    | Finished editing?                                                                |
|---|----------------------------------------------------------------------------------------------------|----------------------------------------------------------------------------------------------------|----------------------------------------------------------------------------------|
|   | 3421 LIGHT STEEL FRAMED BUILDING                                                                                                    | 38                                                                                                    | Set to Complete                                                                  |
| ſ | MANAGE & PRINT VIEW OUTLINE E                                                                                                    | More Tools 💌 🗞                                                                                                    | २०० 🖶 😫                                                                          |
|   | 1. GENERAL 2. PRODUCTS 3. E                                                                                                    | e you sure?                                                                                                    |                                                                                  |
|   | This<br>If you have pre-customised this work perm                                                                                                    | process is not reversible, and all related information will be<br>nanently deleted.                                                                                                    | cess, it may be necessary                                                        |
|   | to amend some clauses to suit the fir<br>The section must still be checked an<br>specific details and selections.                                                                                                    | OK Cancel                                                                                                    | ails and adding project-                                                         |
|   | This section relates to the design, fabrication, structure.                                                                                                    | supply and erection of light steel framing, as a load bearing and non-loadt                                                                                                    | earing framed                                                                    |
|   | Modify or extend the above description to suit<br>The light steel framing system suppliers usual<br>frames. It is important that the separate instal<br>This section is based on NASH documents, in<br>the means of complying with <u>NZBC B1</u> /VM1, i | the project being specified.<br>Ily design, fabricate and supply the pre-fabricated steel frames, separate c<br>lation contractors have some experience, knowledge or training on installir<br>a particular NASH Standard - Residential and Low-rise Steel Framing Part<br>5.3. | ontractors erect/install the<br>g steel framing.<br>1: Design Criteria, which is |
|   |                                                                                                    |                                                                                                    |                                                                                  |
|   | TIPS AND TRIC<br>Once the Worksection is deleted there                                                                                                    | CKS<br>is no BACK button!                                                                                                    |                                                                                  |

#### **Creating a Custom Worksection**

This is used when you wish to add in your own custom Worksection into your Masterspec Specification document.

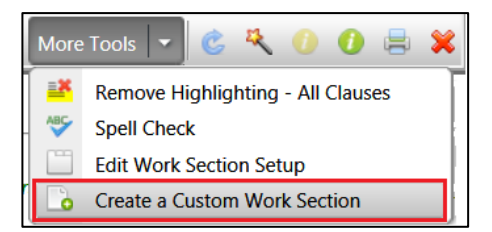

1. Click the button from More Tools drop down menu.

| 21 LIGHT STEEL FRAME      | DBUILDINGS          | Set to Complete | mas | ste<br>( |
|---------------------------|---------------------|-----------------|-----|----------|
| Create a Custom Work Sect | tion                |                 |     |          |
| CBI Number                | 23 Foundations      |                 |     |          |
| Nork Section Name         | Reidbrace Bracing × |                 |     |          |
| Part 1                    | GENERAL             |                 |     |          |
| Part 2                    | PRODUCTS            |                 |     |          |
| Part 3                    | EXECUTION           |                 |     |          |
| Part 4                    | SELECTIONS          |                 |     |          |
|                           | Add                 |                 |     |          |

2. You will note that a customised Worksection is arranged by CBI Code. Choose the appropriate code before naming the Worksection.

3. The custom clause automatically populates 4 tabs – Part 1-4. The Worksection is seen in the Worksection flow column to the left and the new section is viewed and is ready for editing in the middle of the screen.

| Wool Store and Freight Complex                                                                                                    | 2321 REIDBRACE BRACING                            | Finished editing?<br>Set to Complete |
|----------------------------------------------------------------------------------------------------|---------------------------------------------------|--------------------------------------|
| Specification Work Sections                                                                                                    | Go Back VIEW OUTLINE EDIT SAVE 💖 🖺 🌂              | X 0 🗏 C 🗅                            |
| <ul> <li>✓ 1237 Warranties</li> <li>➢ 2321 Reidbrace Bracing</li> </ul>                                                                                         | 1. GENERAL 2. PRODUCTS 3. EXECUTION 4. SELECTIONS |                                      |
| 4121SA Sika BlackSeal SB spray applied tank                                                                                                    |                                                   |                                      |
| <ul> <li>✓ 4221HH Herman Pacific Horizontal Cedar Clade</li> <li>▲ 4311RI Roofing Industries Profiled Metal Ro</li> <li>▲ 4321 Concrete tile roofing</li> </ul> | 1.1 Clause Name<br>clause content                 |                                      |

#### **TIPS AND TRICKS**

You can create custom work clauses in an Office Master as well. This will give all practice users access to your custom sections and clauses. Refer to pg 51 Office Masters.

#### Saving your Worksection

If you have made any changes once you are inactive after 5 seconds, your changes are saved. This save function is on the grey tool bar. When you are using the Outline view or tables, it is recommended to manually press the save button before you exit the screen. The save button is switched on only when in **Edit** mode.

|                                       |                                                                                                    |              |                 |               |                 |                      |           |             | Finished editing? |         |                 |       |    |     |  |
|---------------------------------------|----------------------------------------------------------------------------------------------------|--------------|-----------------|---------------|-----------------|----------------------|-----------|-------------|-------------------|---------|-----------------|-------|----|-----|--|
| 3421 LIGH1                            | 3421 LIGHT STEEL FRAMED BUILDINGS                                                                                                    |              |                 |               |                 |                      |           |             |                   | Se      | Set to Complete |       |    |     |  |
| MANAGE & PF                           | RINT                                                                                                    | VIEW         | OUTLINE         | EDIT          | 🔚 SAVE Sa       | ved at 4:37:20 p.m.  |           | More Tool   | s -               | Ċ       | <b>R</b> (      | 0     | 1  | • × |  |
| 1. GENERAL                            | 1. GENERAL 2. PRODUCTS 3. EXECUTION 4. SELECTIONS                                                                                                    |              |                 |               |                 |                      |           |             |                   |         |                 |       |    |     |  |
| lf you<br>to ame<br>The se<br>specifi | If you have pre-customised this work section using the "questions and answers" provided as part of the downloading process, it may be necessary to amend some clauses to suit the final project-specific version.<br>The section must still be checked and customised to suit the project being specified, by removing any other irrelevant details and adding project-specific details and selections. |              |                 |               |                 |                      |           |             |                   |         |                 |       |    |     |  |
| This se<br>structu                    | ection rel<br>re.                                                                                                    | lates to the | design, fabrica | ition, supply | and erection of | light steel framing, | as a load | l bearing a | nd non            | -loadbe | aring           | frame | ed |     |  |

### **Re-running the Q&A**

#### What is the Q&A or pre-edit selection function?

When adding in a new Worksection to your specification, the Q&A pre-edit selection tool will automatically pre-edit and remove clauses not valid to your current section. <u>It is still important</u> <u>for you to edit the Worksection</u> even after using the Q&A pre-edit selection tool. The section is not complete till the final editing has been done. (Refer to pg 14 "Adding in Worksections to your Specification").

#### Merging the Current Section Using the Q&A

- 1. You are able to **re-run the Q&A** to change your pre-edit selections while maintaining the majority of your customised clauses (as long as you have not downloaded the Worksection from an Office Master).
- 2. While in the Worksection, go to **Edit** mode.
- 3. Click on the **wand icon** in the tool bar.

|                                                                                                    | Finished editing? |  |  |  |  |  |  |  |
|----------------------------------------------------------------------------------------------------|-------------------|--|--|--|--|--|--|--|
| 6781 HOT DIP GALVANIZING                                                                                                    | Set to Complete   |  |  |  |  |  |  |  |
| MANAGE & PRINT VIEW OUTLINE EDIT SAVE More Tools                                                                                                    | 🖒 🤻 🕐 🕐 🚔 🗶       |  |  |  |  |  |  |  |
| 1. GENERAL 2. PRODUCTS 3. EXECUTION 4. SELECTIONS                                                                                                    |                   |  |  |  |  |  |  |  |
| If you have pre-customised this work section using the "questions and answers" provided as part of the downloading process, it may be necessary to amend some clauses to suit the final project-specific version. |                   |  |  |  |  |  |  |  |

4. A summary of the Q&A selections will appear on screen. At this point a full replacement can be selected which will overwrite all customisation. Alternatively, you can select **Merge Updated Sections** and any customisation you have made previously will be amalgamated, unless the clause has been replaced by the merge.

| 6781  | HOT DIP GALVANIZ                                                          | ling                                                                                                    | masterspec                                |         |                                                                                                    |  |  |  |
|-------|---------------------------------------------------------------------------|----------------------------------------------------------------------------------------------------|-------------------------------------------|---------|----------------------------------------------------------------------------------------------------|--|--|--|
| MAN   | AGE & PRINT VI                                                            | EW OUTLINE EDIT SAVE MO                                                                                                    | re Tools 📼 🙁 🍪 🚺 🖶                        | *       | Masterspec Systems Office Masters Office Projects                                                                  |  |  |  |
| 1. GE | ENERAL 2. PRODU                                                           | ICTS 3. EXECUTION 4. SELECTIONS                                                                                                    |                                           |         | = <u>6. Finish</u> = 6781 Hot Dip Galvanizing                                                                      |  |  |  |
|       | If you have pre-custo                                                     | mised this work section using the "questions and answers" provided as part of                                                                                                    | the downloading process, it may be nec    | cessary | Work Section Q&A                                                                                                   |  |  |  |
|       | The section must still<br>specific details and s                          | lee to suit the links project-spectric Version.<br>I be checked and customised to suit the project being specified, by removing a<br>elections.                                                                                                    | y other irrelevant details and adding pro | oject-  | Select all relevant requirements for bolts, nuts and washers:                                                      |  |  |  |
|       | This section relates to<br>Modify or extend the<br>Note, for self spray 2 | o hot dip galvanizing of structural steel framing, general steel articles and fabric<br>above description to suit the project being specified.<br>ones and very corresive environments exposed steel may need galvanising plu<br>and steel steel steel and the second steel steel and the second steel steel and the second steel steel st | ated steel assemblies.                    |         | Galvanized bolts, nuts, washers required for internal use only<br>(light galv)                                     |  |  |  |
|       | Related work                                                              | איז איז איז איז איז איז איז איז איז איז                                                                                                    |                                           |         | Will the steel fabrication involve enclosed steel elements? (for vent, drain holes)                                |  |  |  |
| 1.1   | RELATED SECTIONS                                                          | 3                                                                                                    |                                           |         | Not sure, select later                                                                                             |  |  |  |
|       | Refer to Structural St<br>Refer to 4911 STEEL                             | eelwork section for fabrication of structural steelwork.<br>. METALWORK for non structural steelwork.                                                                                                    |                                           |         | Is a paint coating required in addition to hot dip galvanizing?                                                    |  |  |  |
|       | Include cross referen<br>Refer to 6745 PROTI<br>Refer to 6782 METAL       | ces to other sections where these contain related work.<br>COTIVE COATINGS - STEELWORK for specialist paint finishes to structural sh<br>SPRAY CORROSION PROTECTION for zinc and aluminium/zinc spray finish.                                                                                                    | elwork.<br>es.                            |         | Yes - additional paint coating is required                                                                         |  |  |  |
|       | Documents                                                                 | reier to the painting sections and 6743 PROTECTIVE COATINGS - STEELW                                                                                                    | JRA.                                      |         | Above is a summary of your existing selections.<br>Choose one of the options below to initiate a re-run of the Q&A |  |  |  |
| 1.2   | DOCUMENTS REFE                                                            | RRED TO                                                                                                    |                                           |         |                                                                                                    |  |  |  |
|       | Documents referred t                                                      | to in this section are:                                                                                                    |                                           |         | Merge Updated Selections Full Replacement                                                                          |  |  |  |
|       | <u>AS/NZS 2312</u> 2                                                      | Guide to the protection of structural steel against atmospheric co<br>coatings - Hot dip galvanizing                                                                                                    | rosion by the use of protective           |         |                                                                                                    |  |  |  |
| 1     | AS/NZS 4680                                                               | Hot-dip galvanized (zinc) coatings on fabricated ferrous articles                                                                                                    |                                           |         | Cancel 🗵                                                                                                    |  |  |  |
|       | AS 1627.1                                                                 | Motal finishing Proparation and protreatment of surfaces. Meth-                                                                                                    | d coloction quido Romoval of oil          |         |                                                                                                    |  |  |  |
### Merging the Current Section Using the Q&A for Office Masters

You cannot re-run the Q&A on a section downloaded from an Office Master as it has been created for a specific system or use for the practice. If you need to make selection changes, download it from the Masterspec System Library then complete the section as required for the project.

# Managing Tables (and using right click)

Tables can be identified by the dotted line surrounding any text.

| Documents referred to in | this section are:                                                              |                                                                                |                                         |                        |  |  |  |  |  |  |
|--------------------------|--------------------------------------------------------------------------------|--------------------------------------------------------------------------------|-----------------------------------------|------------------------|--|--|--|--|--|--|
| <u>AS/NZS 2312</u> .2    | Guide to the protection of structural s<br>coatings - Hot dip galvanizing      | tion of structural steel against atmospheric corrosion by the use of protectiv |                                         |                        |  |  |  |  |  |  |
| AS/NZS 4680              | Hot-dip galvanized (zinc) coatings or                                          | fa 🛗                                                                           | Insert Row Above                        |                        |  |  |  |  |  |  |
| AS 1627.1                | Metal finishing - Preparation and pre<br>grease and related contamination      | re 🏢                                                                           | Insert Row Below                        | guide - Removal of o   |  |  |  |  |  |  |
| AS 1627.2                | Metal finishing - Preparation and pre<br>cleaning                              | re 😁                                                                           | Delete Row<br>Insert Column to the Left | guide - Power tool     |  |  |  |  |  |  |
| AS 1627.4                | Metal finishing - Preparation and pre<br>cleaning                              | re                                                                             | Insert Column to the Right              | guide - Abrasive bla   |  |  |  |  |  |  |
| AS 1627.9                | Metal finishing - Preparation and pre<br>preparation standards for painting st | re 📺<br>el 📷                                                                   | Delete Column                           | guide - Pictorial surf |  |  |  |  |  |  |
| AS 1897                  | Electroplated coatings on threaded c                                           | on 🔊                                                                           | Delete Table                            |                        |  |  |  |  |  |  |

- 1. Click on the cell you want to edit. Then right click to reveal the table menu items. Note that you are able **to only add/delete one row at a time** in any table.
- 2. It is advisable to view your tables in a print mode once you have completed adding in your information. To do this easily, click **Save** once you have finished. Click on the **print icon** in the Worksection toolbar. You can view this in a screen shot.
- 3. Tables are set by default without a border. If you wish to have the border on, right click then select Table Properties, select table-border from the drop down box.

| 📄 Table W        | izard |     |     |       |  |  |  |  |  |  |  |
|------------------|-------|-----|-----|-------|--|--|--|--|--|--|--|
| Table Properties |       |     |     |       |  |  |  |  |  |  |  |
| table-bo         | rder  |     | •   |       |  |  |  |  |  |  |  |
| Preview :        | Jan   | Feb | Mar | Total |  |  |  |  |  |  |  |
| East             | 7     | 7   | 5   | 19    |  |  |  |  |  |  |  |
| West             | 6     | 4   | 7   | 17    |  |  |  |  |  |  |  |
| South            | 8     | 7   | 9   | 24    |  |  |  |  |  |  |  |
| Total            | 21    | 18  | 21  | 60    |  |  |  |  |  |  |  |

#### TIPS AND TRICKS

Some browsers can cause issues with table layouts. If the tables are not lining up, it is beneficial to insert another column at the end of the row to assist with spacing. Remember to check in print mode.

**Making more space in column 1** – sometimes you need a larger space in column 1 especially if there is a larger amount of text. You can add a third column (instead of two columns) to the right of the 2<sup>nd</sup> column. This formats the first column of cells slightly larger.

| NZIA SCC Contracts | Submit all warranties no later than the date of the contractors advice of achieving practical completion. |   |
|--------------------|----------------------------------------------------------------------------------------------------|---|
| NZS 3910 Contracts | Submit all warranties before the end of the defects liability period.                                     | 1 |
| NZS 3915 Contracts | Submit all warranties before the end of the defects liability period.                                     |   |

# **Copying and Pasting Tabbed Text**

Because Masterspec works on recognising clause text, it is necessary to manually copy text from Word and paste it into the specification on NextGen2.

After working through this process, the fastest way to do this when working with tables is to follow the below procedure, rather than copying line by line.

1. In your Word document, convert the two column tabbed text to a table.

| DOCUMENTS                                                             |                                                    |  |  |  |  |  |  |  |  |
|-----------------------------------------------------------------------|----------------------------------------------------|--|--|--|--|--|--|--|--|
| Refer to the general section 1233 REFERENCED DOCUMENTS. The following |                                                    |  |  |  |  |  |  |  |  |
| documents are sp                                                      | pecifically referred to in this section:           |  |  |  |  |  |  |  |  |
| NZBC E2/AS1                                                           | External moisture                                  |  |  |  |  |  |  |  |  |
| AS/NZS 1170.2                                                         | Structural design actions - Wind actions           |  |  |  |  |  |  |  |  |
| AS/NZS 2908.2                                                         | Cellulose-cement products - Flat sheet             |  |  |  |  |  |  |  |  |
| NZS 3602                                                              | Timber and wood-based products for use in building |  |  |  |  |  |  |  |  |
| NZS 3604                                                              | Timber-framed buildings                            |  |  |  |  |  |  |  |  |

2. Use the mouse to highlight the text.

| 1.2 | DOCUMENTS<br>Refer to the gener<br>documents are sp    | ral section 1233 REFERENCED DOCUMENTS. The following<br>becifically referred to in this section:                                                                    |
|-----|--------------------------------------------------------|----------------------------------------------------------------------------------------------------|
|     | NZBC E2/AS1                                            | External moisture                                                                                                    |
|     | AS/NZS 1170.2<br>AS/NZS 2908.2<br>NZS 3602<br>NZS 3604 | Structural design actions - Wind actions<br>Cellulose-cement products - Flat sheet<br>Timber and wood-based products for use in building<br>Timber-framed buildings |

3. Click on the Insert TAB, Table and Insert Table. This will automatically format the tabbed text into a table with a border.

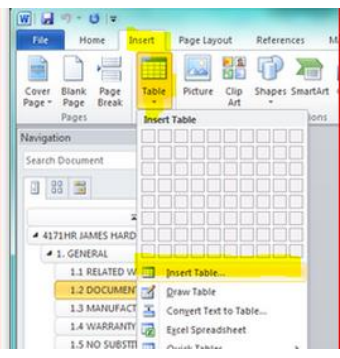

### DOCUMENTS

Refer to the general section 1233 REFERENCED DOCUMENTS. The following documents are specifically referred to in this section:

| NZBC E2/AS1   | External moisture                        |
|---------------|------------------------------------------|
| AS/NZS 1170.2 | Structural design actions - Wind actions |
| AS/NZS 2908.2 | Cellulose-cement products - Flat sheet   |
| NZS 3602      | Timber and wood-based products for use   |
|               | in building                              |
| NZS 3604      | Timber-framed buildings                  |

- 4. At this point, **remove any highlighting, or formatting of text**. i.e bold. NOTE: You are able to copy hyperlinks through but they will be disabled and need to be reconnected.
- 5. To copy the table; there are two ways to do this.

Select text box columns, Ctrl + C

| WARRANTY - MA<br>Provide a material | NUFACTURER/SU<br>I manufacturer/sup | PPLIER<br>plier warranty: Z =                                                                                                | * 10<br>Z * <mark>A</mark> |
|-------------------------------------|-------------------------------------|----------------------------------------------------------------------------------------------------|----------------------------|
|                                     | 15 years:                           | For HomeRAB <sup>®</sup><br>PreClad™ Lining<br>and RAB <sup>®</sup> Board<br>(refer to James<br>Hardie™ product<br>warranty) |                            |
|                                     | 15 years:                           | For accessories<br>supplied by James<br>Hardie (refer to<br>James Hardie™<br>product warranty)                               |                            |
|                                     | From:                               | Date of purchase                                                                                                    |                            |

or alternatively use the icon at the top of the table as per diagram. Click on the + sign and press Ctrl +C to copy.

| + |               |                                                                 |
|---|---------------|-----------------------------------------------------------------|
|   | Brand:        | Novahush 900 (Forman Building System) Click here for link.      |
|   | Location:     | Ideal placed on the suspended ceiling as a 1200mm wide blanket, |
|   |               | 600mm either side of the partition between rooms:               |
|   | NRC:          | 0.83                                                            |
|   | Thickness:    | 94mm                                                            |
|   | STC:          | STC 45                                                          |
|   | Blanket size: | 600mm x 11.1m                                                   |
|   | Weight:       | 900g/m²                                                         |
|   | Density:      | 9.5kg/m <sup>3</sup>                                            |
|   | Colour:       | white                                                           |

- 6. In NextGen2, select the Worksection you are pasting into and insert a new clause into the specification exactly where you want the new information to go. (Refer to the Training Guide for Inserting a New Clause).
  - Choose the Add Clause option; type in a placeholder title (ie New).
  - Click Save Clause
  - Do not paste text into this box
  - The specification will update and the new clause will be added ready for editing.

| Section Clause                                             | (                  |
|------------------------------------------------------------|--------------------|
| Add Clause Reinstate Masterspec Clause Add Schedule Clause |                    |
| Title:                                                     |                    |
| NEW                                                        | Clause Templates 🔻 |
| Content:                                                   |                    |
|                                                            |                    |
|                                                            |                    |
|                                                            |                    |
|                                                            |                    |
|                                                            |                    |
|                                                            |                    |
|                                                            |                    |
|                                                            |                    |
|                                                            |                    |
|                                                            | Save Clause Cancel |

7. Click on the space under the word NEW, which will be the blank text box.

|      |     |   |   | <br> |          |     | <br>             |            | <br> |    |              | <br> |   |  |
|------|-----|---|---|------|----------|-----|------------------|------------|------|----|--------------|------|---|--|
| 1.10 | NEW | B | I | 2    | <b>%</b> | [;= | \$<br><u>n</u> - | <b>: -</b> | 8    | *= | 4 <u>5</u> ( | ×    | 1 |  |
|      | 1   |   |   |      |          |     |                  |            |      |    |              |      |   |  |
|      |     |   |   |      |          |     |                  |            |      |    |              |      |   |  |

Click the Word paste icon on the tool bar – recognised by the W.

The table will be pasted directly into the text box ready for formatting for the specification.

| 1.10 | NEW       | <b>B</b> <i>I</i> <b>@ ₩</b> Ξ Ω • <b>⊠</b> • <b>§ § † = . Ξ () ¥</b>                                                     | ] 🗸 |
|------|-----------|----------------------------------------------------------------------------------------------------|-----|
|      | 15 years: | For HomeRAB <sup>®</sup><br>PreClad™ Lining and<br>RAB <sup>®</sup> Board (refer to<br>James Hardie™ product<br>warranty) |     |
|      | 15 years: | For accessories<br>supplied by James<br>Hardie (refer to James<br>Hardie™ product<br>warranty)                            |     |
|      | From:     | Date of purchase                                                                                                    |     |

Right click into the table. Select Table Properties.

| MAN  | AGE & PRINT VIEW OUTLINE                                                         | EDIT                                                                                                    | Insert Row Above                                | 🤝 🗇 🗮 💘 🚺 🕖 🚍 🅲 🗅                                                                       |
|------|----------------------------------------------------------------------------------|----------------------------------------------------------------------------------------------------|-------------------------------------------------|-----------------------------------------------------------------------------------------|
| 47   |                                                                                  |                                                                                                    | Insert Row Below                                |                                                                                         |
| 1.7  | WARRANTY                                                                         | *                                                                                                    | Delete Row                                      |                                                                                         |
|      | warrant this work under normal enviro                                            |                                                                                                    | Insert Column to the Left                       | ateriais and execution.                                                                 |
|      | Warranty period: 2 y                                                             | /ears                                                                                                    | Insert Column to the Right                      |                                                                                         |
|      | Refer to the general section for the rec                                         | quired forn 道                                                                                                    | Delete Column                                   | NT and details of when completed warranty must be                                       |
|      | submitted.                                                                       | . 🕅                                                                                                    | Delete Table                                    |                                                                                         |
|      | Check general section 1235 SHOP DR<br>Refer to the chosen conditions of contro   | AWINGS                                                                                                    | Table Properties                                | anties; which is normally practical completion of the contract.<br>Lies and guarantees. |
| 1.8  | MANUFACTURER'S MATERIAL WAR                                                      | RRANTY                                                                                                    |                                                 |                                                                                         |
|      | Provide a Buteline materials warranty                                            | in the suppliers                                                                                                    | standard form.                                  |                                                                                         |
|      | Warranty period: 25                                                              | years                                                                                                    |                                                 |                                                                                         |
|      | Supplier and manufacturer warranties a<br>subject to their terms and conditions. | are those that an                                                                                                    | e freely offered by the supplier                | or manufacturer. They are usually in their standard form and                            |
| 10   |                                                                                  |                                                                                                    |                                                 |                                                                                         |
| 1.9  |                                                                                  | and the difference of the literature of the literature of the lite |                                                 |                                                                                         |
|      | accessories.                                                                     | specified Butell                                                                                                    | ne product or component, or a                   | ssociated Buteline products, components or                                              |
| 1.10 | NEW                                                                              |                                                                                                    |                                                 | ₩ ΙΞΩ·ℤ· 😒 😣 →Ξ →Ξ 🕢 🗱 🛛                                                                |
|      |                                                                                  |                                                                                                    |                                                 |                                                                                         |
|      |                                                                                  | 15 years:                                                                                                    | For HomeRAB <sup>®</sup><br>PreClad™ Lining and |                                                                                         |
|      |                                                                                  |                                                                                                    | RAB <sup>®</sup> Board (refer to                |                                                                                         |
|      |                                                                                  |                                                                                                    | James Hardie™ produc<br>warranty)               | ct                                                                                      |
|      | 1                                                                                | 15 years                                                                                                    | For accessories                                 | 7                                                                                       |
|      |                                                                                  |                                                                                                    | Hardie (refer to James                          |                                                                                         |
|      |                                                                                  |                                                                                                    |                                                 |                                                                                         |
|      |                                                                                  |                                                                                                    | Hardie™ product<br>warranty)                    |                                                                                         |

8. From the Table Wizard, choose from the drop down, table no border or alternatively table with border. Click OK.

| 📕 Table W   | izard       |          |          |       |
|-------------|-------------|----------|----------|-------|
| Table P     | roperties   |          |          |       |
| CSS Class I | Layout      |          |          |       |
| No CSS      | S Class Lay | rout 🗸 🗸 | <u>.</u> |       |
| Preview :   |             |          |          |       |
|             | Jar         | n Feb    | Mar      | Total |
| East        | 7           | 7        | 5        | 19    |
| West        | 6           | 4        | 7        | 17    |
| South       | 8           | 7        | 9        | 24    |
| Total       | 21          | 18       | 21       | 60    |
|             |             |          |          |       |

9. The document must Save at this point. Once that has been done, you can then click the Refresh button on the top tool bar and it will reformat the table to left align.

| ļ | MANAGE & PRINT | VIEW | OUTLINE | EDIT | SAVE Saved at 9:58:29 a.m. | 🌮 🗀 🌂 🗶 🚺 🕖 🖶 | Ĉ D |  |
|---|----------------|------|---------|------|----------------------------|---------------|-----|--|
| _ |                |      |         |      |                            |               |     |  |

10. Finish editing the table as you need. Copy and paste in your clause title. You are now finished and proceed to the next table.

| 1.10 | NEW       |                                                                                       | $\mathbf{v}$ |
|------|-----------|---------------------------------------------------------------------------------------|--------------|
|      | 15 years: | For HomeRAB® PreClad™ Lining and RAB® Board (refer to James Hardie™ product warranty) | 1            |
|      | 15 years: | For accessories supplied by James Hardie (refer to James Hardie™ product warranty)    |              |
|      | From:     | Date of purchase                                                                      |              |
|      | L         |                                                                                       |              |

### Tildes ~

A tilde ~ is a prompt in the Worksection that notes that the specifier needs to insert information. Ensure before your document goes to any third party such as a client, consultant or council that no section contains any tildes, which could leave the specification incomplete.

On **Setting a Worksection to Complete**, a warning sign will advise how many tildes in clauses remain. It is possible to override this warning though, it is likely that you only do this when **Creating an Office Master**.

# **Setting a Worksection to Complete**

When you have finished editing your Worksection, set the Worksection to complete. This functions in conjunction with workflow, especially if there is more than one author. All sections need to be marked as complete to remove **Draft** from the cover document on printing.

| 4710 FORMAN XENERGY |         |      | Finished editing?<br>Set to Complete |
|---------------------|---------|------|--------------------------------------|
| MANAGE & PRINT VIEW | OUTLINE | SAVE | More Tools 💌 🎯 🤻 🕐 🕼 😹               |

- 1. To mark a Worksection to complete, click on the icon **Set to Complete** (above the tool bar).
- 2. If a pop up box comes up advising that there are some tildes left in a Worksection you have a choice to finish the document or ignore the warning. (See the **Tildes** section on the previous page for clarification).

| MANAGE & PRINT VIEW OUTLINE EDIT E SAVE More loois V C V B A                                                                                                    | MANAGE & PRINT VIEW                                                                                                    | OUTLINE EDIT SAVE                                                                                                    | More Tools 💌 🌀 🤻 🕖 🕖 🚍 🗱 🗖                                                                                                    |
|----------------------------------------------------------------------------------------------------|----------------------------------------------------------------------------------------------------|----------------------------------------------------------------------------------------------------|----------------------------------------------------------------------------------------------------|
| MANAGE & PRINT       VIEW       OUTLINE       EDIT       More loois         1. GENERAL       2. PRODUCTS       3. EXECUTION       4. SELECTIONS         If you have pre-customised this work section using the "questions and at to amend some clauses to suit the final project-specific version.       A. SELECTIONS         The section must still be checked and customised to suit the project being specific details and selections.       We found 9 clause(s) contains tildes (~) still in the content, suggesting that not all elements have been addressed.         This section relates to proprietary, decorative, high build coating systems       Modify or extend the above description to suit the project being specified This section covers specialist high build coatings, with or without a texture While specifically written to suit a range of interior surface finishes, this section covers specialist high build coating systems are product specific and require careful attention to surface finishes, this section covers are installed as part of a weathermorphing system including init sealing/filling. Care is again peecified to ensure that both | MANAGE & PRINT     VIEW       1. GENERAL     2. PRODUCTS       If you have pre-customised th<br>to amend some clauses to su<br>The section must still be chec<br>specific details and selections       This section relates to proprie<br>Modify or extend the above of<br>This section covers specialis<br>While specifically written to s<br>such coating systems are pro-<br>Many exterior contings are in | OUTLINE         EDIT           3. EXECUTION         4. SELECTIONS           his work section using the "questions and a<br>uit the final project-specific version.<br>cked and customised to suit the project beir<br>s.           etary, decorative, high build coating system:<br>lescription to suit the project being specifier<br>t high build coatings, with or without a textu<br>uit a range of interior surface finishes, this<br>aduct specific and require careful attention to<br>statlend as part of a weathermronfun system | ARE YOU SURE?<br>We found 9 clause(s) contains tildes (~) still in the content, suggesting that<br>not all elements have been addressed.<br>Are you sure this Work Section is complete? |

3. Once a Worksection is complete, the completed icon (green tick) on the top of the Worksection tool bar appears. In the work flow Worksection, you will also note that the section icon has been changed, helping you visually manage your Worksections.

| 4710 FORMAN XENERGY |              |             | I wa             | rk se | ction | Com | plete |
|---------------------|--------------|-------------|------------------|-------|-------|-----|-------|
| MANAGE & PRINT VIEW | OUTLINE EDIT | SAVE        | More Tools 💌 虔 💐 | . 0   | 0     | -   | ×     |
|                     |              |             |                  | Τ     |       |     |       |
|                     |              | Complete    |                  |       |       |     |       |
|                     |              | Worksection |                  |       |       |     |       |

# 4: NATIONAL PRODUCT DATABASE INTEGRATION

# **Inserting Product Technical Statements into an Appendix**

 Branded sections are easily recognised with the alpha coding after the CBI numbering. The manufacturer may have a pre-written Product Technical Statement available (identified with a PTS icon). These are viewed under the Toggle button (on a laptop or small screen) or on a large screen, the miproducts database information column is visible (far right).

| 4311RE ROOFING INDUSTRIES EUROSTYLE ROOFING                                                                                                    | miproducts THE NATIONAL PRODUCT DATABASE                                                   |
|----------------------------------------------------------------------------------------------------|--------------------------------------------------------------------------------------------|
| MANAGE & PRINT VIEW OUTLINE EDIT 🗄 SAVE More Tools 💌 🌚 🤽 🕖 🥥 🚔 🗱                                                                                                    | Search CBI Related Products                                                                |
| 1. GENERAL 2. PRODUCTS 3. EXECUTION 4. SELECTIONS                                                                                                    | Search                                                                                     |
| If you have pre-customised this work section using the "questions and answers" provided as part of the downloading process, it may be necessary<br>to amend some clauses to suit the final project-specific version.<br>The section must still be checked and customised to suit the project being specified, by removing any other irrelevant details and adding project-<br>specific details and selections.                                                                                                    | Roofing Industries Eurostyle<br>Eurolok / Spanlok<br>Roofing Industries                    |
| This section deals with the supply and fixing of <b>Roofing Industries Ltd Eurostyle™</b> roofing complete with accessories.<br>It includes:<br>• overlap rigid sheet metal profiled roofing.                                                                                                    | Eurostyle Spaniok for the North Island and<br>Eurostyle Eurolok for the South Island       |
| Modify / expand this clause to suit requirements of the final version of the section.<br>Eurostyle <sup>™</sup> fails outside the scope of <u>NZBC E2</u> /AS1 and needs to be designed and installed to the manufactures recommendations.<br>NOTE: Contact Roofing industries Ld for advice on specifying Eurostyle <sup>™</sup> (particularly the clips and fasteners).<br>Eurostyle <sup>™</sup> is manufactured using a selection of raw materials and surface finishes. Options include Natural Zinc, Zinc Quartz Plus, Titan Zinc, | Roofing Industries Eurostyle™ Epic<br>Roofing Industries                                   |
| European Copper, Embossed Copper, Patina Green Copper, Zincalume , Aluminium, Stainless Steel, Colorcote®, Colorcote® AlumiGard X <sup>™</sup> and<br>Colorsteel®.                                                                                                    | Double Standing Seam, Angle Seam, Roll Seam,<br>Roll Cap, Snaplock, Wall and Soffit Panel. |
| 1.1 RELATED WORK                                                                                                    | PIS @ 🗎 @ 👚 @ 🛷 masterspec partner                                                         |
| Refer to 4161 UNDERLAYS, FOIL AND DPC for underlays, foils and DPC.                                                                                                    |                                                                                            |

- Clicking on the listing will allow you to view the product Technical Statement (PTS) that can be attached to the Manufacturers Info (Manuf Info) section at the back of the specification.
- 3. **To attach the PTS** simply click the Appendix icon. A menu will advise it is now attached to the document.
- 4. You can also view documentation from the manufacturer's website on the **Links tab**.
- 5. Images on the product, showing colours and patterns, are accessible from the **Images tab**.
- 6. Note: You can contact the manufacture for comment directly by using the contact icon in the miproducts panel. (See page 38 for further information).
- 7. Selecting a Worksection automatically updates the miproducts relevant products depending on the section you are in.

#### NOTES:

When using to contact manufacturer, you can elect to attach the current section you have open. This will help the manufacturer to make suggestions or changes.

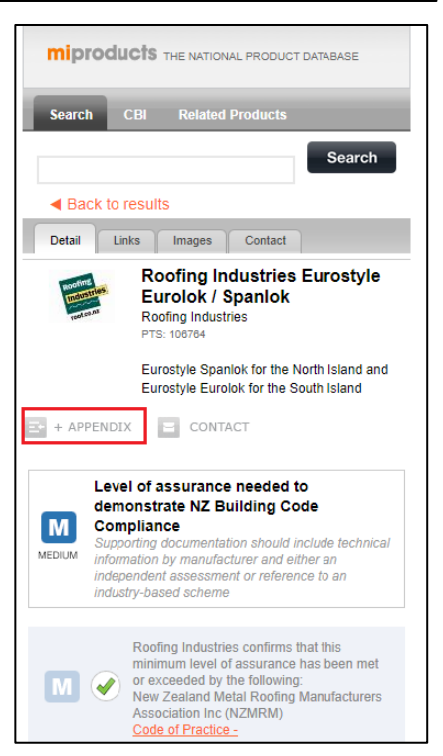

# The Contact Tab in a PTS

The Contact button next to the appendix, allows the specifier to contact the supplier by sending an email direct to the supplier. By clicking or unclicking the tick box **"As a PDF Attachment"** will allow the supplier to view a pdf of the custom specification from you.

The Query should detail the type of information / detail you wish to know from the supplier i.e. review my specification or contact me with additional details. When you submit the request, any email will go directly to your email address (your login). Note that manufacturers do not see your email address or details.

| Detail Links                      | s Images Contact                                                                       |
|-----------------------------------|----------------------------------------------------------------------------------------|
| Rootine<br>Industries<br>Textseas | Roofing Industries Eurostyle<br>Eurolok / Spanlok<br>Roofing Industries<br>PTS: 106764 |
|                                   | Eurostyle Spanlok for the North Island and<br>Eurostyle Eurolok for the South Island   |
| + APPENDIX                        | CONTACT                                                                                |

| Contact Supplier                                   |                                                                                | E |  |  |  |  |  |
|----------------------------------------------------|--------------------------------------------------------------------------------|---|--|--|--|--|--|
| Contact Supplier                                   |                                                                                |   |  |  |  |  |  |
| Send To                                            | Roofing Industries                                                             |   |  |  |  |  |  |
| Send From                                          | Send From Tilottama Karnik<br>Treehouse Architects. 09 6317044                 |   |  |  |  |  |  |
| The product that I'm intere<br>niproducts listing: | sted in is (lick to include):                                                  |   |  |  |  |  |  |
| Email Content                                      |                                                                                |   |  |  |  |  |  |
| A PDF version of this                              | Work Section will be attached and sent to the supplier.                        | 1 |  |  |  |  |  |
|                                                    |                                                                                | H |  |  |  |  |  |
|                                                    | Project: Tilu's Alteration Project version 5 or 10 or 20 or 1000<br>Hello Mark |   |  |  |  |  |  |
|                                                    | Specification: Content Specification                                           |   |  |  |  |  |  |
| PDF                                                | Work Section: 4311RE Roofing Industries Eurostyle Roofing                      | H |  |  |  |  |  |
| Enquiry Details                                    |                                                                                |   |  |  |  |  |  |
|                                                    | Review Work Section                                                            |   |  |  |  |  |  |
|                                                    | Price request                                                                  |   |  |  |  |  |  |
|                                                    | Product availability or lead times                                             |   |  |  |  |  |  |
|                                                    | Product Technical Statement (miproducts PTS)                                   |   |  |  |  |  |  |
| Subject:                                           | Request for Product Support                                                    |   |  |  |  |  |  |
| Query:                                             |                                                                                |   |  |  |  |  |  |
| (Optional)                                         |                                                                                |   |  |  |  |  |  |
| Confirm                                            |                                                                                |   |  |  |  |  |  |
|                                                    |                                                                                |   |  |  |  |  |  |
|                                                    | Submit Dequest                                                                 |   |  |  |  |  |  |

# **Managing the Document Upload Tool**

The Specification Overview page lets you manage supporting documents for both the contract and the manufacturer information.

| Development Specification |        |        |                   |                |        |     |  |  |  |
|---------------------------|--------|--------|-------------------|----------------|--------|-----|--|--|--|
| Overview                  | Export | Update | Contract Appendix | mDocs Appendix | Access | Мар |  |  |  |

# **Managing the Contract Appendix**

Contract Appendix Library allows you to upload any pdf document that is part of the construction contract. These typically include engineer calculations, fire or other expert documents that relate to this specific project construction details. Within Contract Appendix Library you can upload pdfs from your personal computer, or search through your Office Library.

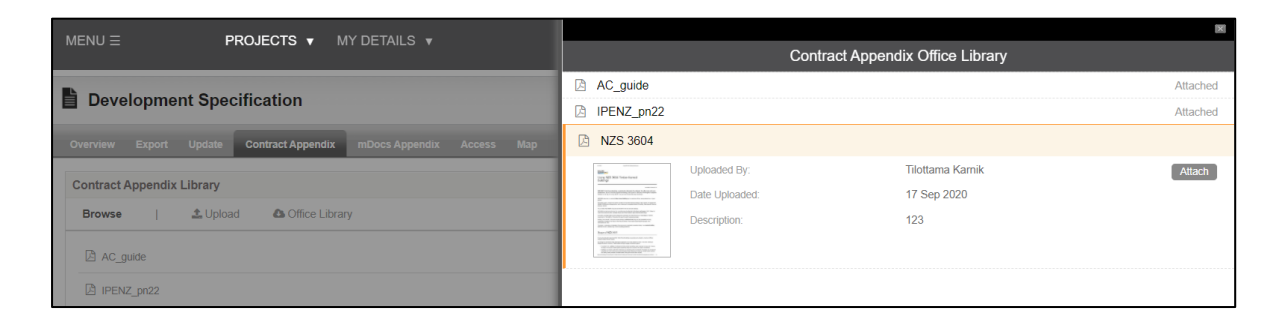

When uploading documents to the Contract Appendix, you can decide to upload them to your Office library or use the document as a one-off. By uploading it to the Office Library, it means that the rest of your organisation will be able to preview the document and use it in future projects.

| Development Specification |           |          |                                                                       |                                                                                                    |                       |                                  |  |  |
|---------------------------|-----------|----------|-----------------------------------------------------------------------|----------------------------------------------------------------------------------------------------|-----------------------|----------------------------------|--|--|
| Overview                  | Export    | Update   | Contract Appendix                                                     | mDocs Appendix Ac                                                                                                  | cess Map              |                                  |  |  |
| Contract /                | Appendix  | Library  |                                                                       |                                                                                                    |                       |                                  |  |  |
| Browse                    | I.        | 1 Upload | d Office Librar                                                       | у                                                                                                    |                       |                                  |  |  |
| Select Fi                 | ile:      | С        | hoose files To Upload                                                 |                                                                                                    | Select file           |                                  |  |  |
| Share:                    |           |          | My Organisa<br>Make this availa<br>One-off (total<br>One-off use, onl | ation (total 0.00MB / max 20<br>ble only to other staff in my 0<br>0.00MB / max 20MB)<br>y for this Specification. | 0MB)<br>Organisation. |                                  |  |  |
| Documer                   | nt Title: | Co       | py the title, as written on                                           | the document.                                                                                                    |                       |                                  |  |  |
| Descripti                 | ion:      |          |                                                                       |                                                                                                    |                       | li.                              |  |  |
|                           |           | Th       | is is supporting information                                          | on displayed on screen when                                                                                        | viewing the detail of | this file. Enter as appropriate. |  |  |
|                           |           | l        | Jpload                                                                |                                                                                                    |                       |                                  |  |  |
|                           |           | All      | fields above are required                                             | l.                                                                                                    |                       |                                  |  |  |

# **Managing the mDocs Appendix**

mDocs Appendix tab on the Specification Overview page allows you to manage supporting manufacturer information regarding products you have included in your specification. Manufacturer information such as PTS or bracing manuals are of interest to Territorial Authorities but are not part of the contract documents. When documents are placed in the Manufacturers Technical Library tab, they print out as a separate stand-alone appendix to include for consent. Every work section will have a corresponding chapter index page, giving the reader a summary of the documents included and some basic contact information for the manufacturers work section you have included. Every pdf is also bookmarked for ease of use.

| Development Specification                                          |                              |
|--------------------------------------------------------------------|------------------------------|
| Overview Export Update Contract Appendix mDocs Appendix Access Map |                              |
| Referenced Technical Documents                                     |                              |
| Browse   🛓 Upload                                                  |                              |
| 1232S1 Explanation of Schedule Sections                            | 0                            |
| 1237 Warranties                                                    | 0                            |
| 1237S1 Schedule of Warranties                                      | 0                            |
| 4221AV Abodo Vertical Cladding System                              | 6                            |
| 4231HE James Hardie® EasyLap™ Panel Cladding                       | 10                           |
| E EasyLap Panel Care and Maintenance                               | 0. × ję                      |
| EasyLap Panel Product Warranty                                     | $C_{\rm i} \times C_{\rm i}$ |
| 4311RE Roofing Industries Eurostyle Epic Roofing                   | 10                           |
| Roofing Industries Eurostyle Eurolok / Spanlok 106764              | Q × 💼                        |
| B Roofing Industries Eurostyle™ Epic 101516                        | 0, × 00                      |
| Roofing Industries Maintenance for Metal Roofing and Cladding      | Q, ≍ jqj                     |

There are three ways to load the documents; see **pg 46 Inserting PTS into an Appendix** for the first option. The second option is to upload and select any pdf from within your personal computer. The third option is to use the pre-loaded technical documents from the Manufacturers library.

To use option three, using the pre-loaded documents, simply select the work section you would like technical documentation loaded against. If there are pre-loaded documents from the supplier, you will notice a number to the right-hand side of the branded work sections title.

When you select the document title more information will be displayed regarding the content. Along with a title and description, the information will be the following; where the document was sourced, the supplier, miproducts or your organisation. You'll also see the purpose of the document related to performance, maintenance, installation, warranty, or environmental. There is also the option of previewing the document, recommending it to the specifying computer with a simple 'thumbs up' or leaving a review.

### To attach the document, select **Attach**.

Use the search functionality at the top of the window to search by keyword for brand. You can also filter by source and document purpose. If you require an additional document that is not yet

pre-loaded with the Manufacturer Technical Library, simply select **Request a Document**. This will open a new window where you can free type the title of the document and provide more information to the manufacturer of what you require. Selecting the purpose of the document within the checkboxes and then selecting **Submit** will send them an email notification. Alternatively, if you'd like to find the document on their website, simply select their logo at the bottom of the previous window.

|               |                                          |                                                                                   |                                                       |           |                |              |           |        |    |          |            | X           |
|---------------|------------------------------------------|-----------------------------------------------------------------------------------|-------------------------------------------------------|-----------|----------------|--------------|-----------|--------|----|----------|------------|-------------|
|               |                                          | mDo                                                                               | ocs Man                                               | ufactur   | er's Techn     | ical Libra   | ary       |        |    |          |            |             |
| Filter by Key | word                                     | CLEAR                                                                             | Filter by S                                           | ource     |                | OFF          | Filter by | Purpos | e  |          |            | OFF         |
| Enter Bra     | ind or Name                              |                                                                                   | •                                                     | ja oʻ     | 0              |              |           | 會      | ۲  | <u>O</u> | $\bigcirc$ |             |
| 🖄 Tyvek®      | Pro-Roof ar                              | nd Wall Breathab                                                                  | e R2: Self-                                           | -Supporti | ng Fire Retar  | dant Synthe  | eti       |        |    |          |            | 10ľ         |
|               | Source Pure<br>Pure<br>Date<br>Do<br>Ref | urce:<br>rpose:<br>scription:<br>te Uploaded:<br>ferenced:<br>cument ID:<br>view: | Supplier<br>13 Aug 2<br>0<br>10626<br><u>0 review</u> | 020       |                |              |           |        |    |          | A          | ttarh<br>I∆ |
| 🖹 Flashing    | g Tape                                   |                                                                                   |                                                       |           |                |              |           |        |    |          |            | ×           |
| 🖹 FlexWra     | ap™ NF                                   |                                                                                   |                                                       |           |                |              |           |        |    |          |            | jaj         |
| 🕒 Supro (2    | 2506B) & Su                              | pro Plus Breatha                                                                  | ble R2: Se                                            | lf-Suppor | ting Fire Reta | ardant Synti | n         |        |    |          |            | 20          |
| 🖹 Tyvek®      | HomeWrap I                               | Breathable, Fire I                                                                | Retardant,                                            | Synthetic | Wall Underl    | ay           |           |        |    |          |            | 30          |
|               |                                          |                                                                                   |                                                       |           |                |              |           |        |    |          |            |             |
|               | OU POND.                                 | Request a Doc<br>View our websi                                                   | ument<br>te for more                                  | technical | detail         |              |           |        | Те | rms      | Fir        | nish        |

Once you have attached all appropriate technical documentation there will be no need to manually sort the order, they will automatically be in CBI order.

# **Uploading PDF's into mDocs Appendix**

To upload our own documents to mDocs Appendix, simply select the **Upload** option.

- 1. Select File will open a window allowing you to select your pdf document.
- 2. Select the work section within your specification that it relates to.
- 3. Select whether this will be a **one-off upload** or if you would like it stored in your **Office** Library.
- 4. Select the **purpose** of the document.
- 5. Fill in the **Document Title** and **Description**.
- 6. Selecting **upload** will complete the process.

### **Uploading PDF's into the Contract Appendix**

To upload our own documents to Contract Appendix , simply select the **Upload** option.

- 1. Select File will open a window allowing you to select your pdf document.
- 2. Select whether this will be a **one-off upload** or if you would like it stored in your **Office Library**.
- 3. Fill in the **Document Title** and **Description**.
- 4. Selecting **upload** will complete the process.

# **5: WORK SECTION SUPPORT**

### Introduction

# While working within your branded work section, you as the designer have the option of selecting a contact icon, which then requests the supplier's assistance.

This icon gives you three request options: replace, edit or comment. This will not only assist you in specifying the product correctly but will also ensure their specification is accurate by getting project specific information from a specialist on the product you're using.

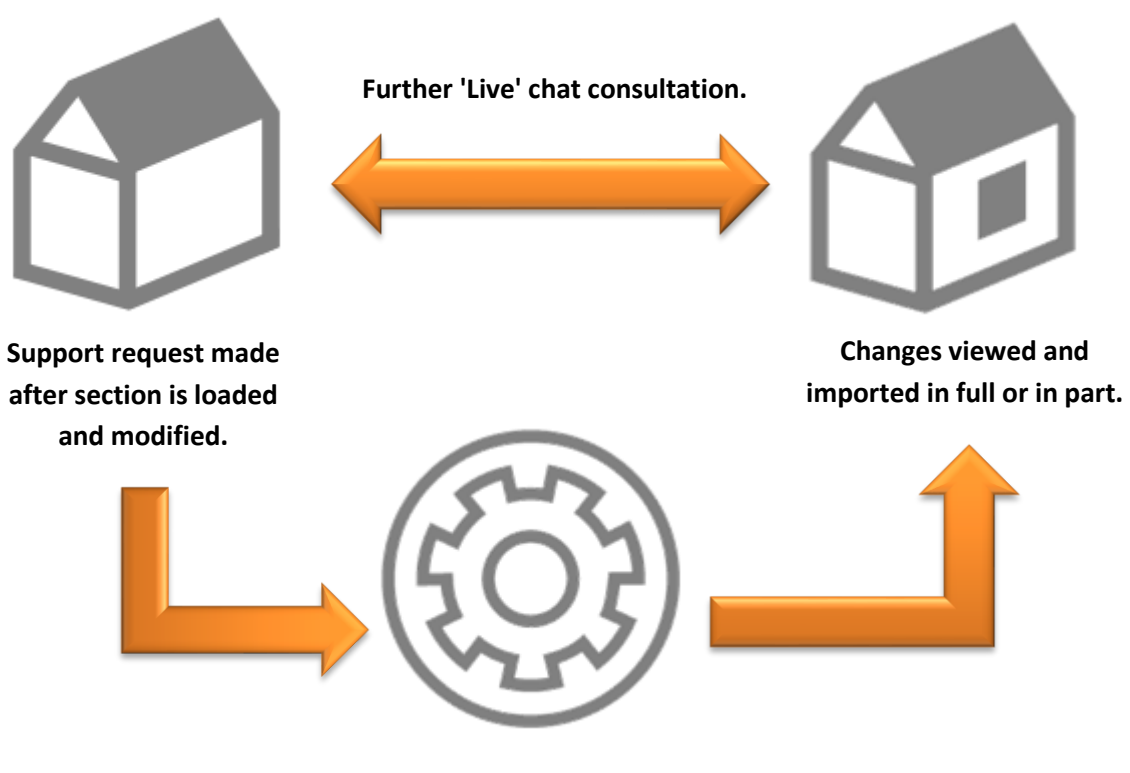

Supplier inputs their product knowledge into a copy of the section. Queries live via chat window.

# **Contacting the Supplier**

- 1. To begin your request while writing within a branded work section, select the **Contact** button directly above the specification content.
- 2. Select Work Section Support.

| 4311SC STEEL & TUBE PROFILED METAL<br>COMMERCIAL ROOFING                                                                                                    | Si Co                                                                | ontact 🔻                            | Finished editing?<br>Set to Complete                          |
|----------------------------------------------------------------------------------------------------|----------------------------------------------------------------------|-------------------------------------|---------------------------------------------------------------|
| MANAGE & PRINT         VIEW         OUTLINE         EDIT         End SAVE           1. GENERAL         2. PRODUCTS         3. EXECUTION         4. SELECTIONS                                                                                            | Work Section Support                                                 | <br>Contac                          | 💪 🌂 🕧 🚺 🚔 🗙<br>ct the Supplier                                |
| If you have pre-customised this work section using the "questions and<br>to amend some clauses to suit the final project-specific version.<br>The section must still be checked and customised to suit the project b<br>specific details and selections. | answers" provided as part of the eing specified, by removing any     | e downloading<br>other irrelevani   | process, it may be necessary<br>t details and adding project- |
| This section relates to the supply and fixing of <b>Steel &amp; Tube</b> ® profiled<br>accessories.<br>It includes:<br>Custom Orb, Customline, Euroline Battenlok, Euroline Seamlok, Hi Ri<br>ST7, ST900, ST963, STC900, Trimline, Trimform, Trimklad    | metal roofing for commercial ar<br>b, Highline, Kliplok, Legacy, Muł | d industrial bui<br>tiklad, Panelde | ildings, complete with<br>k, Plumdek, Six Rib,                |
| Modify or extend the above description to suit the project being specif<br>For specific technical information call Steel & Tube Technical Helpline                                                                                                    | ied.<br>Freephone 0800 333 247, or e-I                               | mail to info@ste                    | eelandtube.co.nz.                                             |

Once the Work Section Support icon has been selected, the Contact Supplier window will display.\*Note that the support level, replace, edit and comment, options vary depending on what level or support the supplier decides to provide.

You may then have the following options:

**REPLACE** - The Supplier will write a replacement Work Section based on the information you supply. You will be able to preview the suppliers suggestions and then import the full work section into your project. You can then continue editing as per usual.

**EDIT** - The Supplier will edit a copy of your work section. You can view the returned information and choose to include or exclude the content on a clause by clause basis.

**COMMENT** - The Supplier will add comments to clauses of your work section. They cannot edit any of the content, but can make comments on the content. You will be able to review their comments then make any changes you want to make with the regular edit function.

Choose which level of support you'd like by selecting the circle icon.

| ontact Steel & Tube   Anjeeta Narayan, Treehouse @ Arkitects Support with writing a Work Section. <b>415 Steel &amp; Tube profiled metal wall cladding</b> upport would you like with this Work Section? meter effects affered by his Suppler. <b>PEPLACE</b> The Suppler will edit a cloned copy of your Work Section. You will be able to review then import that, fully replacing your current Work Section. You will be able to review ther comments. <b>Porfile</b> Reveral Corrosion Zone • Project Value • Wind Zone • Earthquake Zon • al information or questions for Supplier: Request location: Cented <b>PEPLACE</b> The Supplier will edit a cloned copy of your Work Section. You will be able to preview ther comments. Profile: Reveral • Corrosion Zone • Project Value • Wind Zone • Earthquake Zon • al information or questions for Supplier: Replace # <b>Cented</b> The Supplier will edit a cloned copy of your Work Section. You will be able to preview then import that, fully replacing your current Work Section. You will be able to preview then import that, fully replacing your current to the section of the most appropriate) <b>Exercise Cented Comment</b> The Supplier will edit a cloned copy of your Work Section. You will be able to review and selectively adopt changes at Clause level. <b>COMMENT</b> The Supplier will edit a cloned copy of your Work Section. You will be able to review and selectively adopt changes at Clause level. <b>Comment Comment</b> The Supplier will edit a cloned copy of your Work Section. You will be able to review and selectively adopt changes at Clause level. <b>COMENT</b> The Supplier will edit a cloned copy of your Work Section. You will be able to review and selectively adopt changes at Clause level. <b>COMENT</b> The Supplier will edit a                                                                                                    | Contact Suppl              | lier                                                                                                    |      |     |
|----------------------------------------------------------------------------------------------------|----------------------------|----------------------------------------------------------------------------------------------------|------|-----|
| Angeta Narayan, Treehouse @ Arktects<br>Support with writing a Work Section<br>415 Steel & Tube profiled metal wall cladding<br>upport would you like with this Work Section?<br>the options offend by this Supplex.<br>9 <b>PEPACE</b><br>9 <b>PET</b><br>9 The Supplier will edit a cloned copy of your Work Section.<br>9 You will be able to preview then import that, fully replacing your current Work Section.<br>9 You will be able to preview and selectively adopt changes at Clause level<br>9 <b>COMMENT</b><br>1 The Supplier will append comments to clauses in a cloned copy of your Work Section.<br>9 You will be able to review their comments.<br>1 Profile:<br>1 Corrosion Zone Project Value V Wind Zone C Earthquake Zon V<br>1 Request location:<br>1 Context<br>1 Context<br>1 Con | Cont                       | act Steel & Tube                                                                                                    |      |     |
| Support with writing a Work Section:<br>AT 2 Steel & Tube profiled metal wall cladding<br>upport would you like with this Work Section?<br>In exposition offered by this Supplier.<br>PEFLACE<br>The Supplier will write a replacement Work Section.<br>To supplier will write at acloned copy of your Work Section.<br>To supplier will write at acloned copy of your Work Section.<br>The Supplier will write at acloned copy of your Work Section.<br>The Supplier will write at acloned copy of your Work Section.<br>The Supplier will write at acloned copy of your Work Section.<br>The Supplier will append comments to clauses in a cloned copy of your Work Section.<br>The Supplier will append comments to clause in a cloned copy of your Work Section.<br>The Supplier will append comments to clause in a cloned copy of your Work Section.<br>The Supplier will append comments to clause in a cloned copy of your Work Section.<br>The Supplier will write a replacement Work Section.<br>The Supplier will write a replacement Work Section.<br>To will be able to preview then import that, fully replacing your current Work Section.<br>To will be able to preview then import that, fully replacing your current Work Section.<br>To will be able to preview and selectively adopt changes at Clause level.<br><b>EDIT</b><br>The Supplier will edit a cloned copy of your Work Section.<br>You will be able to review and selectively adopt changes at Clause level.<br><b>COMMENT</b><br>The Supplier will edit a cloned copy of your Work Section.<br>You will be able to review and selectively adopt changes at Clause level.                                                                                                    | From:                      | Anjeeta Narayan, Treehouse @ Arkitects                                                                                                    |      |     |
| 415 Steel & Tube profiled metal wall cladding         upport would you like with this Work Section?         mte options offered by this Supplier.         P       The Supplier will write a replacement Work Section.         You will be able to preview then import that, fully replacing your current Work Section.         You will be able to preview and selectively adopt changes at Clause level.         P       The Supplier will append comments to clauses in a cloned copy of your Work Section.         You will be able to review their comments.         profile:         RLONG Corrosion Zone • Project Value • Wind Zone • Earthquake Zon •         Nature • Corrosion Zone • Project Value • Wind Zone • Earthquake Zon •         al information or questions for Supplier:         equest location:         contact • (select the most appropriate)         t Request         Cancel         REPLACE         The Supplier will write a replacement Work Section.         You will be able to preview then import that, fully replacing your current Work         EDIT         The Supplier will edit a cloned copy of your Work Section.         You will be able to preview and selectively adopt changes at Clause level.         EDIT         The Supplier will edit a cloned copy of your Work Section.         You will be able to review and selectively adopt changes at Clause level. </td <td>ubject:</td> <td>Support with writing a Work Section</td> <td></td> <td></td>                                                                                                    | ubject:                    | Support with writing a Work Section                                                                                                    |      |     |
| <ul> <li>REPLACE The Supplier will write a replacement Work Section.<br/>You will be able to preview then import that, fully replacing your current Work Section.<br/>You will be able to review and selectively adopt changes at Clause level. </li> <li>COMMENT The Supplier will append comments to clauses in a cloned copy of your Work Section.<br/>You will be able to review their comments. Profile: at long R Corrosion Zone Project Value Vind Zone Earthquake Zon A and a section or questions for Supplier: equest location: contact (Select the most appropriate) t Request Cancel REPLACE The Supplier will write a replacement Work Section.<br/>You will be able to preview then import that, fully replacing your current W EDIT The Supplier will edit a cloned copy of your Work Section.<br/>You will be able to preview then import that, fully replacing your current W EDIT The Supplier will edit a cloned copy of your Work Section.<br/>You will be able to review and selectively adopt changes at Clause level. COMMENT The Supplier will edit a cloned copy of your Work Section.<br/>You will be able to review and selectively adopt changes at Clause level. COMMENT The Supplier will append comments to clauses in a cloned copy of your V</li></ul>                                                                                                    | 4241<br>/hat suppo         | S Steel & Tube profiled metal wall cladding                                                                                                    |      | -   |
| <ul> <li>REPLACE The Supplier will write a replacement Work Section. You will be able to preview then import that, fully replacing your current Work Section. You will be able to review and selectively adopt changes at Clause level.</li> <li>COMMENT The Supplier will append comments to clauses in a cloned copy of your Work Section. You will be able to review their comments. </li> <li>profile: <ul> <li>it Low R &lt; Corrosion Zone &lt; Project Value &lt; Wind Zone &lt; Earthquake Zon </li> </ul> </li> <li>equest location: <ul> <li>contact </li> <li>(select the most appropriate)</li> </ul> </li> <li>REPLACE The Supplier will write a replacement Work Section. You will be able to preview their import that, fully replacing your current Work Section. </li> <li>You will be able to preview their comments.</li> </ul>                                                                                                    |                            |                                                                                                    |      |     |
| <ul> <li>EDIT The Supplier will edit a cloned copy of your Work Section.<br/>You will be able to review and selectively adopt changes at Clause level. </li> <li>COMMENT The Supplier will append comments to clauses in a cloned copy of your Work Section.<br/>You will be able to review their comments. profile: It Low R  Corrosion Zone  Project Value  Wind Zone  Earthquake Zon  It al information or questions for Supplier: equest location: contact  (select the most appropriate) The Supplier will write a replacement Work Section.<br/>You will be able to preview then import that, fully replacing your current W EDIT The Supplier will edit a cloned copy of your Work Section.<br/>You will be able to review and selectively adopt changes at Clause level. COMMENT The Supplier will append comments to clauses in a cloned copy of your Work Section. You will be able to review and selectively adopt changes at Clause level. COMMENT The Supplier will append comments to clauses in a cloned copy of your Work Section. You will be able to review and selectively adopt changes at Clause level. COMMENT The Supplier will append comments to clauses in a cloned copy of your Work Section.</li></ul>                                                                                                    | 0                          | REPLACE<br>The Supplier will write a replacement Work Section.<br>You will be able to preview then import that, fully replacing your current Work Section. |      |     |
| <ul> <li>COMMENT         The Supplier will append comments to clauses in a cloned copy of your Work Section.         You will be able to review their comments.         </li> <li>profile:         <ul> <li>it Low R • Corrosion Zone • Project Value • Wind Zone • Earthquake Zon •             </li> <li>and information or questions for Supplier:             </li></ul> </li> <li>equest location:             <ul> <li>contact • (select the most appropriate)</li> <li>it Request Cancel</li> </ul> </li> <li>REPLACE         <ul> <li>The Supplier will write a replacement Work Section.             You will be able to preview then import that, fully replacing your current W             </li> <li>EDIT             <ul> <li>The Supplier will edit a cloned copy of your Work Section.             You will be able to review and selectively adopt changes at Clause level.             </li> <li>COMMENT             <ul> <li>The Supplier will append comments to clauses in a cloned copy of your V</li> </ul> </li> </ul></li></ul></li></ul>                                                                                                    | 0                          | EDIT<br>The Supplier will edit a cloned copy of your Work Section.<br>You will be able to review and selectively adopt changes at Clause level.            |      |     |
| profile:<br>It Low R  Corrosion Zone  Project Value  Wind Zone  Earthquake Zon  And information or questions for Supplier:<br>equest location:<br>contact  (Select the most appropriate)<br>T Request Cancel<br>REPLACE<br>The Supplier will write a replacement Work Section.<br>You will be able to preview then import that, fully replacing your current W<br>EDIT<br>The Supplier will edit a cloned copy of your Work Section.<br>You will be able to review and selectively adopt changes at Clause level.<br>COMMENT<br>The Supplier will append comments to clauses in a cloned copy of your V                                                                                                    | 0                          | COMMENT<br>The Supplier will append comments to clauses in a cloned copy of your Work Section.<br>You will be able to review their comments.               |      |     |
| contact          (Select the most appropriate)          t Request       Cancel         REPLACE         The Supplier will write a replacement Work Section.         You will be able to preview then import that, fully replacing your current W         EDIT         The Supplier will edit a cloned copy of your Work Section.         You will be able to review and selectively adopt changes at Clause level.         COMMENT         The Supplier will append comments to clauses in a cloned copy of your W                                                                                                    | dditional ir<br>elect requ | nformation or questions for Supplier:<br>est location:                                                                                                    |      | 1   |
| REPLACE         The Supplier will write a replacement Work Section.         You will be able to preview then import that, fully replacing your current W         EDIT         The Supplier will edit a cloned copy of your Work Section.         You will be able to review and selectively adopt changes at Clause level.         COMMENT         The Supplier will append comments to clauses in a cloned copy of your W                                                                                                    | rimary cont                | act (Select the most appropriate)                                                                                                    |      |     |
| REPLACE<br>The Supplier will write a replacement Work Section.<br>You will be able to preview then import that, fully replacing your current W<br>EDIT<br>The Supplier will edit a cloned copy of your Work Section.<br>You will be able to review and selectively adopt changes at Clause level.<br>COMMENT<br>The Supplier will append comments to clauses in a cloned copy of your W                                                                                                    | Submit Re                  | quest Cancel                                                                                                    |      |     |
| EDIT<br>The Supplier will edit a cloned copy of your Work Section.<br>You will be able to review and selectively adopt changes at Clause level.<br>COMMENT<br>The Supplier will append comments to clauses in a cloned copy of your V                                                                                                    | <b>€</b>                   | REPLACE<br>The Supplier will write a replacement Work Section.<br>You will be able to preview then import that, fully replacing your curr                  | rent | Wo  |
| The Supplier will edit a cloned copy of your Work Section.<br>You will be able to review and selectively adopt changes at Clause level.<br>COMMENT<br>The Supplier will append comments to clauses in a cloned copy of your V                                                                                                    | 0                          | EDIT                                                                                                    |      |     |
| COMMENT<br>The Supplier will append comments to clauses in a cloned copy of your V                                                                                                    | •                          | The Supplier will edit a cloned copy of your Work Section.<br>You will be able to review and selectively adopt changes at Clause                           | leve | el. |
| The Supplier will append comments to clauses in a cloned copy of your V                                                                                                    | 0                          | COMMENT                                                                                                    |      |     |
| You will be able to review their comments.                                                                                                    | <u> </u>                   | The Supplier will append comments to clauses in a cloned copy of y<br>You will be able to review their comments.                                           | /ou  | r W |

To send the request, enter in the following information to assist the supplier in understanding the requirements of your request.

| Multi Unit Low R 🔻 | Corrosion Zon  | e 🔻 Project Value       | <ul> <li>Wind Zone</li> </ul> | Earthquake Zon |
|--------------------|----------------|-------------------------|-------------------------------|----------------|
| Additional inform  | ation or quest | tions for Supplier:     |                               |                |
|                    |                |                         |                               |                |
|                    |                |                         |                               |                |
|                    |                |                         |                               |                |
| Palact request la  | cation:        |                         |                               |                |
| Select request lo  | cation:        | t the most appropriate) |                               |                |

- 1. **Project Profile:** Select the appropriate building function that best represent your project. This includes the basic project parameters pertaining to wind zone, corrosion zone, earthquake zone and total established project value.
- 2. **Additional Information or Questions for the Supplier:** You may choose to provide additional information that is pertinent or helpful to the supplier when specifying. You can use this like the text function on your phone to clarify or ask the supplier a question.
- 3. Select **Submit Request** on completion. From here, a chat window will automatically populate on your screen linking you with the supplier.

Your request has now sent an email to the supplier asking them to respond to your request.

### **Managing your Work Section Support Request**

# Here are a few workflow tips before you get started with the Work Section Support function.

### **Cancelling Your Request.**

When you request assistance on your work section, the section will freeze the editing functions to allow the supplier to respond. If you want to continue editing the section, simply select Cancel Request.

You will now be able to continue editing and then resubmit your request if you so choose with updated content. This means you always have the control of the section.

To take back control, simply select Cancel Request.

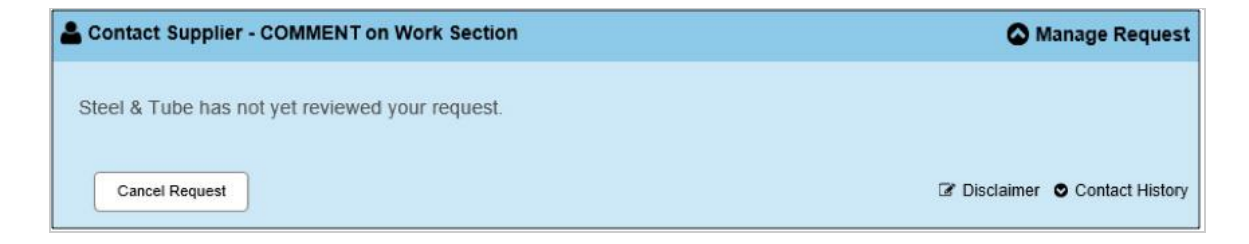

#### The Chat Window

You are able to communicate with the supplier via the chat window. The chat window is live in real time much like the text function on your phone.

 If the Chat Window is closed, select the icon above your work section to activate the window at any time.

Chat

- Type your question or response and then simply select **Send (a)**.
- Once the supplier replies, their response will be in grey.
- You also have the ability to send images if this helps to clarify your query.
- Select the image icon on the left hand side. Upload any image file (jpeg, png) and then click **Select (b)**.
- You can minimise or close the chat window with the icon on the top right of the window.

Your request has now sent an email to the supplier asking them to respond to your request.

| Steel a  | use » 001- Project 123 » 4241S                      | - ×               |
|----------|-----------------------------------------------------|-------------------|
|          | Thursday, 12 July 2016                              |                   |
|          | Anjeeta                                             | Narayan - 9:26 AM |
|          | Is this the right product for this project?         |                   |
| Ray Liel | benberg - 9:28 AM                                   |                   |
| Work     | toward a response has been initiated.               |                   |
|          | I would like more information on clause 1.6 please. |                   |
| A res    | sponse to your Contact Request is available.        |                   |
|          | Can you please check clause 1.6.                    |                   |
|          | ess [Ctrl + Enter] to send                          | Send              |

### Notifications

When a supplier is finished with your request or has changed the status, you will be notified in 2 different ways.

- 1. A partner icon that flashes in the index 着
- 2. With a message icon on the top of your Masterspec screen next to your name and login details.

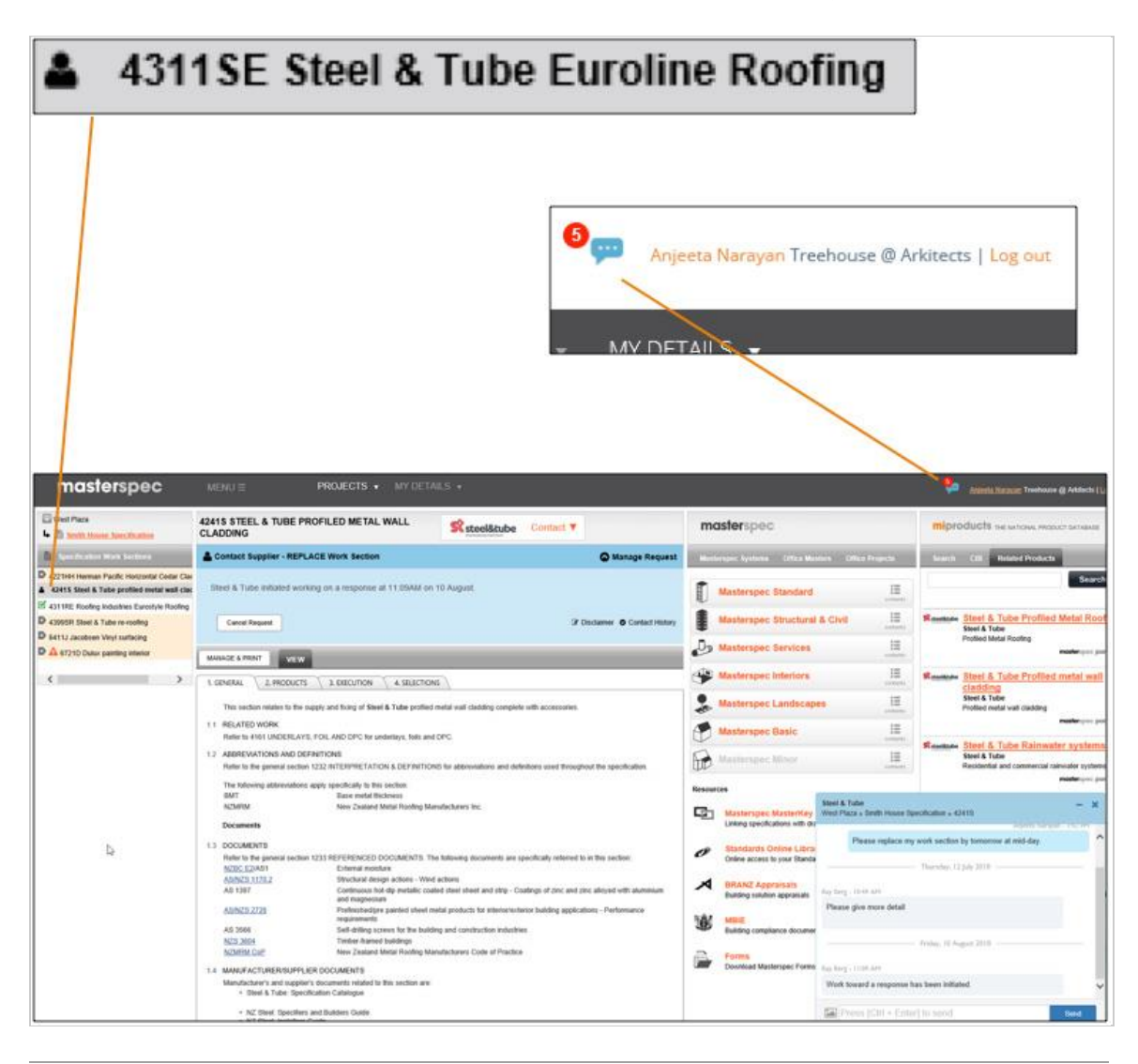

# **Replacing your work section**

# Replacing a work section means that, with your request the supplier will write a full work section based on the project details you have supplied.

This means they can do a full Q&A and edit any part of the section. They can then send the changes back to you for your review. You can import any information that you decide adds value to your specification. Alternatively, you can disregard it and continue with your existing work section.

The Replace function will allow you to receive expert product knowledge straight from the supplier.

To begin, select the **Contact** button on top of your branded work section.

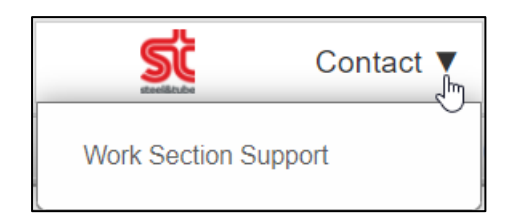

- 1. Select the **Replace** icon.
- 2. **Project Profile:** Select the appropriate building function that best represent your project. This includes the basic project parameters pertaining to wind zone, corrosion zone, earthquake zone and total established project value.
- 3. **Additional Information or Questions for the Supplier:** You may choose to provide additional information that is pertinent or helpful to the supplier when specifying. You can use this like the text function on your phone to clarify or ask the supplier a question.
- 4. Select **Submit Request** on completion. From here, a chat window will automatically populate on your screen linking you with the supplier.
- 5. The status of your work section in the blue panel will read "**not yet reviewed**". Once the supplier starts editing your request, the work section will read "**initiated working on a response at time and date**" in the blue status.

| Contact Supp                | lier                                                                                                    |   | 1 |
|-----------------------------|----------------------------------------------------------------------------------------------------|---|---|
| 🛔 Con                       | tact Steel & Tube                                                                                                    |   | _ |
| From:                       | Anjeeta Narayan, Treehouse @ Arkitects                                                                                                    |   |   |
| Subject:                    | Support with writing a Work Section                                                                                                    |   |   |
| 4241                        | S Steel & Tube profiled metal wall cladding                                                                                                    |   |   |
| What supp<br>Choose from th | ort would you like with this Work Section?                                                                                                    |   |   |
| 0                           | REPLACE                                                                                                    |   |   |
| 0                           | The Supplier will write a replacement Work Section.<br>You will be able to preview then import that, fully replacing your current Work Section. |   |   |
| 0                           | EDIT                                                                                                    |   |   |
| · ·                         | The Supplier will edit a cloned copy of your Work Section.<br>You will be able to review and selectively adopt changes at Clause level.         |   |   |
| 0                           | COMMENT                                                                                                    |   |   |
|                             | The Supplier will append comments to clauses in a cloned copy of your Work Section.<br>You will be able to review their comments.               |   |   |
| Project pro                 | ofile:                                                                                                    |   |   |
| Multi Unit L                | ow R • Corrosion Zone • Project Value • Wind Zone • Earthquake Zon                                                                              | ۲ |   |
| Additional                  | information or questions for Supplier:                                                                                                    |   |   |
| -                           |                                                                                                    |   |   |
| Select req                  | uest location:                                                                                                    |   |   |
| Primary cor                 | (Select the most appropriate)                                                                                                    |   |   |
| Submit R                    | equest Cancel                                                                                                    |   |   |
| 2004/00000                  |                                                                                                    |   |   |

When the supplier has finished writing the work section, you will be notified in the following ways

- A supplier icon that flashes in the index
- With a message icon on the top of your Masterspec screen next to your name and login details.

There will now be more functions available in the action panel to review or import the content.

| masterspec                                                                                                    | MENU = PROJECTS V                                                                                                    | MY DETAILS 🔻                                                                                                    |                                                                                                  |                                                                                  |                                                            |
|----------------------------------------------------------------------------------------------------|----------------------------------------------------------------------------------------------------|----------------------------------------------------------------------------------------------------|--------------------------------------------------------------------------------------------------|----------------------------------------------------------------------------------|------------------------------------------------------------|
| West Plaza Addition                                                                                                    | 4399SR STEEL & TUBE RE-ROOFING                                                                                                    |                                                                                                    | Readings                                                                                         | Contact V                                                                        | Finished editing?<br>Set to Complete                       |
| Specification Work Sections                                                                                                    | Contact Supplier - REPLACE Work Section                                                                                                    |                                                                                                    |                                                                                                  |                                                                                  | Manage Request                                             |
| 1013 Document Control         1222L Project Personnel LBP's         1237WA Warranty agreement         1237WA Varranty agreement         1310 Precast concrete         1310 Precast concrete         1310 C Canzac concrete accessories         1311 Steel & Tube purlins and girts         1411 ST Reading Build Eterpan Rigid Air Barrier                                                                                                    | Steel & Tube has finished writing the Work & current Work Section with that provided by the When using information altered or reviewed Preview Import Work Section Re-open Reference Reference Refer | Section. Click the<br>he Supplier.<br>by suppliers, ple<br>request Cancel F                                                                                       | e 'Import Work                                                                                   | s Section' button<br>disclaimer detail<br>disclaimer detail<br>disclaimer detail | to replace your<br>s below.<br>isclaimer © Contact History |
| <ul> <li>4221HH Herman Pacific Hortzontal Cedar Clac</li> <li>4231HS James Hardie Stria cladding</li> <li>4231X Pacific Build Xpressclad negative detail</li> <li>4238HP Hebel Powerpanel50 Panel Cladding</li> <li>4243ES Steel &amp; Tube Euroline Cladding</li> <li>4311D Dimond Profiled Metal Roofing</li> <li>4339 Herman Pacific timber decking system</li> <li>4399 SR Steel &amp; Tube re-roofing</li> <li>4520 Aluminium windows and doors</li> <li>5113G GIB Plasterboard linings</li> <li>5525NZ NZ Fire Doors special function doors</li> <li>5530SP SP Blinds window coverings</li> <li>6211J Jacobsen wall tiling</li> <li>6512J Jacobsen Carpet tiles</li> </ul> | 1. GENERAL       2. PRODUCTS       3. EXECUTION         This section relates to the re-roofing of existing buildin       • Removal of an existing roofing items as required         • Removal of an existing roofing including flashing       • Removal of an existing roofing including flashings and und         • Removal of an existing roofing including flashings       • Refer to 4399SP STEEL & TUBE RE-ROOFING PRE         1.1       EXCLUDED WORK         The following work is specifically excluded.         •       •         •       •         •       •         •       •         •       •         •       •         •       •         •       •         •       •         •       •         •       •         •       •         •       •         •       •         •       •         •       •         •       •         •       •         •       •         •       •         •       •         •       •         •       •         •       •         •       •                                                                                                    | 4. SELECTIONS<br>Steel & Tube<br>West Plaza Addition a<br>Replace v<br>Ray Liebenberg - 11:08<br>Work toward a res<br>Ray Liebenberg - 11:52<br>A response to you | Hill House Speci<br>Thursd<br>vork section requ<br>AM<br>ponse has been<br>AM<br>r Contact Reque | fication » 4399SR<br>ay, 21 june 2018                                            | Randy Cabrilles - 10:00 AM                                 |
| 6614FS Freedom Stepmaster Stair - Nosings /     6711D Dulux painting exterior     7631R Ravenscroft fire dampers     8511 Irrigation System                                                                                                    | The following abbreviations apply specifically to this s<br>BMT Base metal thick<br>NZMRM New Zealand Me<br>MS Modified sily!<br>Documents                                                                                                    | Press [Ctrl                                                                                                    | + Enter] to se                                                                                   | nd                                                                               | Send                                                       |

6. Select **Preview**. This will allow you preview the work section that the supplier has written (a).

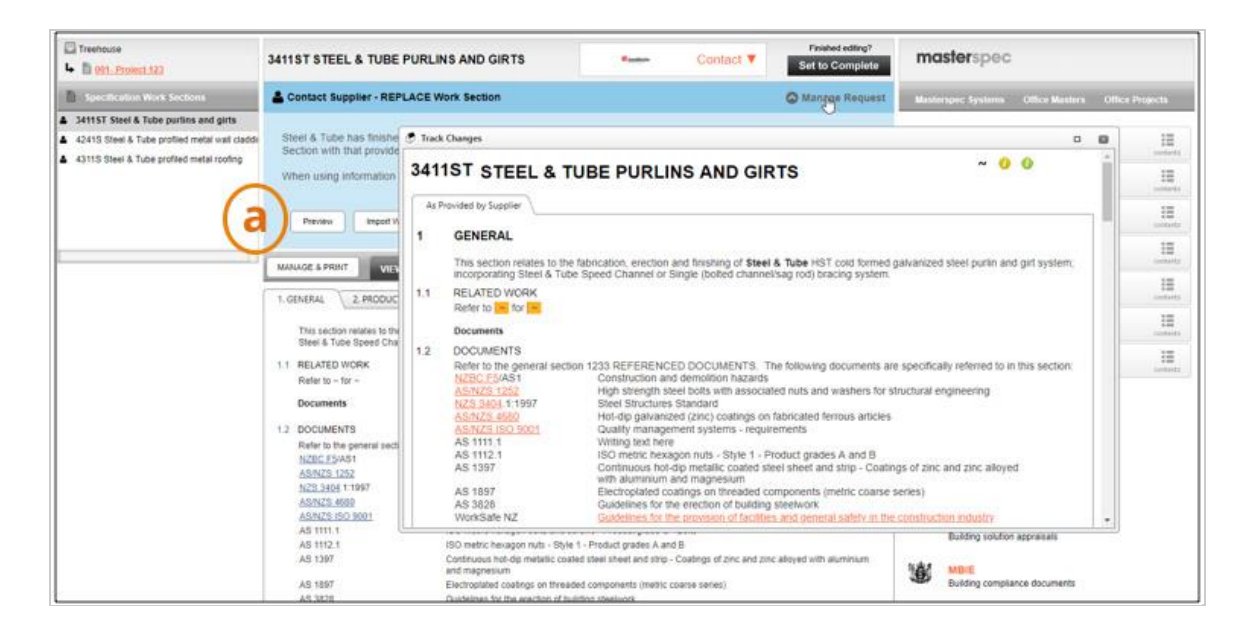

7. Exit the preview screen by selecting the close (x) or minimise (-) icon. Then, if you believe the content meets the project's needs, select **Import Work Section**. Select **OK** to import the work section **(b)**.

| La freetman                                                                                                    | 34115T STEEL & TUBE PURLINS AND GIRTS                                                                                                    | Franked atting?  For to Complete                                                                                                    | masterspec                                                                                                    |
|----------------------------------------------------------------------------------------------------|----------------------------------------------------------------------------------------------------|----------------------------------------------------------------------------------------------------|----------------------------------------------------------------------------------------------------|
| Spectrosen Work Inches                                                                                                    | Contact Supplier - REPLACE Work Section                                                                                                    | Manage Request                                                                                                    |                                                                                                    |
| JETTST Street & Tube porties and girts     4/315 Street & Tube portied metal val cards     4/315 Street & Tube portied metal reading     4/315 Street & Tube portied metal reading | Steric & Tube has finished writing the Work Section. Click the Imp<br>Section with the powered by the Buppler.<br>Units using information attend or reviewed by supplies, parase a<br>man with the section. Review Review Care<br>Manual & PRMT. View Over an Imp<br>Location of the Section Comparison of the Section of Section Comparison of the Section of Section October<br>Location of the Section of Section of Sectio | Are you sure?<br>If you clock OK the suppler created Work Section will replace your current<br>Work Section. Further edition to this replaced using section must be required<br>to suft the section regret controllino or comblete it.<br>Note: If using the Masteriday taynolog systems the associated laynoles<br>will need to be reassigned to this work section.<br><u>OK</u> Cancel | Masterspec Standard     III.       Masterspec Structural & Civit     III.       Masterspec Structural & Civit     III.       Masterspec Structural & Civit     III.       Masterspec Structural & Civit     III.       Masterspec Interiors     III.       Masterspec Landscapes     III. |
|                                                                                                    | This section relates to the futurcation, exections and finishing of Steel & Tube<br>titles & Tube Speed Characel or Single round distincting cast tracing by the<br>11 RELATED WORK<br>Relate to - for -                                                                                                    | HT cold formed galvanced shell purfix and get system; incorposating                                                                                                    | Masterspec Basic III                                                                                                    |

\***Note**. If the supplier requests more information upon reviewing your request, you will be notified with the below message. Find and respond to their query in the chat window.

| A Steel & Tube has asked for more information from you, and will not continue with writing a replacement Work Section until they receive a response. |
|----------------------------------------------------------------------------------------------------|
| Respond to the Supplier using the Chat window below.                                                                                                 |

In the case that you need more information , or project circumstances have changed, select **Reopen Response**. Selecting OK will notify the supplier. Then use the chat window to clarify the issue.

| Not quite what you nee                | ded?                                |
|---------------------------------------|-------------------------------------|
| Click 'OK' below to pass this back to | he Supplier so they can modify this |
| Use the Chat window to clarify the ch | anges you require.                  |

Selecting **Manage Request (a)**, will give you the option of **Previewing** the original work section. Or select **New Request** to bring up the original request window, from here you can begin a new request by selecting replace, edit or comment.

Selecting **Manage Request (a)** on any section that has had input from a supplier will allow you to review the original content as it was sent. Notice on the **Legal Disclaimer (b)** and **Contact History (c)**.

**Contact History** will provide a history of all actions between the supplier and yourself and versions of the section provided.

The disclaimer confirms that Suppliers will not be aware of all the projects circumstances and conditions, they are providing content to you with limited project details. **You must use your professional judgement** to access the content, check it's validity, and then decide if you want to include this content as your own. You have full editing rights and the ability to change any of the content from the suppliers after you have imported it into your specification.

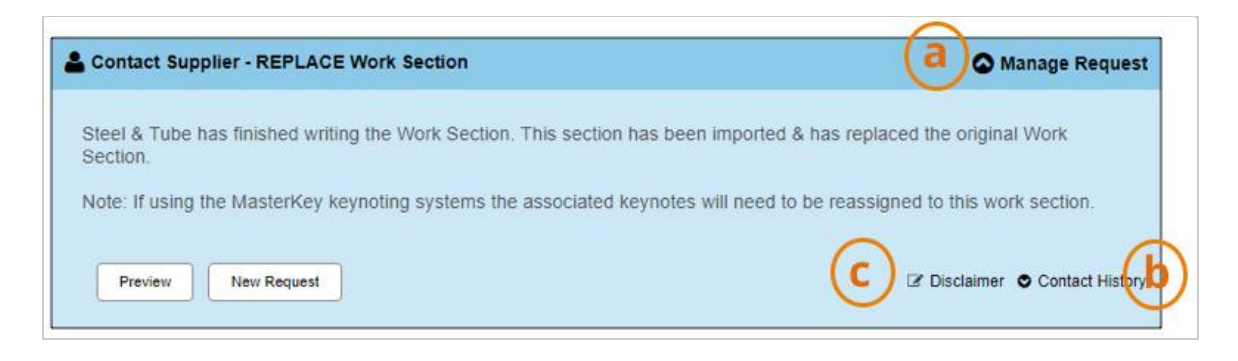

# **Editing your work section**

Editing a work section means the supplier can assist you by modifying content, deleting or adding clauses within the work section you have supplied.

This allows for early supplier engagement and allows them to lend their expert knowledge to your project.

To begin, select the **Contact** button on the top of your branded work section.

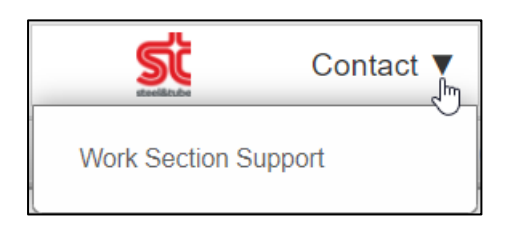

- 1. Select the **Edit** icon.
- 2. **Project Profile:** Select the appropriate building function that best represent your project. This includes the basic project parameters pertaining to wind zone, corrosion zone, earthquake zone and total established project value.
- 3. **Additional Information or Questions for the Supplier:** You may choose to provide additional information that is pertinent or helpful to the supplier when specifying. You can use this like the text function on your phone to clarify or ask the supplier a question.
- 4. Select **Submit Request** on completion. From here, a chat window will automatically populate on your screen linking you with the supplier.
- 5. The status of your work section in the blue panel will read "**not yet reviewed**". Once the supplier starts editing your request, the work section will read "**initiated working on a response at time and date**" in the blue status.

| Contact Suppl                 | ier 🛛                                                                                                    | 6 |
|-------------------------------|----------------------------------------------------------------------------------------------------|---|
| La Cont                       | act Steel & Tube                                                                                                    |   |
| From:                         | Anjeeta Narayan, Treehouse @ Arkitects                                                                                                    |   |
| Subject:                      | Support with writing a Work Section                                                                                                    |   |
| 4241                          | S Steel & Tube profiled metal wall cladding                                                                                                    |   |
| What suppo<br>Choose from the | options offered by this Supplier.                                                                                                    |   |
| 0                             | REPLACE<br>The Supplier will write a replacement Work Section.<br>You will be able to preview then import that, fully replacing your current Work Section. |   |
| 0                             | EDIT<br>The Supplier will edit a cloned copy of your Work Section.<br>You will be able to review and selectively adopt changes at Clause level.            |   |
| 0                             | COMMENT<br>The Supplier will append comments to clauses in a cloned copy of your Work Section.<br>You will be able to review their comments.               |   |
| Project prof                  | ïle:                                                                                                    |   |
| Multi Unit Lo                 | w R • Corrosion Zone • Project Value • Wind Zone • Earthquake Zon •                                                                                        |   |
| Additional i                  | nformation or questions for Supplier:                                                                                                    |   |
| Select requ                   | est location:                                                                                                    |   |
| Primary cont                  | act   (Select the most appropriate)                                                                                                    |   |
| Submit Re                     | quest Cancel                                                                                                    |   |

When the supplier has finished writing the work section, you will be notified in the following ways

- A partner icon that flashes in the index
- With a message icon on the top of your Masterspec screen next to your name and login details.

There will now be more functions available in the action panel to review or import the content.

The **Preview** button allows you to see the supplier section content without importing it. The reopen request allows you to resend the request without importing it.

### Select Review & Import.

4

| Contact Supplier - EDIT Work Section                                                                                                    | C Manage Request                                                           |
|----------------------------------------------------------------------------------------------------|----------------------------------------------------------------------------|
| Steel & Tube has finished editing the Work Section. Click the 'Review & Im changes you want to adopt.<br>When using information altered or reviewed by suppliers, please read the d | port' button to selectively carry through the<br>lisclaimer details below. |
| Review & Import Preview Re-open Request                                                                                                    | Disclaimer O Contact History                                               |

You will now be able to see your ORIGINAL work section on the left hand side, and the Suppliers edited work section on the right hand side.

You can find the changes by selecting the yellow (new clauses), orange (altered clauses), or red line (removed clauses) on the LEFT hand side located under QUICK VIEW.

In the centre of the sections, select the following buttons to apply the suggested changes to your section. You can select none, some, or all of the suggested changes.

- Accept all will accept all changes and load them into your original work section.
- **Overwrite** will replace your text with the new text (highlighted in yellow)
- Delete Clause will remove the clause completely out of the original work section
- Insert Clause will add the new clause into the original work section

Once you have completed these actions, select **Back to Specification** Editor Page.

|          | Any updates that you apply below will be applied instantly.                                                                                                    | ACCEPTALL   | Supplier have made updates to this work section<br>Marked-up to show differences with your Specification.                                                                                                    | <b>V</b> KEY          |
|----------|----------------------------------------------------------------------------------------------------|-------------|----------------------------------------------------------------------------------------------------|-----------------------|
|          | My Specification<br>Last Completed: 11/07/2015                                                                                                    | G           | Work Section Updated By Supplier<br>Last Published: 01/12/2014                                                                                                    |                       |
|          | 3411ST STEEL & TUBE PURLINS AND GIRTS                                                                                                    | 1 IDENTICAL | 3411ST STEEL & TUBE PURLINS AND GIRTS                                                                                                    |                       |
| QUEX VEW | 1 GENERAL<br>If you nave pre-customised this work section using the "questions and<br>answers" provided as part of the downloading process, it may be<br>necessary to amend some clauses to suit the final project-specific<br>version.<br>The section must still be checked and customised to suit the project<br>being specified, by removing any other irrelevant details and adding<br>project-specific details and selections.<br>This section relates to the fabrication, erection and finishing of Steel &<br>Tube HST cold formed galvanized steel puritin and girt system;<br>incorporating Steel & Tube Speed Channel or Single (bolted<br>channel/sag rol) bracing system.<br>Modify / expand this clause to suit requirements of the final version of<br>the section.<br>For most interior situations, the standard finish of ZZ75 galvanizing is<br>acceptable. However where purins or girts are exposed to the<br>weather, or they are located in an exposed environment such as a<br>severe marine or industrial environment, refer to Steel & Tube for<br>specialist advise on either a heavier galvanizing finish (Z450 supplied<br>by special order) or painted finish. | OVERARUTE   | 1 GENERAL<br>If you have pre-customised this work section using the<br>"questions and answers" provided as part of the<br>downloading process, it may be necessary to amend some<br>clauses to suit the final project-specific version.<br>The section must still be checked and customised to suit<br>the project being specified, by removing any other<br>irrelevant details and adding project-specific details and<br>selections.<br>This section relates to the fabrication, erection and<br>finishing of Steel & Tube HST cold formed galvanized<br>steel purin and git system, incorporating Steel & Tube<br>Speed Channel or Single (bolted channel/sag rod) bracing<br>system.<br><i>Modity / expand this clause to suit requirements of the final<br/>version of the section.</i><br><i>For most interior situations, the standard finish of 2275<br/>galvanzing is acceptable. However where purins or girts<br/>are exposed to the weather, or they are loaded in an<br/>exposed environment such as a severe marine or industrial<br/>environment, refer to Steel &amp; Tube for specialist advise on<br/>either a heavier galvanizing final (2450 supplied by<br/>special order) or painted finish.<br/><b>Content goes here.</b></i> | 6 <sup>9</sup> YOGGLE |
|          | RELATED WORK<br>Refer to ~ for ~<br>Include cross references only to other work sections where they<br>include directly related work.<br>Refer to 6745 PROTECTIVE COATINGS - STEELWORK for any<br>specialist paint finishes. For any standard finishes refer to painting<br>sections.                                                                                                    | T IDENTICAL | RELATED WORK<br>Refer to ~ for ~<br>Include cross references only to other work sections where<br>they include directly related work.<br>Refer to 6745 PROTECTIVE COATINGS - STEELWORK<br>for any specialist paint finishes. For any standard finishes<br>refer to painting sections.                                                                                                    |                       |
|          | Documents                                                                                                    | T IDENTICAL | Documents                                                                                                    |                       |

You will then be prompted by the 'Are you fully done? ' window. Select Finished if completed, or Work in Progress if you'd like to continue to review the content or finish it at a later time.

| Are you fully done?                                                             |          |                  |
|---------------------------------------------------------------------------------|----------|------------------|
| Have you finished working with the information provided by the<br>Supplier?     |          |                  |
| Note. Clicking 'Finished' will prevent this merge tool from being<br>run again. |          |                  |
|                                                                                 | Finished | Work in Progress |

If you have selected Finished, you will return back to the work section. Here you can select Preview the changes as suggested by the supplier or select New Request under Manage Request. (a)

\*\*Note. You can continue to edit the content of the section at any point in the future as the project information changes.

Selecting **Manage Request (a)** on any section that has had input from a supplier will allow you to review the original content as it was sent. Notice on the legal **Disclaimer (b)**, and Contact **History (c)**.

Contact history will provide a history of all actions between the supplier and yourself and versions of the section provided.

The disclaimer confirms that suppliers will not be aware of all the projects circumstances and conditions, they are providing content to you with limited project details. You must use your professional judgement to access the content, check it's validity, and then decide if you want to include this content as your own. You have full editing rights and the ability to change any of the content from the suppliers after you have imported it into your specification.

# **Commenting on your work section**

Commenting on a work section means that the supplier has the ability to comment on your section, but cannot alter or edit any of its contents.

Unlike edit mode, or replace, this means you cannot use the update manager to include content automatically into your specification. This can be done manually with copy and paste but might prove to be time consuming if there are a lot of changes.

Commenting is a great way to receive suggestions or information on how to best use the system making your project more project specific and accurate.

To begin, select the Contact button directly above your branded work section.

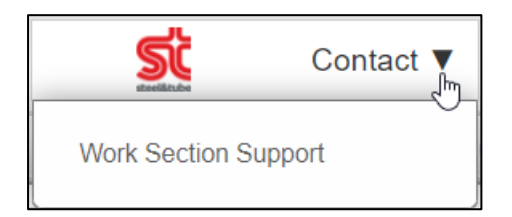

- 1. Select the **Comment** icon.
- 2. **Project Profile:** Select the appropriate building function that best represent your project. This includes the basic project parameters pertaining to wind zone, corrosion zone, earthquake zone and total established project value.
- 3. **Additional Information or Questions for the Supplier:** You may choose to provide additional information that is pertinent or helpful to the supplier when specifying. You can use this like the text function on your phone to clarify or ask the supplier a question.
- 4. Select **Submit Request** on completion. From here, a chat window will automatically populate on your screen linking you with the supplier.
- 5. The status of your work section in the blue panel will read "**not yet reviewed**". Once the supplier starts editing your request, the work section will read "**initiated working on a response at time and date**" in the blue status.

| Contact Supp                | lier                                                                                                    | 6     |
|-----------------------------|----------------------------------------------------------------------------------------------------|-------|
| La Con                      | tact Steel & Tube                                                                                                    |       |
| From:                       | Anjeeta Narayan, Treehouse @ Arkitects                                                                                                    |       |
| Subject                     | Support with writing a Work Section                                                                                                    |       |
| 4241                        | S Steel & Tube profiled metal wall cladding                                                                                                    | -     |
| What supp<br>Choose from th | ort would you like with this Work Section?<br>e options offered by this Supplier.                                                               |       |
| -                           | REPLACE                                                                                                    |       |
| 0                           | The Supplier will write a replacement Work Section.<br>You will be able to preview then import that, fully replacing your current Work Section. |       |
| -                           | EDIT                                                                                                    |       |
| 0                           | The Supplier will edit a cloned copy of your Work Section.                                                                                      |       |
|                             | You will be able to review and selectively adopt changes at Clause level.                                                                       |       |
| 0                           | COMMENT                                                                                                    |       |
| 0                           | The Supplier will append comments to clauses in a cloned copy of your Work Section.                                                             |       |
|                             | You will be able to review their comments.                                                                                                    |       |
| Project pro                 | filo                                                                                                    |       |
| - TOJECI PIC                |                                                                                                    |       |
| Multi Unit Le               | Sw R • Corrosion Zone • Project Value • Wind Zone • Cartinguake Zon •                                                                           |       |
| Additional                  | information or questions for Supplier:                                                                                                    |       |
|                             |                                                                                                    | <br>- |
|                             |                                                                                                    |       |
|                             |                                                                                                    | <br>3 |
| Select requ                 | uest location:                                                                                                    |       |
| Primary con                 | tact <ul> <li>(Select the most appropriate)</li> </ul>                                                                                          |       |
|                             |                                                                                                    | <br>- |
| Submit Re                   | equest Cancel                                                                                                    |       |
|                             |                                                                                                    |       |

When the supplier has finished writing the work section, you will be notified in the following ways

- A partner icon that flashes in the index
- With a message icon on the top of your Masterspec screen next to your name and login details.

There will now be more functions available in the action panel to review or import the content.

Selecting **View** enables you to view the suppliers comments, the author who commented and the time stamp. These will not print on your specification when exported.

#### Select Review & Import.

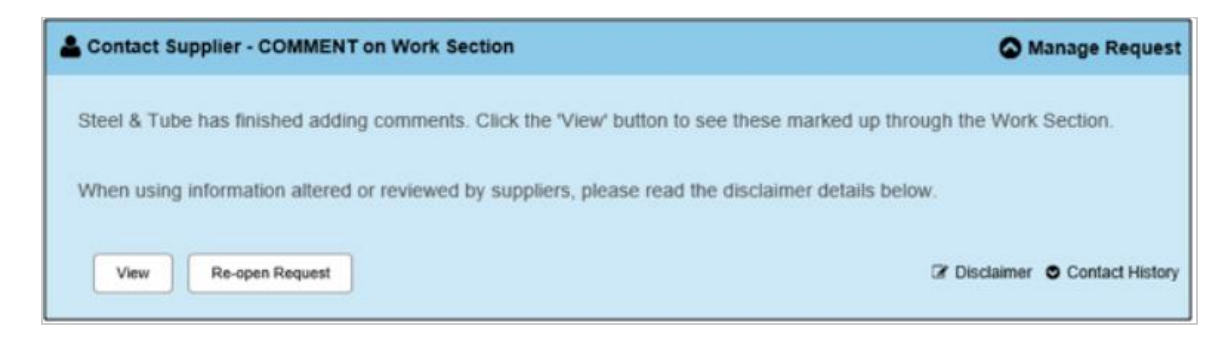

To copy the comments onto your specification, firstly ensure you're in edit mode. Right click and copy the comment text. At this time you can either drag the small window out of view, or select x to close it. Paste the comment under the required clause in your work section.

Once you have copied the required comments to your work section, close the window (x) on the top right hand corner.

| 3411ST STEEL & TUBE F                                                                                                    | PURLINS AND GIRTS                                                                                                    | S. masterie                                                                                                    | Contact 🔻                                                                                                    | Set to Complete                                                                                                    | masterspec                            |               |
|----------------------------------------------------------------------------------------------------|----------------------------------------------------------------------------------------------------|----------------------------------------------------------------------------------------------------|----------------------------------------------------------------------------------------------------|----------------------------------------------------------------------------------------------------|---------------------------------------|---------------|
| Contact Supplier - COM                                                                                                    | MENT on Work Section                                                                                                    |                                                                                                    |                                                                                                    | Manage Request                                                                                                    | Masterspec Systems                    | Office Master |
| 🕈 Work                                                                                                    | Section Preview                                                                                                    |                                                                                                    |                                                                                                    |                                                                                                    |                                       |               |
| When using infor                                                                                                    | Include cross refe<br>Refer to 6745 PR<br>standard finishes                                                                                                    | rences only to othe<br>OTECTIVE COATI<br>refer to painting se                                                                                                    | er work sections wher<br>NGS - STEELWORK<br>ctions.                                                                                                    | e they include directly relate<br>for any specialist paint finisi                                                                                                    | d work. 🍾 🕖 🔞<br>hes. For any         | Print ^       |
|                                                                                                    | Documents                                                                                                    |                                                                                                    |                                                                                                    |                                                                                                    |                                       |               |
| View N<br>MANAGE & PRINT<br>1. GENERAL 2.<br>This section rela<br>Steel & Tube Sp<br>Content goes he<br>1.1 RELATED WOR<br>Refer to ~ for ~<br>Documents | 1.2 DOCUMENTS<br>Refer to the gene<br>specifically referre<br>NZBC F5/AS1<br>AS/NZS 1252<br>NZS 3404.1:1997<br>AS/NZS 150 900<br>AS 1111.1<br>AS 1112.1<br>AS 1397<br>AS 1897<br>AS 3828<br>WorkSafe NZ | ral section 1233 RE<br>d to in this section<br>Construction<br>High strength<br>structural eng<br>Steel Structu<br>Hot-dip gahva<br>Quality mana<br>ISO metric he<br>ISO metric he<br>Continuous h<br>zinc and zinc<br>Electroplated<br>series)<br>Guidelines fo<br>Guidelines fo | EFERENCED DOCUM<br>and demolition<br>steel bolts with asso<br>gineering<br>res Standard<br>mized (zinc) coatings<br>igement systems - rec<br>exagon nuts - Style 1<br>ot-dip metallic coated<br>alloyed with aluminiu<br>coatings on threaded<br>r the erovision of facil<br>inductor | VIENTS. The following docu<br>ciated nuts and washers for<br>on fabricated ferrous article<br>juirements<br>ws - Product grade C - Bolt<br>- Product grades A and B<br>isteel sheet and strip - Coat<br>m and magnesium<br>d components (metric coarse<br>ing steelwork<br>ities and general safety in th | ments are<br>s<br>s<br>lings of<br>e  |               |
|                                                                                                    | Writing comment I                                                                                                    | construction i                                                                                                    | indusity                                                                                                    |                                                                                                    |                                       |               |
| Refer to the gen                                                                                                    | thing connent                                                                                                    |                                                                                                    |                                                                                                    | updated by Ray Liebenb                                                                                                    | erg on 12/07/2018                     |               |
| AS/NZS 1252<br>NZS 3404.1:199<br>AS/NZS 4680                                                                                                    | This section uses<br>at time of writing,<br>modify this sectio                                                                                                    | NZS 3404.1.1997<br>it is not used in this<br>n accordingly.                                                                                                    | which is cited in NZI<br>s section. If you use 1                                                                                                    | BC B1/VM1. As NZS 3404.1<br>NZS 3404.1:2009 as an aite                                                                                                    | :2009 is not cited<br>mative solution | v             |
| AS/NZS ISO 9001                                                                                                    | Quality management systems - rec                                                                                                    | puirements                                                                                                    |                                                                                                    |                                                                                                    | Ruiding solution                      | anoraisals    |
| AS 1111.1                                                                                                    | ISO metric hexagon bolts and scre                                                                                                    | ws - Product grade C                                                                                                    | - Bolts                                                                                                    |                                                                                                    | Danany Solution                       | - opproximite |
| AS 1112 1<br>AS 1397                                                                                                    | ISO metric hexagon nuts - Style 1<br>Continuous hot-dip metallic coated<br>and magnesium                                                                                                    | <ul> <li>Product grades A an<br/>steel sheet and strip</li> </ul>                                                                                                    | d B<br>- Coatings of zinc and zir                                                                                                    | ic alloyed with aluminium                                                                                                    | MBIE<br>Building complia              | nce documents |

You will now see the previous window, with selections of **View** and **New Request** on the top.

**New Request** enables you to advise the supplier that you need additional information and allows them to add additional comments to your work section. Write your comment in the text box under Additional information or questions for Supplier title and select Submit Request. Your question will populate in the chat window which the supplier can answer.

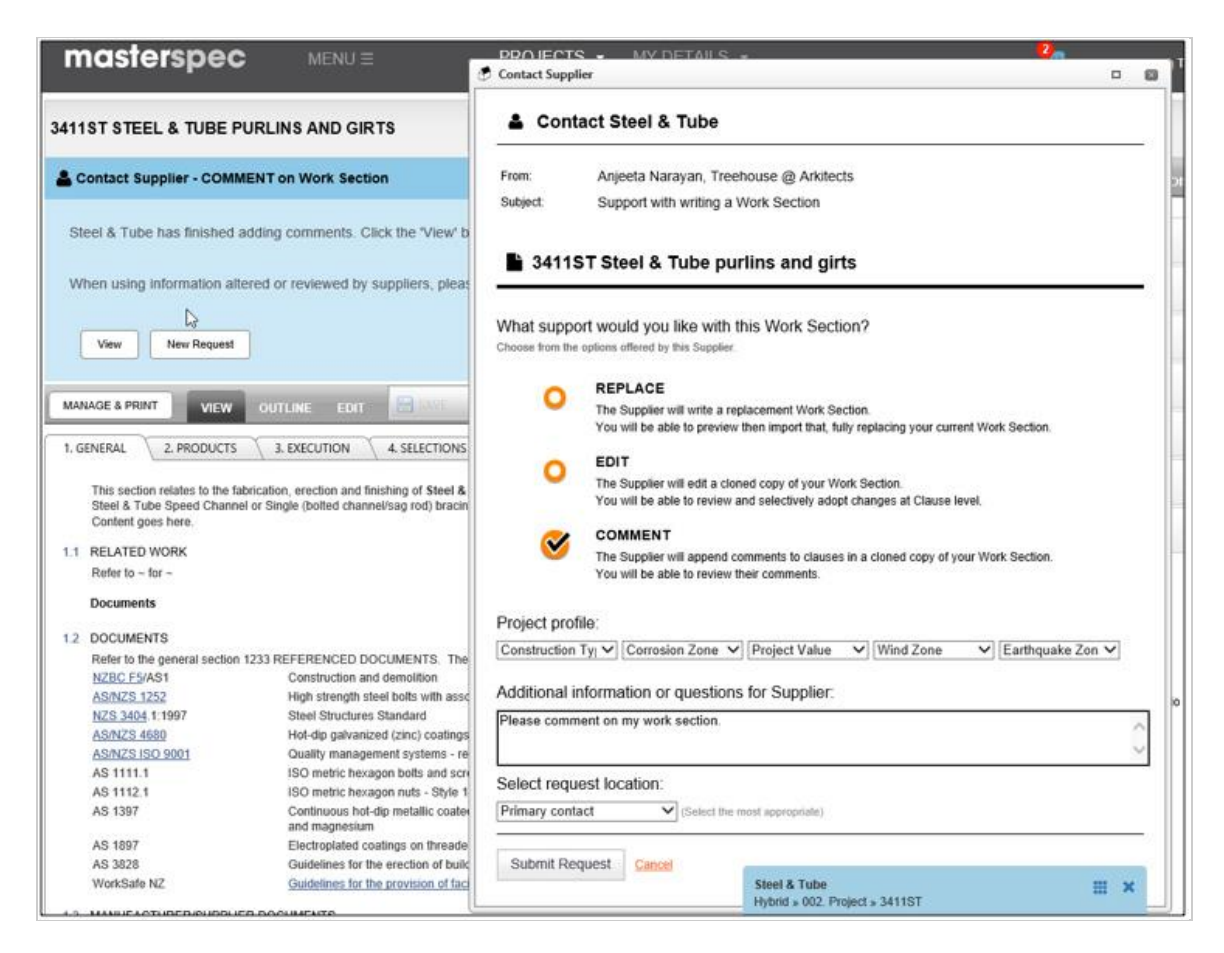

If you would like to review the comments made on the work section. Select **Contact History (a)** to display all correspondence. Select **View** to review all past comments within the work section.

**DISCLAIMER:** Please note the disclaimer for all design professionals. (b)

The disclaimer confirms that Suppliers will not be aware of all the projects circumstances and conditions, they are providing content to you with limited project details. You must use your professional judgement to access the content, check it's validity, and then decide if you want to include this content as your own. You have full editing rights and the ability to change any of the

| Contac   | ct Supplier - COMM  | IENT on Work Section               |                 | S Manage Request           |
|----------|---------------------|------------------------------------|-----------------|----------------------------|
| Steel &  | Tube has not yet re | viewed your request.<br>Chat       |                 | Disclaimer Contact History |
| lequest: | Request ID 10785,   | Comment on Work Section Provided y | iew             |                            |
|          | New                 | 12/07/2018 9:43 AM                 | Anjeeta Narayan |                            |
|          | Open                | 12/07/2018 9:46 AM                 | Ray Liebenberg  |                            |
|          | Completed           | 12/07/2018 9:46 AM                 | Ray Liebenberg  |                            |
|          | Actioned            | 12/07/2018 9:46 AM                 | Anjeeta Narayan |                            |
| Innunt   | Request ID 10786,   | Comment on Work Section Provided   |                 |                            |
| vequest  |                     |                                    |                 |                            |

content from the suppliers after you have imported it into your specification.

# **6: COMPLETING YOUR SPECIFICATION**

## **Completing your specification**

 Once all Worksections included have been edited and Set to Complete, you are able to set your specification as Complete. This stops others from editing or changing your specification inadvertently. It removes the "draft" note on the cover of the document.

| Tata Retail Showroom     Tetail spec                                                                | 5311 SUSPENDED TILE CEILINGS Grant Work section Complete                                                                                           |
|----------------------------------------------------------------------------------------------------|----------------------------------------------------------------------------------------------------|
| Specification Work Sections                                                                         | 💜 Go Back VIEW OUTLINE EDIT 🔚 SAVE 🤝 🏹 🌂 😫 🙆 🔂                                                                                                    |
| <ul> <li>✓ 3621 Aluminium railing</li> <li>✓ 4421A Ardex Shelterbit bitumen roofing EDIT</li> </ul> | 1. GENERAL 2. PRODUCTS 3. EXECUTION 4. SELECTIONS                                                                                                  |
| 5311 Suspended tile ceilings                                                                        |                                                                                                    |
|                                                                                                    | If you have pre-customised this work section using the "questions and answers" provided as part of the downloading process, it may be necessary to |

2. Go to the **Specification Overview** page and under **Current Status**, click on **Set to Complete.** 

| Specification Document                                                                                                    |  |  |
|----------------------------------------------------------------------------------------------------|--|--|
| Millie Opus                                                                                                    |  |  |
| Author:     Trish Croot       Created:     23 August 2017       Updated:     23 August 2017       Masterspec ID:     141645       Notes:     No comments at this time. |  |  |
| Current Status                                                                                                    |  |  |
| Editing                                                                                                    |  |  |
| Set to complete<br>View status history                                                                                                    |  |  |

3. You are able to **view status history** on the project by clicking on the button in the specification overview tab. This gives anyone editing the document to note and highlight any changes they have made for that particular document.

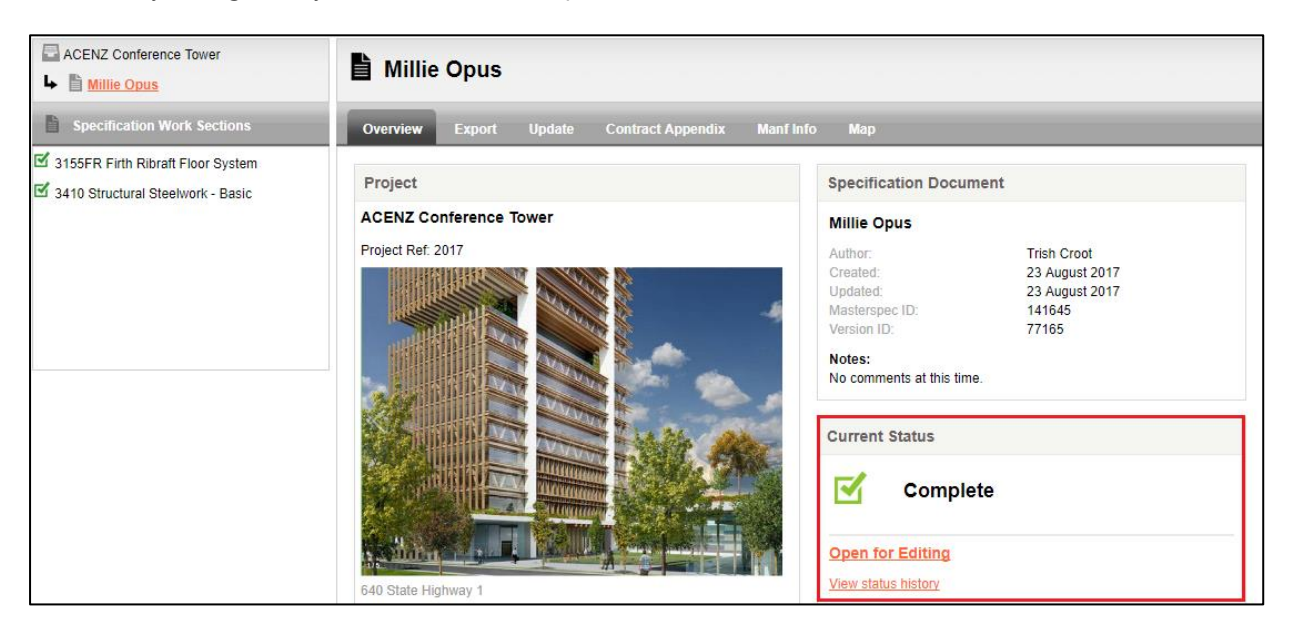

4. If at any stage you need to re-edit a section, click on the **open for editing** link then note text as to why you are editing or updating the document again. **It will be logged against your status history, however these notes will not print on the document.** 

| E Specification status history |                       |                 |                                                                                    |             |  |
|--------------------------------|-----------------------|-----------------|------------------------------------------------------------------------------------|-------------|--|
| Specificati                    | ion Document Sta      | tus History     |                                                                                    |             |  |
| Version ID                     | Opened for<br>Editing | Set to Complete | Action Summary                                                                     | Action By   |  |
| 10338                          | 27/08/2013            | 03/09/2013      | Information and notes on above project are printed on front page of specification. | Trish Croot |  |
| 10385                          | 03/09/2013            |                 | Go in and re-edit 5311                                                             | Trish Croot |  |

# **Exporting / Printing your Specification**

Remember that before you go to **export** your specification, there are a **couple of check list items for you.** 

- 1. Have you set the document to complete? If it is not, the **DRAFT** logo will appear on the front page of the specification.
- 2. **Update** your project details to include relevant names, dates, addresses and notes as these all print out on the front sheet.
- 3. Make sure you have managed your Manufacturers Info and Contract Appendix sections and their documents are in the appropriate order.
- 4. Do you need any Export notes? These will appear on the cover page. (You could include version details, or customer name).

| Interior Fitou   | ut - completed spec                                         |
|------------------|-------------------------------------------------------------|
| Overview Export  | Update Contract Appendix Manf Info Map                      |
| Output Options   |                                                             |
| File Format:     | PDF 🔻 🔀                                                     |
| Content:         | Specification Document Only                                 |
| Style:           | Compact •                                                   |
| Work Sections:   | 17 of 17 Work Sections selected change                      |
| Highlighting:    | ✓ Hide all yellow text highlighting                         |
| Cover Sheet      |                                                             |
| Cover Sheet:     | Medium Image + Project Details                              |
| Print Header?    | ✓ reload default header                                     |
| Document Header: | Treehouse Architects                                        |
| Export Notes:    |                                                             |
|                  | These notes will appear on the cover page of your document. |
|                  | Export Now                                                  |

- You are now ready to export your specification as a **PDF** or **MS Word document**.
   Alternatively, you are able to view the document Online first.
- 6. Options for printing out your document are:
  - Specification Document only includes all Worksections
  - Contract Appendix Only uploaded contract information such as fire reports, PS1 and PS3's.
  - Full Specification & Contract Appendix exports both documents together.
  - Manufacturers Information all PDS and additional documents attached to the manufacturers info section manually.

Specification - Part 4 Only – this is the SELECTIONS Tab only which can be used as a project schedule.

| Interior Fitout - completed spec |                                                                                                   |  |  |  |
|----------------------------------|---------------------------------------------------------------------------------------------------|--|--|--|
| Overview Export                  | Update Contract Appendix Manf Info Map                                                            |  |  |  |
| Output Options                   |                                                                                                   |  |  |  |
| File Format:                     | PDF V                                                                                             |  |  |  |
| Content:                         | Specification Document Only  Specification Document Only                                          |  |  |  |
| Style:<br>Work Sections:         | Contract Appendix Only<br>Full Spec. Including Contract Appendix<br>Manufacturer Information Only |  |  |  |
| Highlighting:                    | Specification - Part 4 Only I Hide all yellow text highlighting                                   |  |  |  |
| Cover Sheet                      |                                                                                                   |  |  |  |
| Cover Sheet:                     | Medium Image + Project Details V                                                                  |  |  |  |
| Print Header?                    | reload default header                                                                             |  |  |  |
| Document Header:                 | Treehouse Architects                                                                              |  |  |  |
| Export Notes:                    |                                                                                                   |  |  |  |
|                                  | These notes will appear on the cover page of your document.                                       |  |  |  |
|                                  | Export Now                                                                                        |  |  |  |

#### TIPS AND TRICKS!

**NOTE:** It is advisable to export and save your specification to your own server or hard drive at the milestone points of your project.

**NOTE2:** It is possible to Export into a Word document for editing further. The Masterspec Link tools can be switched on and used on any additional sections. Guidance notes cannot be viewed in previously downloaded sections. Any updates then made in word are NOT able to be imported back into NextGen2.

# **Print Specific Worksections**

Nextgen2 is able to print specific Worksections rather than the complete document.

This is handy when sections have been revised and must be re-issued.

- Select the file format and content document type.
- On the EXPORT tab, click the **change** button.
- Select the Worksections that you would like printed.
- Select the cover sheet option, change your document header to reflect the details you would like printed on every page (especially useful for versioning), insert Export Notes if applicable, select **EXPORT**.

| Overview Export  | Update Contract Appendix Manf Info Map                |
|------------------|-------------------------------------------------------|
| Output Options   |                                                       |
| File Format:     | DF 🔽                                                  |
| Content:         | Specification Document Only                           |
| Work Sections:   | 29 of 29 Work Sections selected <u>change</u>         |
| Cover Sheet      |                                                       |
| Cover Sheet:     | Default                                               |
| Print Header?    | reload default header                                 |
| Document Header: | Treehouse Architects FURLONG Residential House 102164 |

| Output Options |                                        |   |
|----------------|----------------------------------------|---|
| File Format:   | DF V                                   |   |
| Content:       | Specification Document Only            |   |
| Work Sections: | 29 of 29 Work Sections selected change |   |
|                | ☑ 1013 Document Control                | ~ |
|                | ☑ 1220 Project                         |   |
|                | ☑ 1231 Contract                        |   |
|                | ☑ 1232 Interpretation & definitions    |   |
|                | ☑ 1234 Documentation.                  |   |
|                | ☑ 1237 Warranties                      |   |
|                | ✓ 2221 Removing vegetation             |   |
|                | ☑ 2241 Excavation                      | ~ |
|                |                                        |   |

### **Header Text**

Customisable header text appears at the top of the page on all Worksection pages of the specification. (Not appearing on the title page or contents page).

1. Under the project Export TAB, you will see Print Header. By default the header will be printed on the document. To NOT print it, untick the box.

| Interior Fitout - completed spec |                                                                                                    |  |
|----------------------------------|----------------------------------------------------------------------------------------------------|--|
| Overview Export                  | Update Contract Appendix Manf Info Map                                                                 |  |
| Output Options                   |                                                                                                    |  |
| File Format:                     | PDF • Z                                                                                                |  |
| Content:<br>Style:               | Specification Document Only<br>Specification Document Only<br>Contract Appendix Only                   |  |
| Work Sections:                   | Full Spec: Including Contract Appendix<br>Manufacturer Information Only<br>Specification - Part 4 Only |  |
| Highlighting:                    | Hide all yellow text highlighting                                                                      |  |
| Cover Sheet                      |                                                                                                    |  |
| Cover Sheet:                     | Medium Image + Project Details                                                                         |  |
| Print Header?                    | C reload default header                                                                                |  |
| Document Header:                 | Treehouse Architects                                                                                   |  |
| Export Notes:                    |                                                                                                    |  |
|                                  | These notes will appear on the cover page of your document.                                            |  |
|                                  | Export Now                                                                                             |  |

- 2. The default header comprises of;
  - the practice name
  - the project name
  - the unique Masterspec ID
  - 8pt text, aligned right (see image below)

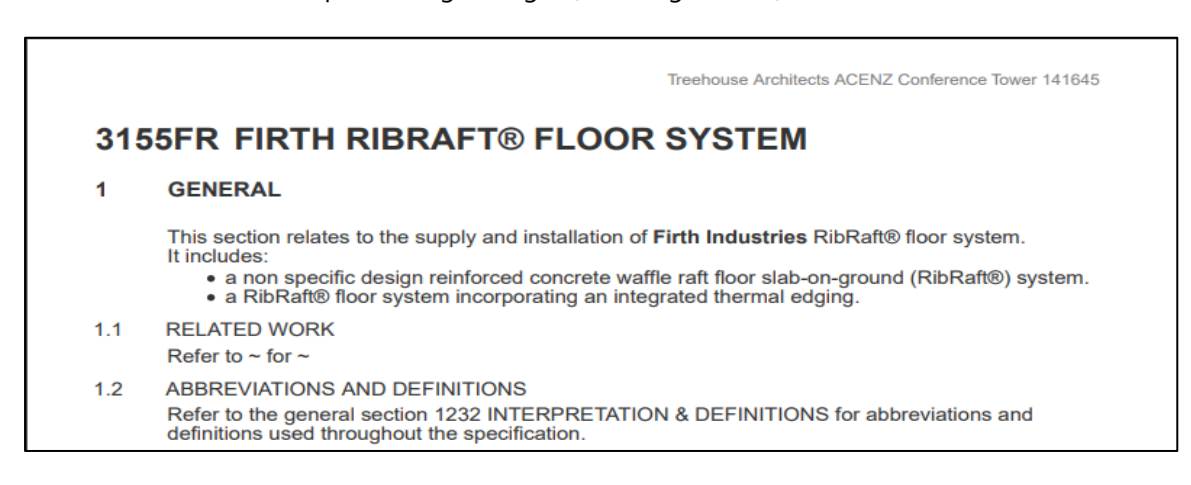

3. You are able to customise the text as required but not the standard output (alignment or font / size of font). To return to the default text, click reload default header at any point.
## **7: INTELLIGENT UPDATE MANAGER**

# Recognising when a Worksection (or Office Master) is out of date

Out of date Worksections or Office Masters are easily recognised with the warning icon in the work flow area. It is an indication that Masterspec has updated the Worksections.

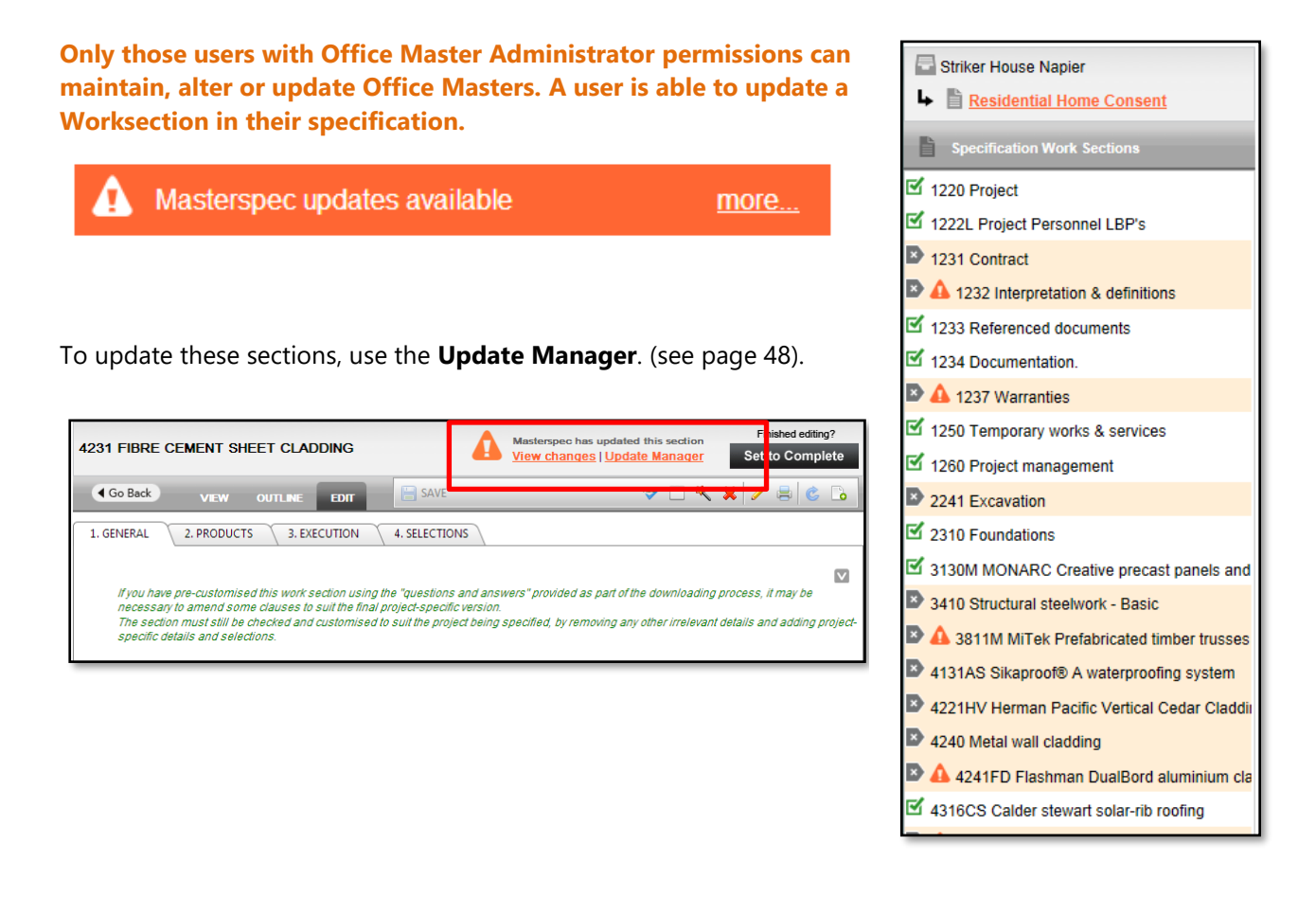

### **Using the View Changes / Update Manager**

The **Update Manager** lets you compare your specification section with latest Masterspec section side by side with your current section on the left, and to the far left a **'Quick View'** navigation panel to help you navigate directly to the changes.

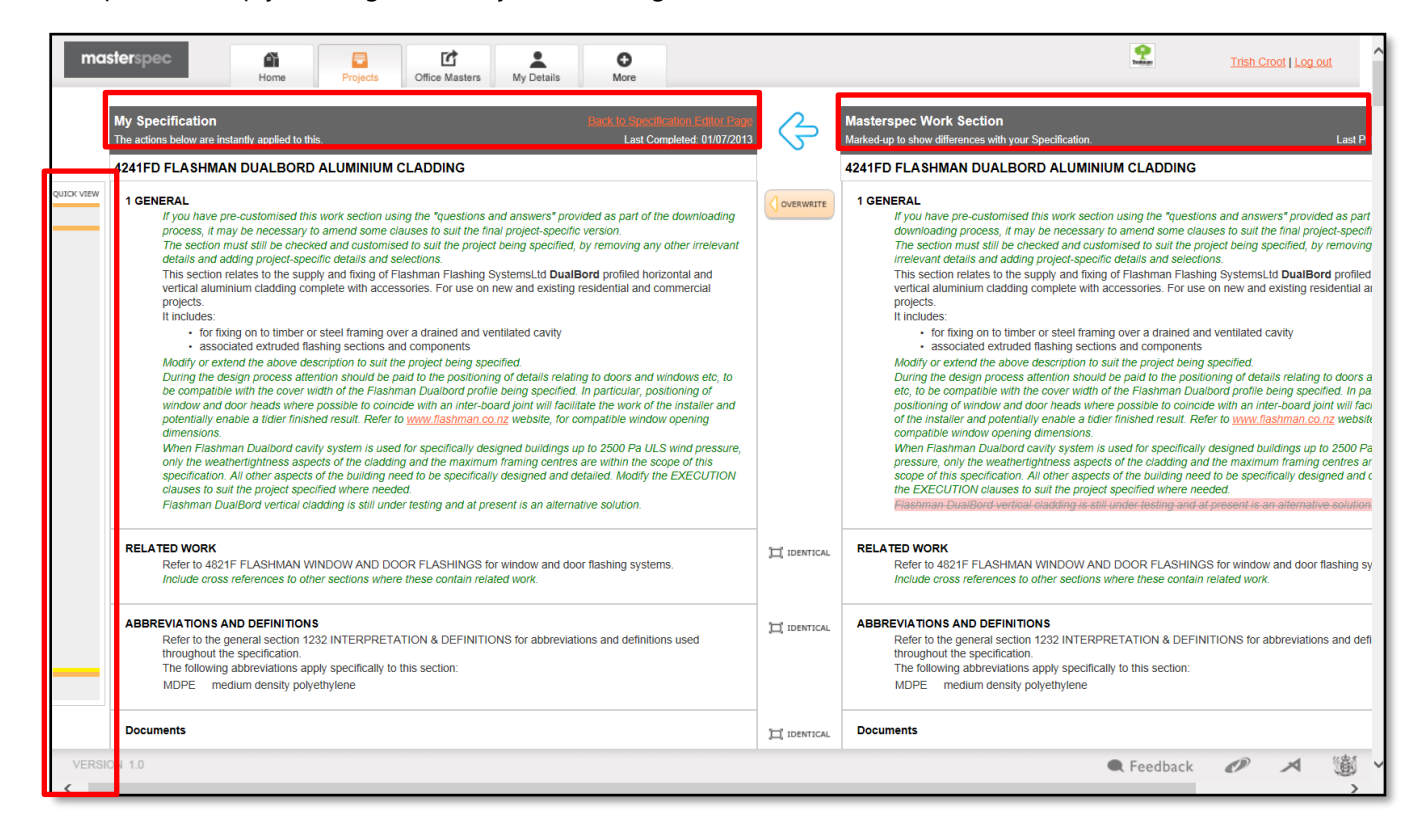

You are able to view the changes by clicking View Changes.

**View changes** lets you compare the current (updated) and p current Masterspec section and your specification or Office N

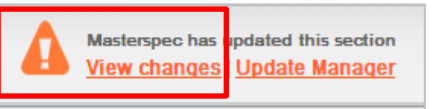

inclusion, the red highlight is a deletion. Note that if you are using two screens, you can copy and paste any updated from here back into Nextgen2 clauses. This can be useful on heavily

| М   | asterspec Current v Previous My Office Master v Masterspec Current                                                                                                    |  |
|-----|----------------------------------------------------------------------------------------------------|--|
| 1   | GENERAL                                                                                                    |  |
|     | If you have pre-customised this work section using the "questions and answers" provided as part of the downloading process, it may be necessary to<br>amend some clauses to suit the final project-specific version.                                                                                                    |  |
| 3.2 | SOIL BEARING To NZS 3604 or NZS 4229, Section 3, Site Requirements. All soil bearing surfaces of footings shall be horizontal and may be stepped to accommodate variations in cleared ground level. Bearing shall be upon solid bottom in undisturbed good ground to NZS 3604 or NZS 4229, or firm fill with a "Statement Of Suitability" to NZS 4431. The clouse is also suitable for NZS 4229 and NZS 3604 have virtually identical requirements. Modify or expand on this clause to suit project conditions. Test, observations or calculation results should be reflected here. Note: Limited expansive soils/clay are allowed under NZS 3604. Section 17, Expansive soils, however specific engineering design is recommended for these conditions. Note: In Canterbury Earthquake Region there are additional requirements for good ground to NZBC B1/AS1, modify the clause to suit. |  |
| 3.3 | DEPTH OF FOOTINGS<br>As shown on drawings with minimum depth of footings below cleared ground level<br>either<br>Te, to <u>NZS 3604 or NZS 4229</u> , clause 3.4.2.<br>200mm.<br>ef<br>To <u>NZS 4229 3.3.2</u>                                                                                                    |  |

customised clauses.

# **Update Manager**

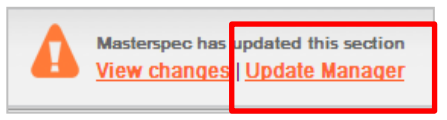

| My Specification estimate an and the second second se                                                                                                    | · 6         | Masterrspec. Work Section<br>Masterling to show differences with your Specification.                                                                                                    |                                                                                                    | Las Pusishes D                                                                                                    |  |  |
|----------------------------------------------------------------------------------------------------|-------------|----------------------------------------------------------------------------------------------------|----------------------------------------------------------------------------------------------------|----------------------------------------------------------------------------------------------------|--|--|
| 4231 FIBRE CEMENT SHEET CLADDING                                                                                                    |             | 4231 FIBRE CEMENT SHEET CLADDING                                                                                                    |                                                                                                    |                                                                                                    |  |  |
| CONNEX     Section     Section     Se | C Destantia | OTOREN     Figure and endoted the sent and/on samp the "speechers and an<br>resease to an endot and the control of the sent and speech expect<br>research and all and control of the sent and speech expect<br>research and all and control of the sent and<br>research and the sent the sent and control of the sent and<br>research and the sent the sent and the sent and<br>research and the sent the sent the sent the<br>research and the sent the sent the<br>research and the sent the sent the sent the<br>research and the sent the sent the sent the<br>research and the sent the sent the sent the sent the<br>research and the sent the sent the sent the sent the<br>research and the sent the sent the sent the sent the sent the<br>research and the sent the sent the sent the sent the sent the sent the<br>research and the sent the sent the sent the sent the sent the sent the<br>research and the sent the sent t                                   | anex" prevaled as part of the assess<br>specified, by removing any other an<br>Merge Info<br>"Update Manage<br>This Update Manage<br>This Update Manage                                                                                                    | er' Tool<br>that allocates you backly approach.                                                                                                    |  |  |
| Aut of an enhance cauby system                                                                                                    |             | RELATED WORK<br>Refer to - for -<br>Netry to - for -<br>Netry to - 551 UNDERLAYS, FOIL AND GPC for underlays, foils and DPV<br>include cost inference for dthar ancidant infere fitnes cantain related in<br>Refer to 4202 SOLID PLASTER by paster sizer fibre cented saturable                                                                                                    | Update Manager Mark-up Update Manager Mark-up Utstate and the added to pair Office Manager Utstate and the added to pair Office Manager Utstate and the adde                                                                |                                                                                                    |  |  |
|                                                                                                    |             | Additional Additional |                                                                                                    |                                                                                                    |  |  |
| Decaments                                                                                                    | II omios    | Decaments                                                                                                    | Action Explanation<br>Button                                                                                                    | 1                                                                                                    |  |  |
| RELATED DOCUMENTS<br>this is a field Gause Inserted                                                                                                    | () (11)     | REARTED DOCUMENTED<br>Site is a best opported                                                                                                    | Covenante<br>Description of the same of<br>the same of<br>the same of<br>the same of<br>the same of<br>the same of<br>the same of<br>the same of<br>the same of<br>the same of<br>the same of<br>the same of<br>the same of the same of<br>the same of the same of<br>the same of the same of<br>the same of the same of the same of<br>the same of the same of the same of the same of the same of<br>the same of the same of the same of the same of the same of the same of the<br>the same of the same of the same of the same of the same of the<br>the same of the same of the same of the same of the same of the same of the same of the same of the same of the<br>the same of the same of the s | The same clause is in BOTH Work Sections,<br>but with DIFFERENCES.<br>Dut with DIFFERENCES.<br>Clause with the Masterispec clause content, per the |  |  |
| DOCUMENTS<br>STORE                                                                                                    |             | DOCUMENTS                                                                                                    | The clause exists in the Masterspec Work<br>Section but NOT in your Office Master.<br>Clause<br>Clause Clause Baster                                                                                                    |                                                                                                    |  |  |

- 1. To the far right is the **KEY**, which displays a window explaining the mark-up code and the actions available.
- 2. **Identical** the Worksections are exact word for word and numbered correctly. There is nothing to do here.
- 3. **Text highlighted in orange** are sections that are different from Masterspec to your specification. It is advisable to read through the differences and choose to overwrite or not. Text highlighted in orange is more of a critical update.
- 4. Text highlighted in **yellow** can be inserted. (Yellow text clauses are often removed under the Q&A process). In a specification document, it maybe that these sections are not valid for your particular project. Take care if reinserting these sections, you may also need to **complete any tildes** once you have finished with the Update Manager.
- 5. Whole clause (highlighted in red), states that the clause has been deleted from the Masterspec Worksection. To apply this deletion to your own Worksection, click Delete Clause. The exception to this is where you have added a customised clause to your own Worksection. At this point, a decision will be made on whether you are editing, deleting or keeping the customised clause based on the relevance.

## 8: OFFICE MASTERS

## What are Office Masters?

This is a collection of Worksections that have been combined into a single document, with majority of the customisation already applied, and then saved as a template for later use. When a new project comes up, you can use your saved Office Master and immediately be well on the way to a completed specification document.

#### It is advisable to have only senior or competent staff edit and maintain an Office Master. Office Masters however are able to be downloaded by all users for review and use in their

#### TIP

The quantity of Office Masters should be limited within a practice due to the amount of maintenance it may require at the beginning of the month when the updates from Masterspec are published. A typical month may require up to half an hour maintenance on each Master.

#### specification.

## **Building Office Masters**

If you are building an Office Master containing all the Worksections that you would use as a practice, it is more efficient to have two; a current version and a draft version. The current Office Master contains sections that are finished and complete, while the draft contains Worksections you are in the process of building. Therefore, when you download the current Office Master to use on a project, none of the draft Worksections are downloaded.

When completing a Worksection under the Draft Office Master, you can then add it to the current Office Master by simply editing and adding the new Worksection from the Office Master library.

| masterspec                                                                                                   |  |  |  |  |  |  |
|----------------------------------------------------------------------------------------------------|--|--|--|--|--|--|
| Masterspec Systems Office Masters Office Projects                                                            |  |  |  |  |  |  |
| 2016 New Residential General Sections<br>2016 Residential Electric, Coms, Alarms<br>2016 Structural Low Rise |  |  |  |  |  |  |
| 2016 Tanking Master<br>2017 Landscape for Public Areas                                                       |  |  |  |  |  |  |

#### **TIPS AND TRICKS** When creating Office Masters, use the <u>Note Tool</u> function for practice notes or instructions.

# **Recognising Out of Date Office Masters**

1. If an **Office Master is out of date** there are three areas where you are notified and it is advisable not to use it till the required maintenance is done.

#### Refer to Updating an Office Master using the Update Manager.

| Office Master     Sommercial Warehouse Master |                                                                                                   | Commercial Warehouse Master (Office Master) |                                |                           |               |                                          |  |  |  |  |
|-----------------------------------------------|---------------------------------------------------------------------------------------------------|---------------------------------------------|--------------------------------|---------------------------|---------------|------------------------------------------|--|--|--|--|
|                                               | Specification Work Sections                                                                       | Ove                                         | erview Export                  |                           |               |                                          |  |  |  |  |
| I                                             | 1220 Project                                                                                      |                                             |                                |                           |               |                                          |  |  |  |  |
|                                               | 🗹 1235 Shop drawings                                                                              |                                             | fice Masters                   |                           | <u>Manage</u> | Masterspec updates available <u>more</u> |  |  |  |  |
|                                               | <ul> <li>3124A Aquron 2000 cure &amp; seal moisture pro</li> <li>3130 Precast concrete</li> </ul> |                                             | Abbott Warehouse               | Last update               | 🥖 EDITING     |                                          |  |  |  |  |
|                                               |                                                                                                   |                                             |                                | 02/09/2013                |               | specification Document                   |  |  |  |  |
|                                               | 3155 Raft Floor System                                                                            | Ľ                                           | Commercial Warehouse<br>Master | Last update 02/09/2013    | 🎤 EDITING     | Commercial Warehouse Master              |  |  |  |  |
|                                               | 3155 Raft Floor System mine                                                                       | Ľ                                           | Mastic Waterproofing           | Last update               | 🥖 EDITING     | Author:<br>Created: 15 April 2013        |  |  |  |  |
|                                               | 3155E Eirth Rihraft Floor System                                                                  |                                             |                                | 30/04/2013                |               | Updated: 02 Coptamber 2013               |  |  |  |  |
|                                               | A 3162HH Hebel Supercrete Commercial &                                                            | Ľ                                           | Neuchatel Mastic Roof          | Last update<br>13/08/2013 | 🥖 EDITING     | Masterspec updates available: 8          |  |  |  |  |
|                                               | 3321F Firth concrete masonry                                                                      | Tr)                                         | P&G                            | Last update               | COMPLETE      | Description of Work Section Content:     |  |  |  |  |
|                                               | 4161B Bradford Foils                                                                              |                                             |                                | 10/07/2013                |               | Basic Enclosure WBoard                   |  |  |  |  |
|                                               | 4221HH Herman Pacific Horizontal Cedar Cla<br>4221HH Herman Pacific Horizontal Cedar Cla          | Ċ                                           | Precast Building               | Last update 21/08/2013    | 🤌 EDITING     | Intended Usage:<br>Commercial Auckland   |  |  |  |  |

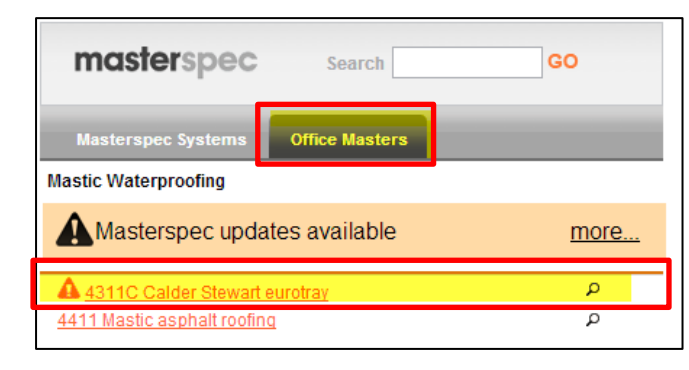

| masterspec                 | Home Projects Office Masters My Details More                                                                                                    |                                                                                                    |
|----------------------------|----------------------------------------------------------------------------------------------------|----------------------------------------------------------------------------------------------------|
| Project Details            |                                                                                                    |                                                                                                    |
| Туре:                      | ● Existing Project ○ New Project                                                                                                    |                                                                                                    |
| Project:                   | Select Project 💌                                                                                                    |                                                                                                    |
| Specification Details      |                                                                                                    |                                                                                                    |
| Specification Name:        | Projects that will only have a single Specification Document should use the default value of 'Project Specification'. Otherwise a descriptive name should be entered. |                                                                                                    |
| Author:                    | Trish Croot                                                                                                    |                                                                                                    |
| Create specification from: | Start blank  Clone an Office Master Clone an existing Specification Document  Select Office Master Spec -  Deve master                                                |                                                                                                    |
| Notes                      | school<br>Treehouse OM Brick Earth<br>* Treehouse OM P&G Commercial Warehouse<br>Treehouse OM P&G Sections<br>* Treehouse OM Warehouse                                | An out of date Office<br>Master will show<br>with an asterix *<br>when you go to<br>Clone an Office |
|                            |                                                                                                    | Master                                                                                              |

You are able to Export an Office Master to a PDF document for checking and printing.

## **Creating a New Office Master**

It is the same process as creating a new specification, you must populate the work flow area with Worksections by adding them from the Masterspec Library or creating a custom section.

#### Only users with permission have the Office Masters tab allowing creation and updating of the Office Masters.

|                             |                                                                         | Office Master Setup                  |                              |
|-----------------------------|-------------------------------------------------------------------------|--------------------------------------|------------------------------|
| To create an Office Master; |                                                                         | Office Master Title:                 | •                            |
| 1.                          | Click on <b>Office Masters</b> tab                                      | Description of Work Section Content. | A                            |
| 2.                          | Select <b>New Office Master</b> , fill in the required fields and click | Intended Usage:                      | Å                            |
|                             | Add.                                                                    |                                      | Add Return to Office Masters |

- 3. It will join the list of existing Office Masters. At this stage you are now able to edit your Office Master as you would in a specification document.
- 4. Click **Show Detail** > **Edit Content** to begin editing your Office Master.

| masterspec Armen Poyeds Color Masters                                                                                | <b>9</b> | Trish Croot   Log out |  |
|----------------------------------------------------------------------------------------------------|----------|-----------------------|--|
| Create a NEW Office Master.<br>Create a new specification template that is specially tailored to suit your business. |          |                       |  |
| Treehouse OM Brick Earth (Office Master)                                                                             |          | Show detail           |  |
| Treehouse OM Commercial Warehouse (Office Master)                                                                    |          |                       |  |
| Treehouse OM P&G Commercial (Office Master)                                                                          |          | Bhow detail           |  |
| Treehouse OM P&G Sections (Office Master)                                                                            |          | Show detail           |  |
| Treehouse OM Warehouse (Office Master)                                                                               |          | Show detail           |  |

- 5. Populate the work flow section on the far left hand side by adding Worksections either from Masterspec Systems or alternatively, you are able to add already existing Office Masters Worksections from under the tab as highlighted.
- 6. For further information on how to edit an Office Master, refer to sections Create a new Specification and Edit a Section. It is the same principle for specification editing a s it is editing Office Masters. Refer to Intelligent Update Manager for keeping Office Masters updated with the Update Manager tool.

| Image: Section 2010 Control Masters     Image: Section 2010 Control Masters     Image: Section 2010 Control Masters       Home     Polycols     Officer Masters     My Details     Support |                                                                |                        |                                      |                                           |                       |                                   |                                  |                    |                       |                 |
|----------------------------------------------------------------------------------------------------|----------------------------------------------------------------|------------------------|--------------------------------------|-------------------------------------------|-----------------------|-----------------------------------|----------------------------------|--------------------|-----------------------|-----------------|
| Giffice Master                                                                                                    | 2016 Residential Electric, Coms, Alarms (Office Master)        |                        |                                      |                                           |                       |                                   | masi                             | <b>ler</b> spec    | Search                | GO              |
| Specification Work Sections                                                                                                    | Overview Export                                                |                        |                                      |                                           |                       |                                   | Masterspec Systems Office Master |                    |                       | Office Projects |
| 7672 Split Linit Heat Rump Suctoms                                                                                                    |                                                                |                        |                                      |                                           |                       | 201                               | 6 Reside                         | ential Electric, ( | Coms, Alarms          |                 |
| C A 7701 Electrical Basic                                                                                                    | Office Masters                                                 |                        | Manage                               | Masterspec updates available more         |                       | Masterspec updates available more |                                  |                    |                       |                 |
| 🗹 📣 7817 Communications Cabling Residential                                                                                                    | 2016 New Residential                                           | Last update            | 🥖 EDITING                            | Specification Decument                    |                       | -                                 |                                  |                    |                       |                 |
| 7926 Intruder detection systems                                                                                                    | General Sections<br>2016 Residential Electric,<br>Coms, Alarms | 10/02/2017             |                                      | specification bocument                    |                       | A 7673 Split Unit He              |                                  |                    | at Pump Systems       | Q               |
|                                                                                                    |                                                                | C, Last update         | COMPLETE                             | 2016 Residential Electric, Coms, Alarms   |                       | ▲ :                               | 7701                             | Electrical Basi    | c                     | Q               |
|                                                                                                    |                                                                |                        |                                      | Author                                    |                       | 4                                 | 7817                             | Communicatio       | ns Cabling Residentia | a a             |
|                                                                                                    | 2016 Structural Low Rise                                       |                        | 🥖 EDITING                            | Created:                                  | 15 July 2016          |                                   | 7836                             | Intruder detec     | tion systems          | م               |
|                                                                                                    | 2016 Tanking Master                                            | Last update 22/11/2016 | 🥖 EDITING                            | Updated:<br>Masterspec ID:<br>Mosters ID: | 15 July 2016<br>10001 |                                   |                                  |                    |                       |                 |
|                                                                                                    | 2017 Landscape for Public                                      | Last update            | FDITING                              | Masterspec updates available:             | 3                     |                                   |                                  |                    |                       |                 |
|                                                                                                    | Areas                                                          | 26/04/2017             | Description of Work Section Contents |                                           |                       |                                   |                                  |                    |                       |                 |
|                                                                                                    | Foundations Office Master                                      | Last update 23/02/2017 | 🖋 EDITING                            | Intended Usage:                           |                       |                                   |                                  |                    |                       |                 |

## **Cloning a Specification to an Office Master**

As an option for specifiers, Masterspec offers the ability to clone an existing specification into an Office Master. Office Masters are created around repeatable specification. The reasons we might do this are;

- A streamlined way to create an Office Master from an already completed specification
- Bespoke Worksection

It will be necessary to edit the Office Master to ensure that **no project specific information** exists.

- 1. Click TAB Office Masters, Office Masters Manage.
- 2. Click Create NEW Office Master.

| masterspec                              | Home Projects Office Masters My Details                                                                                                    |
|-----------------------------------------|----------------------------------------------------------------------------------------------------|
| Office Master Se                        | tup                                                                                                    |
| Office Master Title:                    | *                                                                                                    |
| Description of Work<br>Section Content: |                                                                                                    |
| Intended Usage:                         |                                                                                                    |
| Create Master from:                     | Start blank       Image: Clone an existing Specification Document         Select Spec       Image: Clone an existing Specification Document |
|                                         | Add Return to Office Masters                                                                                                    |

- 3. Chose the option **Clone an existing Specification Document.** Define the original specification you are cloning in the drop down box.
- 4. Click Add. The system will establish a new Office Master and bring through any flagged updates that may be required. Continue to create / edit as you would normally, remembering to use the tilde~ where information is required.

**NOTE:** At this point you may delete some of the Worksections from the new Office Master if you don't need them. The Worksections will be required to be edited from "project specific" to generic.